# **Dell PowerEdge T130**

**Owner's Manual** 

1

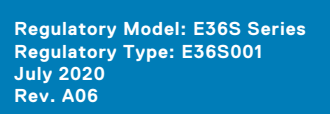

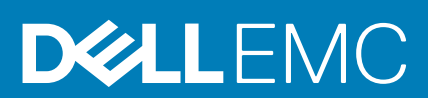

# Contents

| Chapter 1: Dell PowerEdge T130 sisteminiz hakkında       | 8    |
|----------------------------------------------------------|------|
| PowerEdge T130 sistemlerinde desteklenen yapılandırmalar | 9    |
| Ön Panel                                                 |      |
| Ön panel özellikleri ve göstergeleri                     | 10   |
| Arka panelin özellikleri                                 |      |
| Arka panel özellikleri ve göstergeleri                   |      |
| Tanı göstergeleri                                        |      |
| Ön paneldeki tanı göstergeleri                           |      |
| Sabit sürücü gösterge kodları                            | 14   |
| NIC gösterge kodları                                     |      |
| Güç kaynağı ünitesi için güç göstergesi kodları          | 15   |
| Sisteminizin servis etiketini bulma                      | 16   |
| Documentation matrix                                     | 16   |
| Chapter 2: Dokümantasyon kaynakları                      |      |
| Chapter 3: Teknik özellikler                             |      |
| Kasa boyutlari                                           |      |
| Kasa ağırlığı                                            |      |
| İslemci özellikleri                                      |      |
| Genisletme veri volu özellikleri                         |      |
| Bellek özellikleri                                       |      |
|                                                          | - 23 |
| Depolama denetlevicisi özellikleri                       |      |
| Sürücü özellikleri                                       |      |
| Sabit sürücüler                                          | 23   |
| Optik sürücü                                             | 23   |
| Bağlantı noktaları ve konektörlerin özellikleri          |      |
| USB bağlantı noktaları                                   |      |
| NIC bağlantı noktaları                                   |      |
| iDRAC8                                                   | 24   |
| Seri konektör                                            |      |
| VGA bağlantı noktaları                                   |      |
| SD vFlash                                                |      |
| Video özellikleri                                        |      |
| Çevre özellikleri                                        | 25   |
| Chapter 4: Baslangıç sistem kurulumu ve vapılandırması   |      |
| Sistemin kurulması                                       |      |
| iDRAC yapılandırması                                     |      |
| iDRAC IP adresini ayarlama secenekleri                   |      |
| İsletim sistemini vükleme secenekleri                    |      |
| Ürün vazılımı ve sürücüleri indirme vöntemleri           |      |
| ,,,,,,,                                                  | E    |

| Chapter 5: İşletim sistemi öncesi yönetim uygulamaları |    |
|--------------------------------------------------------|----|
| Gezinti tuşları                                        |    |
| Sistem Kurulumu                                        |    |
| Sistem Kurulumuna Girme                                |    |
| Sistem Kurulumu ayrıntıları                            |    |
| Sistem BIOS Ayarları ayrıntıları                       |    |
| Sistem Bilgileri detayları                             |    |
| Bellek Ayarları detayları                              |    |
| İşlemci Ayarları ayrıntıları                           |    |
| SATA Ayarları detayları                                |    |
| Önyükleme Ayarları detayları                           |    |
| Ağ Ayarları ekran detayları                            |    |
| UEFI iSCSI Ayarları ekran detayları                    |    |
| Tümleşik Aygıt detayları                               |    |
| Seri İletişim detayları                                |    |
| Sistem Profili Ayarları detayları                      |    |
| System Security (Sistem Güvenliği) Ayarları detayları  |    |
| Çeşitli Ayarlar ayrıntıları                            | 40 |
| Önbellek Yöneticisi hakkında                           | 41 |
| Önyükleme Yöneticisini Görüntüleme                     |    |
| Önyükleme Yöneticisi ana menüsü                        |    |
| Dell Yaşam Döngüsü Denetleyicisi Hakkında              |    |
| Önyükleme sırasını değiştirme                          |    |
| sistem önyükleme modunu seçme                          | 42 |
| Bir sistem veya kurulum parolası oluşturma             |    |
| sistem korumak adına sistem parolasını kullanma        |    |
| sistem ve kurulum parolasını silme veya değiştirme     |    |
| Kurulum şifresi etkin durumdayken çalıştırma           |    |
| Tümleşik sistem yönetimi                               | 44 |
| iDRAC Ayarları yardımcı programı                       | 44 |
| iDRAC Ayarları yardımcı programına girme               | 44 |
| lsıl ayarları değiştirme                               |    |
|                                                        |    |
| Chapter 6: Sistem bileşenlerini takma ve çıkarma       |    |
| Güvenlik talimatları                                   | 46 |
| Sisteminizin içinde çalışmaya başlamadan önce          |    |
| Sisteminizin içinde çalıştıktan sonra                  | 47 |
| Önerilen araçlar                                       |    |
| Sistem kapağı                                          | 47 |
| Sistem Kapağını Çıkarma                                | 47 |
| Sistem kapağını takma                                  | 48 |
| Çerçeve                                                | 49 |
| Çerçeveyi çıkarma                                      |    |
| Çerçevenin takılması                                   |    |
| Sistemin İçi                                           | 52 |
| İzinsiz giriş önleme anahtarı                          |    |
| İzinsiz giriş anahtarını çıkarma                       | 52 |
| İzinsiz giriş anahtarını takma                         | 53 |

| Kontrol paneli                                           |    |
|----------------------------------------------------------|----|
| Kontrol paneli aksamını çıkarma                          |    |
| Kontrol paneli aksamını takma                            |    |
| Sabit sürücüler                                          |    |
| Sabit sürücü kafesini çıkarma                            |    |
| Sabit sürücü kafesini takma                              |    |
| Sabit sürücü taşıyıcıyı sabit sürücü kafesinden çıkarma  |    |
| Sabit sürücü taşıyıcının sabit sürücü kafesine takılması | 60 |
| Sabit sürücü taşıyıcıyı sabit sürücü yuvasından çıkarma  |    |
| Sabit sürücü taşıyıcıyı sabit sürücü bölmesine takma     | 63 |
| Sabit sürücünün sabit sürücü taşıyıcısından çıkarılması  | 63 |
| Sabit sürücüyü sabit sürücü taşıyıcısına takma           |    |
| Sabit sürücü kablo bağlantısı diyagramları               |    |
| 4 TB sabit sürücüler için soğutma fanı hızı ayarı        | 67 |
| Optik Sürücü                                             | 68 |
| Optik sürücü kapağı ve dolgusunu çıkarma                 |    |
| Optik sürücü kapağını ve dolgusunu takma                 |    |
| Optik sürücünün çıkarılması                              | 71 |
| Optik Sürücüyü Takma                                     |    |
| Sistem belleği                                           | 74 |
| Genel bellek modülü montaj yönergeleri                   | 74 |
| Örnek bellek yapılandırmaları                            | 75 |
| Bellek Modüllerini Çıkarma                               | 76 |
| Bellek modüllerini takma                                 | 77 |
| Soğutma fanı                                             | 78 |
| Soğutma fanını çıkarma                                   |    |
| Soğutma fanını takma                                     |    |
| Dahili USB bellek anahtarı (isteğe bağlı)                | 80 |
| İsteğe bağlı dahili USB bellek anahtarını değiştirme     |    |
| Genişletme kartları                                      |    |
| Expansion card installation guidelines                   |    |
| Genişletme kartını çıkarma                               |    |
| Genişletme kartını takma                                 |    |
| SD vFlash kartı (isteğe bağlı)                           |    |
| İsteğe bağlı SD vFlash kartını çıkarma                   |    |
| lsteğe bağlı SD vFlash kartını takma                     |    |
| iDRAC bağlantı noktası kartı (isteğe bağlı)              |    |
| İsteğe bağlı iDRAC bağlantı noktası kartını çıkarma      |    |
| lsteğe bağlı iDRAC bağlantı noktası kartını takma        |    |
| İşlemciler ve ısı emiciler                               |    |
| lsı emicisini çıkarma                                    |    |
| İşlemciyi çıkarma                                        |    |
| lşlemciyi takma                                          |    |
| lsı emicisini takma                                      |    |
| Güç kaynağı birimi                                       |    |
| Guç kaynağı ünitesini (PSU) çıkarma                      |    |
| Guç kaynağı ünitesini (PSU) takma                        |    |
|                                                          |    |
| Sistem pilini degiştirme                                 |    |
| Sistem karti                                             |    |

| Sistem kartını çıkarma                                                                                        |            |
|----------------------------------------------------------------------------------------------------|------------|
| Sistem kartını takma                                                                                          |            |
| sistem Servis Etiketine Sistem Kurulumunu kullanarak girme                                                    |            |
| Güvenilir Platform Modülü                                                                                     |            |
| Güvenilir Platform Modülünü Kurma                                                                             |            |
| BitLocker kullanıcıları için TPM'yi başlatma                                                                  |            |
| TXT kullanıcılar için TPM'yi başlatma                                                                         | 105        |
| Chapter 7: Sistem Tanılamayı Kullanma                                                                         | 107        |
| Dell Tümleşik Sistem Tanılama                                                                                 |            |
| Katıştırılmış Sistem Tanılamanın Kullanılması Gereken Durumlar                                                | 107        |
| Önyükleme Yöneticisinden Tümleşik Sistem Tanılamasının Çalıştırılması                                         |            |
| Dell Hayat Döngüsü Denetleyicisinden Tümleşik Sistem Tanılamalarını Çalıştırma<br>Sistem tanılama kontrolleri | 108<br>    |
|                                                                                                    |            |
| Chapter 8: Atlama Telleri ve konektörler                                                                      |            |
| Sistem kartı atlama telleri ve konektörleri                                                                   |            |
| Sistem Karti Anahtar Ayarlari                                                                                 |            |
| Unutulan şifreyi devre dişi birakma                                                                           | 111        |
| Chapter 9: sistem sorun giderme                                                                               |            |
| sistem başlangıç arızasında sorun giderme                                                                     |            |
| Harici Bağlantılarda Sorun Giderme                                                                            |            |
| Video alt sisteminde sorun giderme                                                                            |            |
| USB aygitinda sorun giderme                                                                                   |            |
| Seri giriş ve çikiş aygıtındaki sorunları giderme                                                             |            |
| NIC de Soruh Giderme                                                                                          |            |
| Islak sistemde sorun giderme                                                                                  |            |
| Hasarii sistem siderme                                                                                        |            |
| Sistem pili soruniarini giderme                                                                               |            |
| Güç kaynağı unitelerinde sorun giderme.                                                                       | 110<br>117 |
|                                                                                                    |            |
| Sočutma soruplarında sorup gidarma                                                                            |            |
| Sogutina solulilarinda soluli giderme                                                                         | 117        |
| Sistem helleðinde sorun giderme                                                                               |            |
| Dahili USB anahtarında sorun giderme                                                                          |            |
| Mikro SD karti sorunlarını giderme                                                                            | 120        |
| Ontik sürücüde sorun aiderme                                                                                  | 120        |
| Bir sürücüde veva SSD'de sorun giderme                                                                        | 120        |
| Depolama denetlevicisine vönelik sorun giderme                                                                | 121        |
| Genisletme kartlarında sorun giderme                                                                          | 122        |
| İslemcilere vönelik sorun aiderme                                                                             | 123        |
| Şistem mesaiları                                                                                              |            |
| Uyarı Mesaiları                                                                                               |            |
| Tanılama Mesaiları                                                                                            |            |
| Uyarı Mesajları                                                                                               |            |
|                                                                                                    |            |
| Chapter 10: Yardım alma                                                                                       | 124        |

| Contacting Dell EMC                      | 124 |
|------------------------------------------|-----|
| Sistem bilgilerine QRL kullanarak erişim | 124 |

# Dell PowerEdge T130 sisteminiz hakkında

Dell PowerEdge T130, tek yuvalı bir raf sunucusudur ve aşağıdaki donanım yapılandırmasını destekler:

| Bileşen | Miktar      |  |
|---------|-------------|--|
| İşlemci | Sunucu bu ü |  |

Sunucu, bu ürün ailelerinden bir işlemciyi destekler

- Intel E3-1200 v5 veya v6 serisi
- Intel Core i3 6100 serisi
- Intel Celeron G3900 serisi
- Intel Celeron G3930
- Intel Pentium G4500 serisi
- Intel Pentium G4600 serisi

Bellek modülleri En fazla dört DIMM

Sabit sürücüler En çok dört 3,5 inç kablolu sabit sürücüler

### Konular:

- PowerEdge T130 sistemlerinde desteklenen yapılandırmalar
- Ön Panel
- Arka panelin özellikleri
- Tanı göstergeleri
- Sisteminizin servis etiketini bulma
- Documentation matrix

## PowerEdge T130 sistemlerinde desteklenen yapılandırmalar

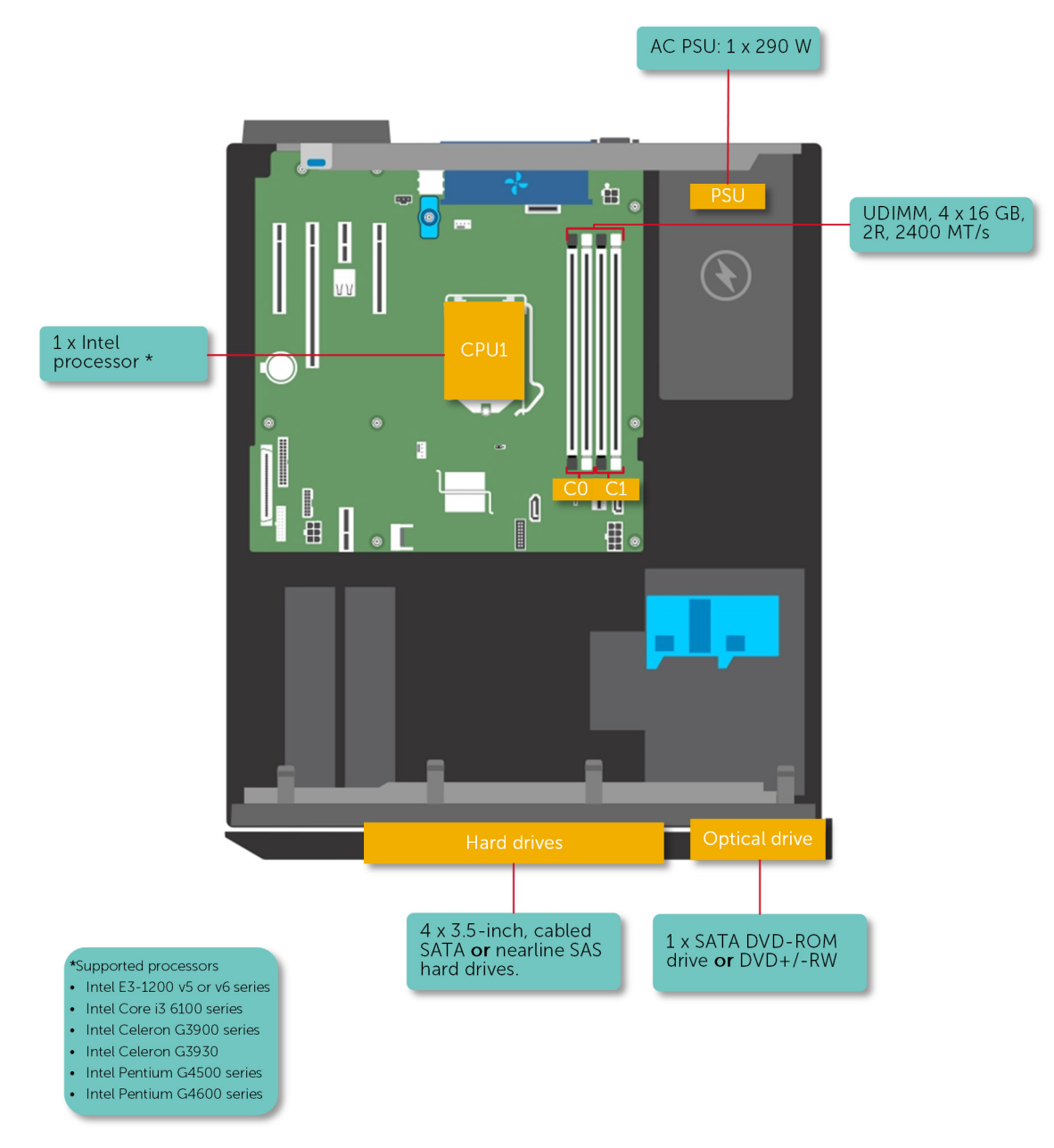

Rakam 1. PowerEdge T130 sistemlerinde desteklenen yapılandırmalar

# Ön Panel

Ön panel; güç düğmesi, NMI düğmesi, sistem tanımlama etiketi, sistem tanımlama düğmesi ve USB ve VGA bağlantı noktaları gibi sunucunun ön tarafında bulunan özelliklere erişmenizi sağlar. Tanılama LED'leri veya LCD paneli ön panele yerleştirilmiştir. Çalışırken değiştirilebilir sabit sürücülere ön panelden erişilebilir.

Ön panel özellikleri ve göstergeleri

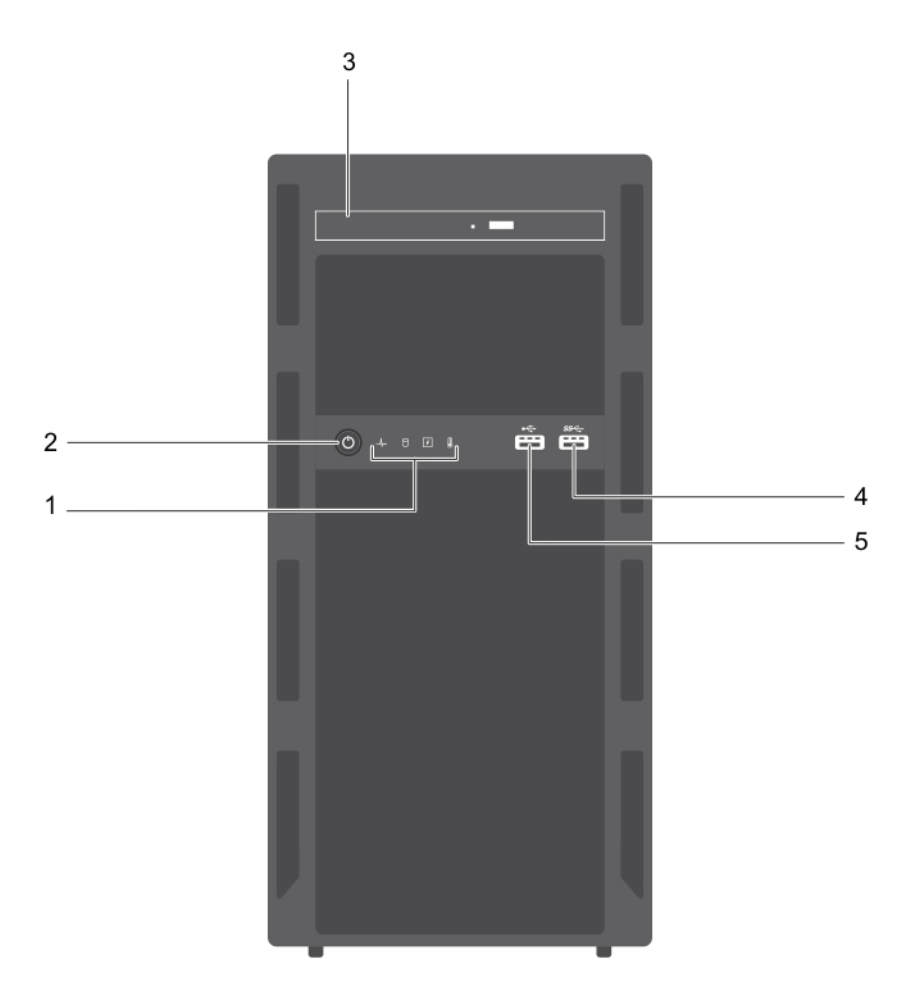

### Rakam 2. Ön panel özellikleri ve göstergeleri

| T | ablo 1 | Ön | panel | özellikleri | ve | gösterge   | leri |  |
|---|--------|----|-------|-------------|----|------------|------|--|
|   |        |    |       |             |    | <b>·</b> · |      |  |

| Öğe | Gösterge, düğme veya<br>konektör    | Simge                                                                                                    | Açıklama                                                                                                    |
|-----|-------------------------------------|----------------------------------------------------------------------------------------------------|----------------------------------------------------------------------------------------------------|
| 1   | Tanı göstergeleri                   | Sistem başlangıcı sırasında hata durumunu görüntüle<br>sağlar. Tanılama göstergeleri sistemin ön panelinde b<br>Daha fazla bilgi için bkz. Ön paneldeki tanı göstergele<br>12. |                                                                                                    |
| 2   | Güç açık göstergesi, güç<br>düğmesi | Ċ                                                                                                    | <ul> <li>Sistemin güç durumunu bilmenizi sağlar. Açma göstergesi, sistem gücü açık olduğunda parlar. Güç düğmesi, sisteme giden güç kaynağı çıkışını kontrol eder.</li> <li><b>NOT:</b> ACPI uyumlu işletim sistemlerinde, güç düğmesi kullanarak sistemi kapatmak, sisteme gelen elektriğin kapanmasından önce sistemin dereceli bir kapama gerçekleştirmesine neden olur.</li> </ul> |

| Öğe | Gösterge, düğme veya<br>konektör | Simge              | Açıklama                                                                                    |
|-----|----------------------------------|--------------------|---------------------------------------------------------------------------------------------|
| 3   | Optik sürücü (isteğe bağlı)      |                    | Bir isteğe bağlı ince SATA DVD-ROM sürücü veya DVD+ / -<br>RW sürücü monte etmenizi sağlar. |
| 4   | USB konektörü                    | \$\$ <del>~~</del> | USB aygıtlarını sisteme bağlamanıza olanak tanır. Bu bağlantı<br>noktası USB 3.0 uyumludur. |
| 5   | USB konektörü                    | •                  | USB aygıtlarını sisteme bağlamanıza olanak tanır. Bu bağlantı<br>noktası USB 2.0 uyumludur. |

### Tablo 1. Ön panel özellikleri ve göstergeleri (devamı)

## Arka panelin özellikleri

Arka panel, sistem tanımlama düğmesi, güç kaynağı soketleri, kablo yönetim kolu konektörleri, iDRAC depolama ortamı, NIC bağlantı noktaları ve USB ve VGA bağlantı noktaları gibi sunucu arka mevcut özelliklerine erişim sağlar. Genişletme kartı bağlantı noktalarının büyük çoğunluğuna arka panelden erişilebilir. Çalışırken değiştirilebilir güç kaynağı üniteleri, ve takılı ise, arkadan erişilebilir sabit sürücülere arka panel erişilebilir.

## Arka panel özellikleri ve göstergeleri

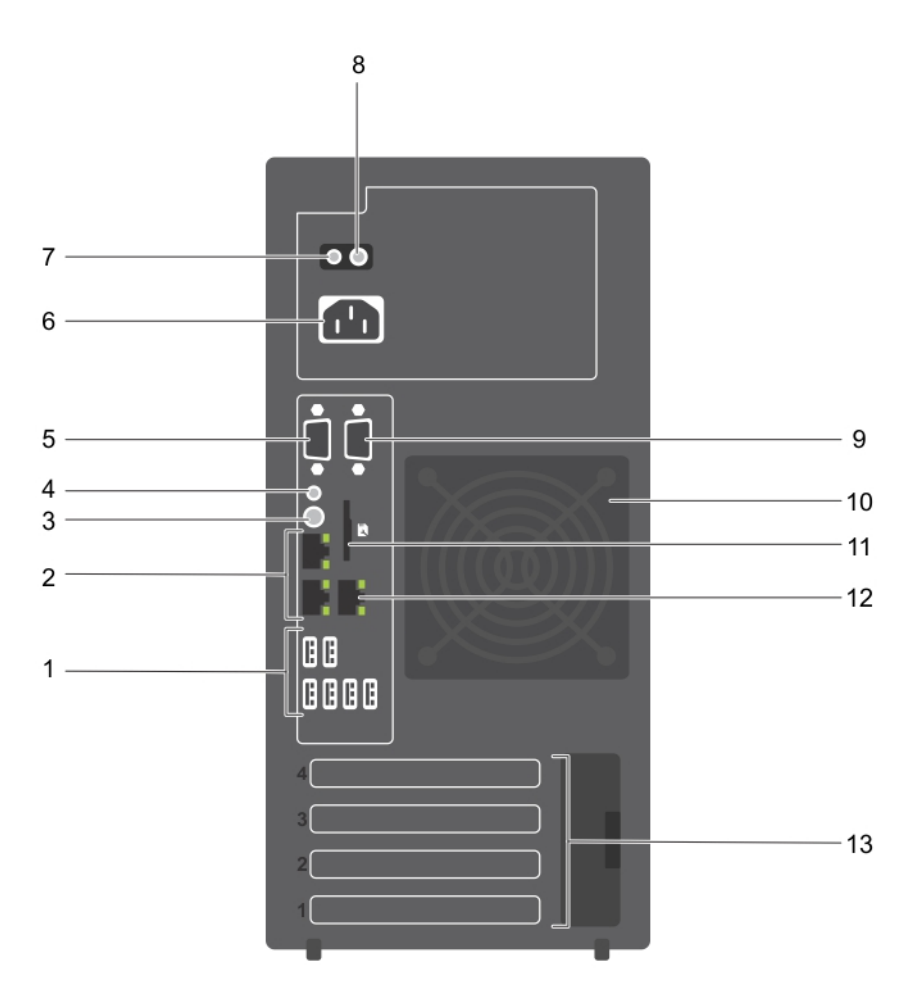

#### Rakam 3. Arka panel özellikleri ve göstergeleri

| Öğe | Gösterge, Düğme veya<br>Konektör    | Simge                                         | Açıklama                                                                                                    |  |
|-----|-------------------------------------|-----------------------------------------------|----------------------------------------------------------------------------------------------------|--|
| 1   | USB konnektörleri (6)               | •<*                                           | Sisteme USB aygıtlarını bağlamanızı sağlar. Dört bağlantı<br>noktası USB 2.0 ve iki bağlantı noktası ise USB 3.0 uyumludur.                                         |  |
| 2   | Ethernet konektörleri (2)           | <del>1</del> 25                               | Tümleşik 10/100/1000 Mbps NIC konektörüne bağlamanızı<br>sağlar.                                                                                                    |  |
| 3   | Sistem tanımlama düğmesi            | ٢                                             | Belirli bir sistemi saptamayı sağlar. Bu düğmeye basıldığında,<br>arkadaki sistem durumu göstergesi, düğmeye tekrar basılana<br>kadar yanıp söner.                  |  |
|     |                                     |                                               | Sistem kimliği göstergesini açmak veya kapatmak için sistem<br>tanımlama düğmesine basın.                                                                           |  |
|     |                                     |                                               | Sistem POST sırasında yanıt vermeyi durdurursa, BIOS ilerleme<br>moduna geçmek için sistem kimliği düğmesine basın ve beş<br>saniyeden daha uzun süre basılı tutun. |  |
|     |                                     |                                               | iDRAC öğesini sıfırlamak için (F2 iDRAC kurulumundan devre<br>dışı bırakılmamışsa) 15 saniyeden uzun süreyle sistem kimliği<br>düğmesine basılı tutun.              |  |
| 4   | Sistem tanımlama konektörü          |                                               | İsteğe bağlı kablo yönetimi kolu aracılığıyla isteğe bağlı sistem<br>durumu göstergesi aksamına bağlanmanızı sağlar.                                                |  |
| 5   | Video konektörü                     | IDI Sisteme bir VGA ekran bağlamanızı sağlar. |                                                                                                    |  |
| 6   | Güç kaynağı                         |                                               | Bir adet 290 W yedeksi AC PSU takmanızı sağlar.                                                                                                    |  |
| 7   | Kendini tanılama düğmesi            |                                               | PSU sağlık durumunu kontrol etme olanağı sağlar.                                                                                                    |  |
| 8   | AC güç kaynağı durumu<br>göstergesi |                                               | PSU güç kaynağını kontrol etmenizi sağlar.                                                                                                    |  |
| 9   | Seri konektör                       | 10101                                         | Sisteme seri aygıt bağlamanızı sağlar.                                                                                                    |  |
| 10  | Soğutma fanı                        |                                               | Sistem soğutma fanı.                                                                                                    |  |
| 11  | VFlash                              |                                               | vFlash kartını (isteğe bağlı) bağlamanızı sağlar.                                                                                                    |  |
| 12  | Ethernet konnektörü (1)             | de la                                         | Özel bir yönetim bağlantı noktası kartını takmanızı sağlar (isteğe bağlı).                                                                                          |  |
| 13  | Genişletme kartı yuvaları (4)       |                                               | En fazla dört adet tam yükseklikte PCIe genişletme kartı<br>bağlamanızı sağlar.                                                                                     |  |

### Tablo 2. Arka panel özellikleri ve göstergeleri

## Tanı göstergeleri

sistem üzerindeki tanı göstergeleri, çalışma ya da hata durumlarını belirtir.

## Ön paneldeki tanı göstergeleri

() NOT: sistem kapalı olduğunda tanılama göstergeleri yanmaz. sistem başlatmak için, çalışan bir güç kaynağına takın ve güç düğmesine basın.

### Tablo 3. Tanı göstergeleri

| Simge | Açıklama          | Koşul                                               | Düzeltici eylem |
|-------|-------------------|-----------------------------------------------------|-----------------|
| _1    | Sağlık göstergesi | sistem sağlığı iyiyse gösterge sabit<br>mavi yanar. | Gerekmiyor.     |

### Tablo 3. Tanı göstergeleri (devamı)

| Simge | Açıklama                   | Koşul                                                                                                    | Düzeltici eylem                                                                                                    |
|-------|----------------------------|----------------------------------------------------------------------------------------------------|----------------------------------------------------------------------------------------------------|
|       |                            | <ul> <li>Şu durumlarda gösterge sarı yanıp<br/>söner:</li> <li>sistem açıldığında.</li> <li>sistem beklemede iken.</li> <li>Herhangi bir hata durumu<br/>mevcutsa Bir hata durumu<br/>varsa. Örneğin, arızalı bir fan,<br/>PSU veya sabit sürücü.</li> </ul> | Spesifik sorun için Sistem Olay Günlüğüne veya<br>sistem mesajına bakın. Hata mesajlarıyla ilgili daha<br>fazla bilgi için, bkz. <b>dell.com/esmmanuals</b> ><br><b>OpenManage yazılımı</b> adresindeki <i>Dell Olay ve Hata</i><br><i>Mesajları Referans Kılavuzu</i> .<br>POST geçersiz bellek yapılandırmaları nedeniyle<br>herhangi bir video çıkışı olmadan kesintiye uğrarsa.<br>Yardım Alma bölümüne bakın. Yardım Alma bölümüne<br>bakın. |
| Ð     | Sabit sürücü<br>göstergesi | Bir sabit sürücü hatası varsa,<br>gösterge sarı yanıp söner.                                                                                                    | Hata veren sabit sürücüyü belirlemek için Sistem Olay<br>Günlüğü'ne bakın. Uygun çevrimiçi tanılama<br>sınamasını çalıştırın. sistem tekrar başlatın ve yerleşik<br>tanılamayı (ePSA) çalıştırın. Sabit sürücüler bir RAID<br>dizisinde yapılandırılmışsa, sistem yeniden başlatın ve<br>ana bilgisayar bağdaştırıcısı yapılandırma yardımcı<br>programına girin.                                                                                 |
| E     | Elektrik<br>göstergesi     | sistem bir elektrik hatası yaşanırsa<br>(örneğin, aralık dışında gerilim veya<br>arızalı güç kaynağı ünitesi (PSU)<br>veya gerilim regülatörü) gösterge<br>sarı yanıp söner.                                                                                 | Spesifik sorun için Sistem Olay Günlüğüne veya<br>sistem mesajına bakın. PSU'yla ilgili bir sorundan<br>kaynaklanıyorsa, PSU'daki LED'i kontrol edin. PSU'yu<br>çıkarıp yeniden yerleştirin. Sorun devam ederse,<br>Yardım Alma bölümüne bakın.                                                                                                    |
|       | Sıcaklık<br>göstergesi     | sistem ısıl bir hata yaşanırsa<br>(örneğin, aralık dışı bir ortam<br>sıcaklığı veya fan arızası) gösterge<br>sarı yanıp söner.                                                                                                    | <ul> <li>Aşağıdaki koşullardan hiçbirinin meydana<br/>gelmediğinden emin olun:</li> <li>Bir soğutma fanı çıkarılmış veya arızalı.</li> <li>Sistem kapağı, bellek modülü kapağı veya arka<br/>filtre desteğinin çıkarılmış olması.</li> <li>Ortam sıcaklığının çok yüksek olması.</li> <li>Harici hava çıkışının önünün kapalı olması.</li> <li>Yardım Alma bölümüne bakın.</li> </ul>                                                             |
|       | PCIe göstergesi            | Bir PCle kartı bir hata yaşarsa,<br>gösterge sarı yanıp söner.                                                                                                    | sistem yeniden başlatın. PCle kartı için gerekli<br>herhangi bir sürücüyü güncelleyin. Tüm kartları yerine<br>takın. Sorun devam ederse, Yardım Alma bölümüne<br>bakın.                                                                                                    |

## Sabit sürücü gösterge kodları

Her sabit sürücü taşıyıcısının bir etkinlik göstergesi ve bir durum göstergesi vardır. Göstergeler, sabit sürücünün mevcut durumu hakkında bilgi sağlar. Etkinlik LED'i, sabit sürücünün şu anda kullanılıp kullanılmadığını gösterir. Durum LED'i, sabit sürücünün güç durumunu gösterir.

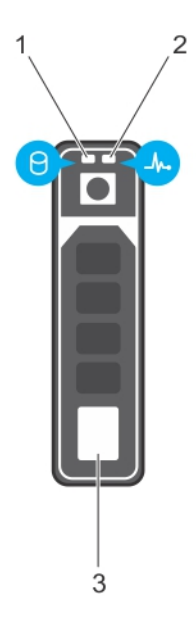

#### Rakam 4. Sabit sürücü göstergeleri

- 1. Sabit sürücü etkinlik göstergesi
- 2. Sabit sürücü durumu göstergesi
- 3. Sabit sürücü

(i) NOT: Sabit sürücü Gelişmiş Ana Makine Denetleyicisi Arabirimi (AHCI) modundaysa durum göstergesi (sağ tarafta) açılmaz.

### Tablo 4. Sabit sürücü gösterge kodları

| Sürücü durumu gösterge modeli                                                                 | Koşul                                                                                                    |
|-----------------------------------------------------------------------------------------------|----------------------------------------------------------------------------------------------------|
| Saniyede iki defa yeşil yanıp söner                                                           | Sürücü tanımlama veya sökme işlemi için hazırlık.                                                                                                    |
| Kapalı                                                                                        | <ul> <li>Sürücü, takma ya da sökme işlemi için hazır.</li> <li><b>NOT:</b> Sürücü durum göstergesi, sistem açıldıktan sonra tüm sabit sürücüler başlatılana kadar kapalı konumda kalır. Bu süre boyunca sürücüler takma ya da sökme işlemi için hazır değildir.</li> </ul> |
| Yeşil, sarı yanıp söner ve sonra söner                                                        | Öngörülebilir sürücü arızası                                                                                                    |
| Saniyede dört kez sarı renkte yanıp söner                                                     | Sürücü başarısız oldu                                                                                                    |
| Yavaşça yeşil renkte yanıp sönüyor                                                            | Sürücü yeniden oluşturuluyor                                                                                                    |
| Sabit yeşil                                                                                   | Sürücü çevrimiçi                                                                                                    |
| Üç saniye yeşil yanıp söner, üç saniye sarı yanıp söner ve<br>altı saniye sonra tamamen söner | Yeniden oluşturma durduruldu                                                                                                    |

## NIC gösterge kodları

Arka paneldeki NIC, ağ etkinliği ve bağlantı durumu hakkında bilgi sağlayan bir göstergeye sahiptir. Etkinlik LED'i NIC'in şu anda bağlı olup olmadığını gösterir. Bağlantı LED'i, bağlı ağın hızını gösterir.

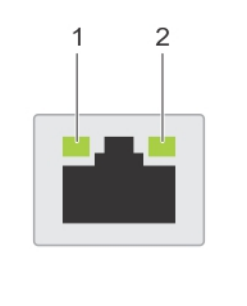

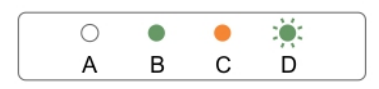

#### Rakam 5. NIC Gösterge Kodları

- 1. bağlantı göstergesi
- 2. faaliyet göstergesi

#### Tablo 5. NIC göstergeleri

| Kural | Durum                                     | Koşul                                                                                  |
|-------|-------------------------------------------|----------------------------------------------------------------------------------------|
| A     | Bağlantı ve etkinlik göstergeleri kapalı. | NIC ağa bağlı değil.                                                                   |
| В     | Bağlantı göstergesi yeşil.                | NIC geçerli bir ağa maksimum bağlantı noktası hızı ile<br>bağlı (1 Gbps veya 10 Gbps). |
| С     | Bağlantı göstergesi sarı                  | NIC, maksimum bağlantı noktası hızından daha düşük<br>hızda geçerli bir ağa bağlanır.  |
| D     | Etkinlik göstergesi yanıp sönüyor. yeşil  | Ağ verileri gönderiliyor ya da alınıyor.                                               |

## Güç kaynağı ünitesi için güç göstergesi kodları

Sistemin güç kaynağı biriminde (PSU) hızlı bir durum kontrolü gerçekleştirmek için kendini tanılama düğmesine basın.

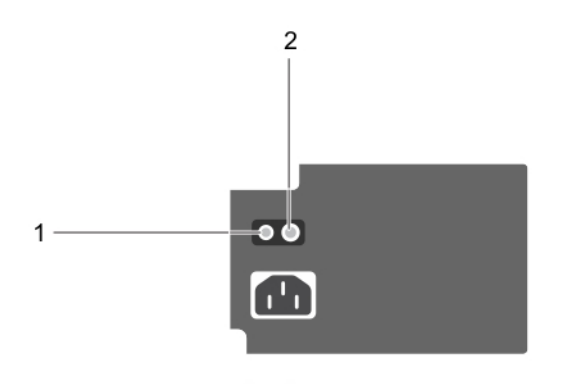

#### Rakam 6. PSU durum göstergesi ve kendini tanılama düğmesi

- 1. kendini tanılama düğmesi
- 2. PSU durum göstergesi

| PSU durum<br>göstergesi | Koşul                                                        |
|-------------------------|--------------------------------------------------------------|
| Yanmıyor                | Güç bağlı değil veya PSU arızalı.                            |
| Yeşil                   | Geçerli bir güç kaynağı PSU'ya bağlıdır ve PSU çalışmaktadır |

## Sisteminizin servis etiketini bulma

Sisteminiz, benzersiz bir Hızlı Servis Kodu ve Servis Etiketi numarasıyla tanımlanır. Hızlı Servis Kodunu ve Servis Etiketini görmek için sistemin ön tarafındaki bilgi etiketini çıkarın. Alternatif olarak bu bilgiler sistem kasasının üzerindeki çıkartmada da bulunabilir. Bu bilgiler Dell tarafından destek çağrılarının ilgili personele yönlendirilmesi için kullanılır.

## **Documentation matrix**

The documentation matrix provides information on documents that you can refer to for setting up and managing your system.

### **Table 6. Documentation matrix**

| То                                                                                                    | See the                                                                                              |
|----------------------------------------------------------------------------------------------------|----------------------------------------------------------------------------------------------------|
| Install your system into a rack                                                                                               | Rack documentation included with your rack solution.                                                 |
| Set up your system and know the system technical specifications                                                               | Getting Started With Your System that shipped with your system or see www.dell.com/poweredgemanuals. |
| Install the operating system                                                                                                  | Operating system documentation at www.dell.com/<br>operatingsystemmanuals.                           |
| Get an overview of the Dell Systems Management offerings                                                                      | Dell OpenManage Systems Management Overview Guide at www.dell.com/openmanagesoftware.                |
| Configure and log in to iDRAC, set up managed and management system, know the iDRAC features, and troubleshoot by using iDRAC | Integrated Dell Remote Access Controller User's Guide at www.dell.com/idracmanuals.                  |
| Know about the RACADM subcommands and supported RACADM interfaces                                                             | RACADM Command Line Reference Guide for iDRAC at www.dell.com/idracmanuals.                          |
| Launch, enable, and disable Dell Lifecycle Controller, know the features, use and troubleshoot Dell Lifecycle Controller      | Dell Lifecycle Controller User's Guide at www.dell.com/<br>idracmanuals.                             |

### Table 6. Documentation matrix (continued)

| То                                                                                                    | See the                                                                                                    |
|----------------------------------------------------------------------------------------------------|----------------------------------------------------------------------------------------------------|
| Use Dell Lifecycle Controller Remote Services                                                                 | Dell Lifecycle Controller Remote Services Quick Start Guide at www.dell.com/idracmanuals.                                    |
| Set up, use, and troubleshoot OpenManage Server<br>Administrator                                              | Dell OpenManage Server Administrator User's Guide at<br>www.dell.com/openmanagemanuals > OpenManage Server<br>Administrator. |
| Install, use, and troubleshoot OpenManage Essentials                                                          | Dell OpenManage Essentials User's Guide at www.dell.com/<br>openmanagemanuals > OpenManage Essentials.                       |
| Know the features of the storage controller cards, deploy the cards, and manage the storage subsystem         | Storage controller documentation at www.dell.com/<br>storagecontrollermanuals.                                               |
| Check the event and error messages generated by the system firmware and agents that monitor system components | Dell Event and Error Messages Reference Guide at www.dell.com/openmanagesoftware.                                            |

# Dokümantasyon kaynakları

Bu bölümde sisteminiz için dokümantasyon kaynakları hakkında bilgi verilmiştir.

Belge kaynakları tablosunda listelenen belgeyi görüntülemek için:

- Dell EMC destek sitesinden:
  - 1. Tabloda yer alan Konum sütununda verilen belge bağlantısına tıklayın.
  - 2. Gerekli ürüne ya da ürün sürümüne tıklayın.
    - (i) NOT: Ürün adını ve modelini bulmak için sisteminizin ön kısmına bakın.
  - 3. Product Support (Ürün Desteği) sayfasında, Manuals & documents (Kılavuzlar ve belgeler) sayfasına tıklayın.
- Arama motorlarını kullanarak:
  - Arama kutusuna belgenin adını ve sürümünü yazın.

#### Tablo 7. Sisteminiz için ek belge kaynakları

| Görev                       | Belge                                                                                                    | Konum                         |  |
|-----------------------------|----------------------------------------------------------------------------------------------------|-------------------------------|--|
| Sistemin kurulması          | Sistemi rafa takma ve sabitleme<br>hakkında daha fazla bilgi için raf<br>çözümünüzle birlikte gelen Rafa<br>Takma Kılavuzuna bakın.<br>Sisteminizin kurulumu hakkında                             | www.dell.com/poweredgemanuals |  |
|                             | bilgi almak için sisteminizle birlikte<br>gelen <i>Başlangıç Kılavuzu</i> belgesine<br>bakın.                                                                                                    |                               |  |
| Sisteminizi<br>yapılandırma | iDRAC özellikleri, iDRAC'ı<br>yapılandırma, iDRAC'ta oturum<br>açma ve sisteminizi uzaktan<br>yönetme hakkında bilgi için bkz.<br>Integrated Dell Remote Access<br>Controller Kullanıcı Kılavuzu. | www.dell.com/poweredgemanuals |  |
|                             | Remote Access Controller<br>Yöneticisi (RACADM) alt komutları<br>ve desteklenen RACADM<br>arabirimleri hakkında bilgi edinmek<br>için iDRAC için RACADM CLI<br>Kılavuzuna bakın.                  |                               |  |
|                             | Redfish ve protokolü, desteklenen<br>şemalar ve iDRAC içinde uygulanan<br>Redfish Olay Kaydı ile ilgili bilgi<br>almak için Redfish API Kılavuzu'na<br>bakın.                                     |                               |  |
|                             | iDRAC'a özel veritabanı grubu ve<br>nesne açıklamaları hakkında bilgi<br>almak için Nitelik Kayıt Defteri<br>Kılavuzu'na bakın.                                                                   |                               |  |
|                             | iDRAC belgelerinin önceki<br>sürümleri hakkında bilgi almak için<br>iDRAC belgelerine bakın.                                                                                                    | www.dell.com/idracmanuals     |  |
|                             | Sisteminizde yer alan iDRAC<br>sürümünü belirlemek için, iDRAC                                                                                                    |                               |  |

### Tablo 7. Sisteminiz için ek belge kaynakları (devamı)

| Görev                              | Belge                                                                                                    | Konum                                                                                                    |                                           |
|------------------------------------|----------------------------------------------------------------------------------------------------|----------------------------------------------------------------------------------------------------|-------------------------------------------|
|                                    | ağ arayüzünde <b>?</b> öğesine tıklayın > <b>About (Hakkında)</b> .                                                                                                    |                                                                                                    |                                           |
|                                    | İşletim sisteminin yüklenmesi<br>hakkında bilgi için işletim sistemin<br>dokümantasyonuna bakın.                                                                                       | www.dell.com/<br>operatingsystemmanuals                                                                                                    |                                           |
|                                    | Sürücüleri ve ürün yazılımı<br>güncelleme hakkında bilgi için bu<br>belgedeki Ürün yazılımı ve<br>sürücüleri indirme yöntemleri<br>bölümüne bakın.                                     | www.dell.com/support/drivers                                                                                                    |                                           |
| Sisteminizi yönetme                | Dell tarafından sunulan sistem<br>yönetimi yazılımı hakkında daha<br>fazla bilgi için, Dell OpenManage<br>Systems Management Genel Bakış<br>Kılavuzu'na bakın.                         | www.dell.com/poweredgemanuals                                                                                                    |                                           |
|                                    | OpenManage kurulumu, kullanımı<br>ve sorun giderme hakkında bilgi<br>için bkz. Dell OpenManage Server<br>Administrator Kullanıcı Kılavuzu.                                             | www.dell.com/<br>openmanagemanuals ><br>OpenManage Server Administrator                                                                                                    |                                           |
|                                    | Dell OpenManage Essentials<br>kurulumu, kullanımı ve sorun<br>giderme hakkında bilgi için bkz. Dell<br>OpenManage Essentials Kullanıcı<br>Kılavuzu.                                    | www.dell.com/<br>openmanagemanuals ><br>OpenManage Essentials                                                                                                    |                                           |
|                                    | Dell OpenManage Enterprise<br>kurulumu, kullanımı ve sorun<br>giderme hakkında bilgi için bkz. Dell<br>OpenManage Enterprise Kullanıcı<br>Kılavuzu.                                    | www.dell.com/<br>openmanagemanuals ><br>OpenManage Enterprise                                                                                                    |                                           |
|                                    | Dell SupportAssist kurulumu ve<br>kullanımı hakkında bilgi için bkz.<br>Dell EMC SupportAssist Enterprise<br>Kullanıcı Kılavuzu.                                                       | https://www.dell.com/<br>serviceabilitytools                                                                                                    |                                           |
|                                    | İş ortağı programları kurumsal<br>sistemler yönetimi hakkında daha<br>fazla bilgi için OpenManage<br>Bağlantıları Kurumsal Sistemler<br>Yönetimi dokümanlarına bakın.                  | www.dell.com/<br>openmanagemanuals                                                                                                    |                                           |
|                                    | Dell PowerEdge RAID<br>denetleyicileri ile çalışma                                                                                                    | Dell PowerEdge RAID<br>denetleyicileri (PERC), Yazılım<br>RAID denetleyicileri veya BOSS<br>kartının özelliklerini anlamak ve<br>kartların yerleştirilmesi hakkında<br>bilgi için Depolama denetleyicisi<br>belgelerine bakın. | www.dell.com/<br>storagecontrollermanuals |
| Olay ve hata<br>mesajlarını anlama | Sistem bileşenlerini izleyen sistem<br>ürün yazılımı ve aracıları tarafından<br>üretilen olay ve hata iletileri<br>hakkında daha fazla bilgi edinmek<br>için Hata Kodu Arama'ya bakın. | www.dell.com/qrl                                                                                                    |                                           |
| Sisteminizde Sorun<br>Giderme      | PowerEdge sunucu sorunlarını<br>tanımlama ve sorun giderme                                                                                                    | www.dell.com/poweredgemanuals                                                                                                    |                                           |

### Tablo 7. Sisteminiz için ek belge kaynakları (devamı)

| Görev | Belge                                                          | Konum |  |
|-------|----------------------------------------------------------------|-------|--|
|       | hakkında bilgi için Sunucu Sorun<br>Giderme Kılavuzu'na bakın. |       |  |

# Teknik özellikler

### Konular:

- Kasa boyutları
- Kasa ağırlığı
- İşlemci özellikleri
- · Genişletme veri yolu özellikleri
- Bellek özellikleri
- Güç özellikleri
- Depolama denetleyicisi özellikleri.
- Sürücü özellikleri
- Bağlantı noktaları ve konektörlerin özellikleri
- Video özellikleri
- Çevre özellikleri

## Kasa boyutları

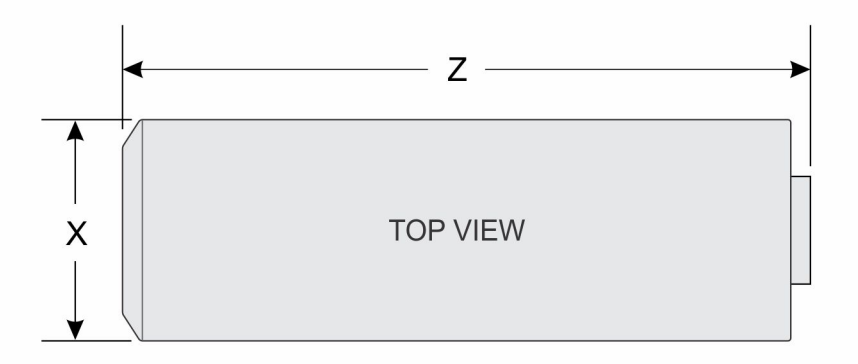

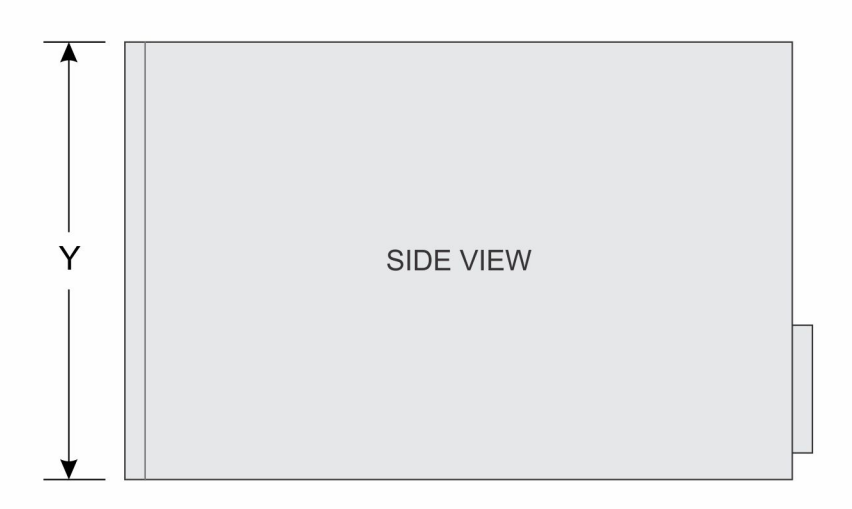

#### Rakam 7. PowerEdge T130 sisteminin kasa boyutları

### Tablo 8. PowerEdge T130 sisteminin boyutları

| ×                   | Y                                                | Z                     |
|---------------------|--------------------------------------------------|-----------------------|
| 175,1 mm (6,89 inç) | 362,5 mm (14,27 inç) - lastik<br>ayakla birlikte | 453,75 mm (17,86 inç) |

## Kasa ağırlığı

#### Tablo 9. Kasa ağırlığı

| Sistem         | Maksimum ağırlık (tüm sabit sürücüler ile) |  |
|----------------|--------------------------------------------|--|
| PowerEdge T130 | 11,1 kg (24,47 lb)                         |  |

## İşlemci özellikleri

#### İşlemci

Тір

### Özellik

PowerEdge T130, burada listelenen işlemcilerin herhangi birini destekler:

- Intel E3-1200 v5 veya v6 serisi
- Intel Core i3 6100 serisi
- Intel Celeron G3900 serisi
- Intel Celeron G3930
- Intel Pentium G4500 serisi
- Intel Pentium G4600 serisi

## Genişletme veri yolu özellikleri

| PCI Express<br>genişletme<br>yuvaları | Teknik Özellik                                                                                               |
|---------------------------------------|----------------------------------------------------------------------------------------------------|
| Yuva 1                                | İşlemciye bağlı, bir adet tam yükseklikte, yarım uzunlukta x4 PCle Gen3 kart yuvası                          |
| Yuva 2                                | İşlemciye bağlı, bir adet tam yükseklikte, yarım uzunlukta x8 PCle Gen3 kart yuvası                          |
| Yuva 3                                | Platform Kontrol Merkezi'ne (PCH) bağlı, bir adet tam yükseklikte, tam uzunlukta x1 PCle Gen3 kart<br>yuvası |
| Yuva 4                                | PCH'ye bağlı, bir adet tam yükseklikte, tam uzunlukta x4 PCIe Gen3 kart yuvası                               |

## Bellek özellikleri

| Bellek                                   | Özellik                                                                  |
|------------------------------------------|--------------------------------------------------------------------------|
| Mimarisi                                 | 1600 MT/s, 1866 MT/s, 2133 MT/s veya 2400 MT/s DDR4 Ayrıştırılmamış DIMM |
|                                          | Gelişmiş ECC veya belleği optimize edilmiş işletim desteği               |
| Bellek modülü<br>soketleri               | Dört adet 288 pimli soket                                                |
| Bellek modülü<br>kapasiteleri<br>(UDIMM) | 4 GB (tek sıralı), 8 GB (tek ve çift sıralı), 16 GB (tek ve çift sıralı) |
| Minimum RAM                              | 4 GB                                                                     |

| Bellek       | Özellik |
|--------------|---------|
| Maksimum RAM | 64 GB   |

## Güç özellikleri

| Güç kaynağı<br>birimi                       | Teknik Özellik                                                                                                    |
|---------------------------------------------|----------------------------------------------------------------------------------------------------|
| Güç kaynağı<br>ünitesi başına<br>güç değeri | 290 W (Bronze) AC (100–240 V, 50/60 Hz, 5.4 A)                                                                                                    |
| lsı dağıtımı                                | 989 BTU/saat maksimum (290 W güç kaynağı)<br>(j) NOT: İsi dağıtımı güç kaynağının vat değeriyle hesaplanır.                                                                       |
| Voltaj                                      | 100–240 V AC, otomatik voltaj ayarlı, 50/60 Hz<br>(j) NOT: Ayrıca bu sistem fazdan faza voltajı 230 V değerini geçmeyen BT güç sistemlerine bağlanacak<br>şekilde tasarlanmıştır. |

## Depolama denetleyicisi özellikleri.

| Depolama<br>denetleyicisi      | Özellik                                                                                                    |
|--------------------------------|----------------------------------------------------------------------------------------------------|
| Depolama<br>denetleyicisi türü | PERC H730, PERC H330, PERC H830, PERC S130.                                                                                                    |
|                                | Yazılım RAID hakkında daha fazla bilgi için, <b>Dell.com/storagecontrollermanuals</b> adresindeki Dell<br>PowerEdge RAID Denetleyicisi (PERC) belgelerine bakın. |
|                                | () NOT: Yerleşik denetleyiciden veya Yazılım RAID denetleyicisinden Donanım RAID denetleyicisine yükseltme desteklenmez.                                         |

## Sürücü özellikleri

## Sabit sürücüler

PowerEdge T130 sistemi SAS, SATA ve Nearline SAS sabit sürücülerini destekler.

| Sürücüler       | Özellik                                                                              |
|-----------------|--------------------------------------------------------------------------------------|
| Dört sabit      | En fazla dört adet 3,5 inç, dahili, kablolu SATA veya nearline SAS sabit sürücüleri. |
| sürücülü sistem | (i) NOT: NOT: PowerEdge T130, 5 TB'den daha yüksek sabit sürücüleri desteklemez.     |

## Optik sürücü

PowerEdge T130 sistemi, bir adet isteğe bağlı SATA DVD-ROM sürücüsünü veya DVD+/-RW sürücüsünü destekler.

## Bağlantı noktaları ve konektörlerin özellikleri

## USB bağlantı noktaları

PowerEdge T130 sistemi, USB 2.0 ve USB 3.0 uyumlu bağlantı noktalarını destekler. Aşağıdaki tablo USB özellikleri hakkında ek bilgi sağlar:

### Tablo 10. USB özellikleri

| Sistem         | Ön panel                                                                                   | Arka panel                                                                                  | Dahili                                      |
|----------------|--------------------------------------------------------------------------------------------|---------------------------------------------------------------------------------------------|---------------------------------------------|
| PowerEdge T130 | Bir adet USB 2.0 uyumlu<br>bağlantı noktası<br>Bir adet USB 3.0 uyumlu<br>bağlantı noktası | İki adet USB 3.0 uyumlu<br>bağlantı noktası<br>Dört adet USB 2.0 uyumlu<br>bağlantı noktası | Bir adet USB 3.0 uyumlu<br>bağlantı noktası |

### NIC bağlantı noktaları

PowerEdge T130 sistemi, arka paneldeki iki adet 10/100/1000 Mbps Ağ Arabirim Denetleyicisi (NIC) bağlantı noktasını destekler.

### iDRAC8

PowerEdge T130 sistemi, iDRAC İşletme bağlantı noktası kartında bir adet isteğe bağlı özel 1 GbE Ethernet'i destekler.

## Seri konektör

Seri konektör, seri bir aygıtı sisteme bağlar. PowerEdge T130 sistemi arka paneldeki bir adet 9 pimli konektör olan Veri Terminali Ekipmanı (DTE), 16550 uyumlu bir seri konektörü destekler.

## VGA bağlantı noktaları

Video Grafik Dizisi (VGA) bağlantı noktası, sistemi bir VGA ekranına bağlamanızı sağlar. PowerEdge T130 sistemi, arka paneldeki bir 15 pimli VGA bağlantı noktasını destekler.

## SD vFlash

PowerEdge T130 sistemi, iDRAC İşletme bağlantı noktası kartında bir adet isteğe bağlı SD vFlash bellek kartını destekler. (i) NOT: Kart yuvası yalnızca sistemimizde iDRAC8 Enterprise lisansı yüklüyse kullanılabilir.

## Video özellikleri

PowerEdge T130 sistemi, iDRAC8 ve 16 MB uygulama belleği ile Entegre Matrox G200'ü destekler.

| 3                       | ✓ 3                |                      |
|-------------------------|--------------------|----------------------|
| Resolution (Çözünürlük) | Yenileme Hızı (Hz) | Renk Derinliği (bit) |
| 640 x 480               | 60, 70             | 8, 16, 24            |
| 800 × 600               | 60, 75, 85         | 8, 16, 24            |
| 1024 x 768              | 60, 75, 85         | 8, 16, 24            |

#### Tablo 11. Desteklenen video çözünürlüğü seçenekleri

### Tablo 11. Desteklenen video çözünürlüğü seçenekleri (devamı)

| Resolution (Çözünürlük) | Yenileme Hızı (Hz) | Renk Derinliği (bit) |
|-------------------------|--------------------|----------------------|
| 1152 x 864              | 60, 75, 85         | 8, 16, 24            |
| 1280 x 1024             | 60, 75             | 8, 16, 24            |

## Çevre özellikleri

(i) NOT: Belirli sistem yapılandırmalarına yönelik çevre ölçümleri hakkında ek bilgi için, bkz. Dell.com/ environmental\_datasheets.

| Sıcaklık                                                                    | Özellikler                                                                                                    |
|-----------------------------------------------------------------------------|----------------------------------------------------------------------------------------------------|
| Depolama                                                                    | –40°C ila 65°C arası (–40°F ila 149°F arası)                                                                                                    |
| Sürekli Çalışma<br>(950 metre veya<br>3117 fit'ten az<br>yükseklikler için) | Ekipman doğrudan güneş ışığına maruz kalmadan, 10 °C ila 35 °C (50 °F ila 95 °F) arasında.                                                       |
| Maksimum<br>sıcaklık eğimi<br>(çalışma ve<br>saklama)                       | 20°C/sa (68°F/sa)                                                                                                    |
| Bağıl nem                                                                   | Özellikler                                                                                                    |
| Depolama                                                                    | 33°C (91°F) olan maksimum yoğuşma noktasında %5 ila %95 RH arasında. Atmosfer daima yoğuşmasız olmalıdır.                                        |
| Çalışma                                                                     | Maksimum nem noktasında 29 °C (84,2 °F) sıcaklıkta %10 ila %80 Bağıl Nem.                                                                        |
| Maksimum<br>titreşim                                                        | Özellikler                                                                                                    |
| Çalışma                                                                     | 5 Hz - 350 Hz değerlerinde (çalışma yöneliminde) 0,26 G <sub>rms</sub> .                                                                         |
| Depolama                                                                    | 10 Hz - 500 Hz değerlerinde 15 dakika için 1,88 G <sub>rms</sub> (altı kenarın tümü test edilmiştir).                                            |
| Maksimum<br>sarsıntı                                                        | Özellikler                                                                                                    |
| Çalışma                                                                     | 2,6 ms'ye kadar 31 G'lik pozitif ve negatif x, y ve z eksenlerinde art arda uygulanan altı sarsıntı darbesi.                                     |
| Depolama                                                                    | 2 ms'ye kadar 71 G'lik pozitif ve negatif x, y ve z eksenlerinde (sistemin her tarafında tek darbe) art arda<br>uygulanan altı sarsıntı darbesi. |
| Maksimum<br>irtifa                                                          | Özellikler                                                                                                    |
| Çalışma                                                                     | 30482000 m (10.0006560 fit).                                                                                                    |
| Depolama                                                                    | 12.000 m (39.370 fit).                                                                                                    |
| Çalışma<br>sıcaklığını<br>azaltma                                           | Özellikler                                                                                                    |
| 35 °C'ye (95 °F)<br>kadar.                                                  | Maksimum sıcaklık, 950 m (3.117 fit) üzerinde 1°C/300 m (33,8°F/984,25 fit) oranında düşürülür                                                   |

Bu bölümde BT ekipmanının hasar görmesini ve/veya toz ve gaz kirliliğinden kaynaklanan arızaları engellemeye yardımcı olacak sınırlar açıklanmaktadır. Partikül veya gaz kirliliği seviyesi belirtilen sınırı aşarsa ve ekipmanın zarar görmesine neden olursa çevresel koşulları yeniden düzenlemeniz gerekebilir. Çevresel koşulların iyileştirilmesi müşterinin sorumluluğundadır.

| Partikül<br>kontaminasyo<br>nu | Özellikler                                                                                                    |
|--------------------------------|----------------------------------------------------------------------------------------------------|
| Hava filtreleme                | %95 üst güvenlik sınırıyla ISO 14644-1 uyarınca ISO Sınıf 8 ile tanımlanan veri merkezi hava filtrasyonu.<br>() NOT: Yalnızca veri merkezi ortamları için geçerlidir. Hava filtreleme gereksinimleri, veri merkezi<br>dışında kullanım için tasarlanmış BT ekipmanı, ofis veya fabrika gibi ortamlar için geçerli değildir. |
|                                | i NOT: Veri merkezine giren havanın MERV11 veya MERV13 filtrelemesi olmalıdır.                                                                                                    |
| İletken toz                    | Havada iletken toz, çinko teller veya diğer iletken parçacıklar bulunmamalıdır.<br>(j) NOT: Veri merkezi ve veri merkezi olmayan ortamlar için geçerlidir.                                                                                                    |
| Aşındırıcı toz                 | <ul> <li>Havada aşındırıcı toz bulunmamalıdır.</li> <li>Havadaki toz kalıntısının havadaki nem ile eriyebilme noktası %60 bağıl nemden az olmalıdır.</li> <li><b>NOT:</b> Veri merkezi ve veri merkezi olmayan ortamlar için geçerlidir.</li> </ul>                                                                         |
| Gaz içerikli<br>kirlenme       | Özellikler                                                                                                    |
| Bakır parça<br>aşınma oranı    | ANSI/ISA71.04-1985 ile tanımlanan biçimde Sınıf G1 başına ayda <300 Å                                                                                                    |
| Gümüş parça<br>aşınma oranı    | AHSRAE TC9.9 ile tanımlanan biçimde ayda <200 Å                                                                                                    |
|                                |                                                                                                    |

(i) NOT: Maksimum aşındırıcı kirletici düzeyleri ≤%50 bağıl nemde ölçülmüştür.

# Başlangıç sistem kurulumu ve yapılandırması

### Konular:

- Sistemin kurulması
- iDRAC yapılandırması
- İşletim sistemini yükleme seçenekleri

## Sistemin kurulması

Sisteminizi kurmak için aşağıdaki adımları gerçekleştirin:

### Adimlar

- 1. Sistemi paketinden çıkarın.
- 2. Sistemi rafa kurma. Sistemi rafa takma hakkında daha fazla bilgi için bkz. sistem Raf Kurulumu Yerleşimi Dell.com/ poweredgemanuals.
- **3.** Çevre aygıtlarını sisteme bağlayın.
- 4. Sistemi elektrik çıkışına bağlayın.
- 5. Açma kapama düğmesine basarak veya iDRAC'ı kullanarak sistemi açın.
- 6. Eklenmiş çevre birimlerini açın.

## iDRAC yapılandırması

Tümleşik Dell Uzaktan Erişim Denetleyicisi (iDRAC) sistem yöneticilerinin daha verimli olmasını sağlayacak ve Dell EMC sistemler genel kullanılabilirliğini artıracak şekilde tasarlanmıştır. iDRAC yöneticileri sistem sorunları hakkında uyarır, uzak sistem yönetimini gerçekleştirmelerine yardımcı olur ve sistem fiziksel erişim gereksinimini azaltır.

## iDRAC IP adresini ayarlama seçenekleri

iDRAC ile karşılıklı iletişimi etkinleştirmek için ağ altyapınızı temel alarak ilk ağ ayarlarını yapılandırmanız gerekir. IP adresi, şu arayüzlerden biri kullanılarak ayarlanabilir:

| Arabirimler                            | Belge/Bölüm                                                                                      |
|----------------------------------------|--------------------------------------------------------------------------------------------------|
| iDRAC Ayarları<br>yardımcı<br>programı | Bkz. Tümleşik Dell Uzaktan Erişim Denetleyicisi Kullanıcı Kılavuzu, <b>Dell.com/idracmanuals</b> |
| Dell Dağıtım Araç<br>Takımı            | Bkz. Dell Kurulum Araç Seti Kullanıcı Kılavuzu, <b>Dell.com/openmanagemanuals</b>                |
| Dell Hayat<br>Döngüsü<br>Denetleyicisi | Bkz. Dell Yaşam Döngüsü Denetleyicisi Kullanıcı Kılavuzu, <b>Dell.com/idracmanuals</b>           |
| Kasa ya da<br>Sunucu LCD<br>paneli     | LCD panel bölümüne bakın.                                                                        |

Varsayılan iDRAC IP adresi olan 192.168.0.120'yi iDRAC için DHCP veya statik bir IP kurulumu dahil olmak üzere ilk ağ ayarlarını yapılandırmak için kullanmanız gerekir.

**NOT:** iDRAC erişimi için, iDRAC bağlantı noktası kartını taktığınızdan veya ağ kablosunu sistem kartındaki Eternet konektörü 1'e bağladığınızdan emin olun.

(i) NOT: iDRAC IP adresini kurduktan sonra varsayılan kullanıcı adını ve parolayı değiştirdiğinizden emin olun.

### iDRAC'de Oturum Açma

iDRAC'de şu şekilde oturum açabilirsiniz:

- iDRAC kullanıcı
- Microsoft Active Directory kullanıcısı
- Basit Dizin Erişimi Protokolü (LDAP) kullanıcısı

Varsayılan kullanıcı ve parola root ve calvin şeklindedir. Ayrıca Çoklu Oturum Açma veya Akıllı Kart kullanarak da oturum açabilirsiniz.

(i) NOT: iDRAC'de oturum açmak için iDRAC kimlik bilgilerine sahip olmanız gerekir.

iDRAC ve iDRAC lisanslarında oturum açma hakkında daha fazla bilgi için **Dell.com/idracmanuals** adresindeki Tümleşik Dell Uzak Erişim Denetleyicisi Kullanıcı Kılavuzu'na bakın.

## İşletim sistemini yükleme seçenekleri

Sistem işletim sistemi olmadan gönderilmişse aşağıdaki kaynaklardan birini kullanarak desteklenen işletim sistemini yükleyin:

### Tablo 12. İşletim sistemini yükleme kaynakları

| Kaynaklar                                                                                              | Konum                                                                        |
|----------------------------------------------------------------------------------------------------|------------------------------------------------------------------------------|
| Dell Sistemleri Yönetim Araçları ve Dokümantasyon ortamları                                            | https://www.dell.com/operatingsystemmanuals                                  |
| Dell Lifecycle Controller                                                                              | https://www.dell.com/idracmanuals                                            |
| Dell OpenManage Dağıtım Araç Seti                                                                      | https://www.dell.com/openmanagemanuals                                       |
| Dell sertifikalı VMware ESXi                                                                           | https://www.dell.com/virtualizationsolutions                                 |
| Dell PowerEdge sistemlerinde desteklenen işletim sistemleri                                            | www.dell.com/ossupport                                                       |
| Dell PowerEdge sistemlerinde desteklenen işletim sistemleri<br>için Kurulum ve Nasıl Yapılır videoları | https://www.youtube.com/playlist?<br>list=PLe5xhhyFjDPfTCaDRFflB_VsoLpL8x84G |

## Ürün yazılımı ve sürücüleri indirme yöntemleri

Aşağıdaki yöntemlerden birini kullanarak ürün yazılımını ve sürücüleri indirebilirsiniz:

### Tablo 13. Ürün yazılımı ve sürücüler

| Yöntemler                                                                                     | Konum                                                         |
|-----------------------------------------------------------------------------------------------|---------------------------------------------------------------|
| Dell Destek sitesinden                                                                        | Global Teknik Destek                                          |
| Dell Uzaktan Erişim Denetleyicisi Yaşam Döngüsü<br>Denetleyicisi'ni (LC ile iDRAC) kullanarak | Dell.com/idracmanuals                                         |
| Dell Veri Havuzu Yöneticisi'ni (DRM) kullanarak                                               | Dell.com/openmanagemanuals > OpenManage Deployment<br>Toolkit |
| Dell OpenManage Essentials'ı (OME) kullanarak                                                 | Dell.com/openmanagemanuals > OpenManage Deployment<br>Toolkit |
| Dell Server Update Yardımcı Programı'nı (SUU) kullanarak                                      | Dell.com/openmanagemanuals > OpenManage Deployment<br>Toolkit |

#### Tablo 13. Ürün yazılımı ve sürücüler (devamı)

| Yöntemler                                             | Konum                                                         |
|-------------------------------------------------------|---------------------------------------------------------------|
| Dell OpenManage Dağıtım Araç Seti'ni (DTK) kullanarak | Dell.com/openmanagemanuals > OpenManage Deployment<br>Toolkit |

### Sürücüleri ve ürün yazılımını indirme

Dell EMC en son BIOS sürümünü, sürücüleri ve sistem yönetimi ürün yazılımını indirip sisteminize yüklemenizi önerir.

#### Önkosullar

Sürücüleri ve ürün yazılımını indirmeden önce web tarayıcısı önbelleğini temizlediğinizden emin olun.

#### Adimlar

- 1. Şu adreslere gidin Dell.com/support/drivers.
- 2. Sürücüler ve İndirmeler bölümünde Servis Etiketi veya Ekspres Servis Kodu kutusuna sisteminizin Servis Etiketini girin ve ardından Gönder'e tıklayın.

() NOT: Servis Etiketiniz yoksa sistemin Servis Etiketinizi otomatik olarak algılaması için **Ürünümü Algıla** öğesini seçin veya **Genel destek** bölümünde ürününüze gidin.

- Drivers & Downloads 'ı (Sürücüler ve Yüklemeler) tıklatın. Seçiminize uygun sürücüler görüntülenir.
- 4. Sürücüleri bir USB sürücüsüne, CD'ye veya DVD'ye indirin.

# İşletim sistemi öncesi yönetim uygulamaları

İşletim sisteminde önyükleme yapmadan bir sistemin temel ayarlarını ve özelliklerini sistem ürün yazılımını kullanarak yönetebilirsiniz.

#### Konular:

- Gezinti tuşları
- Sistem Kurulumu
- Önbellek Yöneticisi hakkında
- Dell Yaşam Döngüsü Denetleyicisi Hakkında
- Önyükleme sırasını değiştirme
- sistem önyükleme modunu seçme
- · Bir sistem veya kurulum parolası oluşturma
- sistem korumak adına sistem parolasını kullanma
- sistem ve kurulum parolasını silme veya değiştirme
- Kurulum şifresi etkin durumdayken çalıştırma
- Tümleşik sistem yönetimi
- iDRAC Ayarları yardımcı programı

## Gezinti tuşları

Gezinti tuşları, çalışma öncesi sistem yönetim uygulamalarına erişmenize yardımcı olabilir.

### Tablo 14. Gezinti tuşları

| Tuş                   | Açıklama                                                                                                    |
|-----------------------|----------------------------------------------------------------------------------------------------|
| <page up=""></page>   | Bir önceki ekrana gider.                                                                                                    |
| <page down=""></page> | Bir sonraki ekrana gider.                                                                                                    |
| Yukarı ok             | Bir önceki alana gider.                                                                                                    |
| Aşağı ok              | Bir sonraki alana gider.                                                                                                    |
| <enter></enter>       | Seçilen alanda (varsa) bir değer seçmenizi veya alandaki bağlantıyı izlemenizi sağlar.                                                                                                    |
| Boşluk çubuğu         | Varsa, bir aşağı açılır listeyi genişletir veya daraltır.                                                                                                    |
| <tab></tab>           | Bir sonraki odaklanılan alana geçer.                                                                                                    |
|                       | i NOT: Bu özellik sadece standart grafik tarayıcısı için uygulanabilirdir.                                                                                                    |
| <esc></esc>           | Ana ekranı görüntüleyene kadar önceki sayfaya gider. Ana ekranda <esc> tuşuna basmak, Sistem BIOS veya<br/>iDRAC Ayarları/ Cihaz Ayarları/ Servis Etiketi Ayarlarından çıkar ve sistem önyüklemesi ile devam eder.</esc> |
| <f1></f1>             | Sistem Kurulumu yardım metnini görüntüler.                                                                                                    |

## Sistem Kurulumu

**System Setup** (Sistem Kurulumu) ekranını kullanarak sistem BIOS ayarlarını, iDRAC ayarlarını, vecihaz ayarlarını yapılandırabilirsiniz.

i NOT: Varsayılan olarak seçilen alan için yardım metni grafik tarayıcıda görüntülenir. Yardım metnini metin tarayıcısında görmek için F1 tuşuna basın.

İki yöntemden birini kullanarak sistem kurulumuna erişebilirsiniz:

- Standart grafiksel tarayıcı Varsayılan olarak etkinleştirilir.
- Metin tarayıcı Tarayıcı, Konsol Yeniden Yönlendirme kullanılarak etkinleştirilir.

### Sistem Kurulumuna Girme

#### Adimlar

- 1. Sisteminizi açın veya yeniden başlatın.
- 2. Aşağıdaki mesajı görür görmez F2 tuşuna basın:

F2 = System Setup

F2 tuşuna basmadan önce işletim sisteminiz yüklenmeye başlarsa, sistemin önyükleme işlemini bitirmesine izin verin ve sisteminizi yeniden başlatarak tekrar deneyin.

## Sistem Kurulumu ayrıntıları

System Setup Main Menu (Sistem ayarları ana menüsü) ekran bilgileri aşağda açıklandığı gibidir:

| Seçenek         | Açıklama                                                                                                    |
|-----------------|----------------------------------------------------------------------------------------------------|
| System BIOS     | BIOS ayarlarını yapılandırmanızı sağlar.                                                                                                    |
| iDRAC Settings  | iDRAC ayarlarını yapılandırmanızı sağlar.                                                                                                    |
|                 | iDRAC ayarları yardımcı programı UEFI (Birleşik Genişletilebilir Bellenim Arabirimi) kullanılarak iDRAC<br>parametrelerinin kurulumunu yapmayı ve bunları yapılandırmayı sağlayan bir arabirimdir. iDRAC ayarları<br>yardımcı programını kullanarak çeşitli iDRAC parametrelerini etkinleştirebilir veya devre dışı bırakabilirsiniz.<br>Bu yardımcı programı kullanma hakkında daha fazla bilgi için bkz. <b>Dell.com/idracmanuals</b> adresindeki<br><i>Integrated Dell Remote Access Controller User's Guide</i> (Tümleşik Dell Uzaktan Erişim Denetleyicisi<br>Kullanıcı Kılavuzu). |
| Device Settings | Cihaz ayarlarını yapılandırmanızı sağlar.                                                                                                    |

### Sistem BIOS Ayarları ayrıntıları

#### Bu görev ile ilgili

System BIOS Settings (Sistem BIOS Ayarları) ekran detayları aşağıda açıklanmaktadır:

| Seçenek                                     | Açıklama                                                                                                    |
|---------------------------------------------|----------------------------------------------------------------------------------------------------|
| Sistem Bilgileri                            | Sistem modeli adı, BIOS sürümü, Servis Etiketi gibi sistem hakkındaki bilgileri belirtir.                                                  |
| Bellek Ayarları                             | Yüklü belleğe ilişkin bilgileri ve seçenekleri belirtir.                                                                                   |
| Processor<br>Settings (İşlemci<br>Ayarları) | Hız, önbellek boyutu gibi işlemciye ilişkin bilgileri ve seçenekleri belirtir.                                                             |
| SATA Ayarları                               | Tümleşik SATA denetleyicisini ve bağlantı noktalarını etkinleştirme veya devre dışı bırakma seçeneklerini belirtir.                        |
| Boot Settings<br>(Önyükleme<br>Ayarları)    | Önyükleme modunu (BIOS veya UEFI) belirleme seçeneklerini görüntüler. UEFI ve BIOS önyükleme<br>ayarlarını değiştirmenizi sağlar.          |
| Network Settings<br>(Ağ Ayarları)           | Ağ ayarlarını değiştirmek için seçenekleri belirler.                                                                                       |
| Tümleşik Cihazlar                           | Tümleşik cihaz denetleyicilerini ve bağlantı noktalarını yönetme ve ilgili özellikler ile seçenekleri belirleme<br>seçeneklerini belirtir. |
| Seri İletişim                               | Seri bağlantı noktalarını yönetme ve ilgili özelliklerle seçenekleri belirleme seçeneklerini belirtir.                                     |

| Seçenek                    | Açıklama                                                                                                    |
|----------------------------|----------------------------------------------------------------------------------------------------|
| Sistem Profili<br>Ayarları | İşlemci güç yönetimi ayarları, bellek frekansı ve bu gibi öğeleri değiştirme seçeneklerini belirtir.                                                                                                   |
| Sistem Güvenliği           | Sistem parolası, kurulum parolası, Güvenilir Platform Modülü (TPM) güvenliği gibi sistem güvenlik ayarlarını yapılandırma seçeneklerini belirtir. Ayrıca sistemdeki güç ve NMI düğmelerini de yönetir. |
| Çeşitli Ayarlar            | Sistem tarihi, saati ve benzeri öğeleri değiştirme seçeneklerini belirtir.                                                                                                    |

## Sistem Bilgileri detayları

Bu görev ile ilgili

System Information ekran detayları aşağıda açıklanmaktadır:

| Seçenek                                | Açıklama                                                                                         |
|----------------------------------------|--------------------------------------------------------------------------------------------------|
| Sistem Modeli<br>Adı                   | sistem modeli adını belirtir.                                                                    |
| Sistem BIOS'u<br>Sürümü                | sistem yüklü olan BIOS sürümünü belirtir.                                                        |
| Sistem Yönetimi<br>Motor Sürümü        | Management Engine ürün yazılımının mevcut sürümünü belirtir.                                     |
| Sistem Servis<br>Etiketi               | sistem Servis Etiketini belirtir.                                                                |
| Sistem Üreticisi                       | sistem üreticisinin adını belirtir.                                                              |
| Sistem Üreticisi<br>İletişim Bilgileri | sistem üreticisinin iletişim bilgilerini belirtir.                                               |
| Sistem CPLD<br>Sürümü                  | sistem karmaşık programlanabilir mantık aygıtı (CPLD) ürün yazılımının mevcut sürümünü belirtir. |
| UEFI Uyumluluk<br>Sürümü               | sistem ürün yazılımının UEFI uygunluk düzeyini belirtir.                                         |

## Bellek Ayarları detayları

### Bu görev ile ilgili

Memory Settings (Bellek Ayarları) ekran detayları aşağıda açıklanmaktadır:

| Seçenek                  | Açıklama                                                                                                    |  |
|--------------------------|----------------------------------------------------------------------------------------------------|--|
| Sistem Bellek<br>Boyutu  | sistem bellek boyutunu belirtir.                                                                                                    |  |
| Sistem Bellek<br>Türü    | sistem yüklü olan bellek türünü belirtir.                                                                                                    |  |
| Sistem bellek hızı       | 3ellek hızını belirtir.                                                                                                    |  |
| Sistem Bellek<br>Voltajı | Bellek voltajını belirtir.                                                                                                    |  |
| Video Bellek             | Video belleği miktarını belirtir.                                                                                                    |  |
| Sistem Bellek<br>Testi   | sistem önyüklemesi sırasında bellek testlerinin çalıştırılıp çalıştırılmayacağını belirler. Seçenekler <b>Enabled</b> (Etkin) ve <b>Disabled</b> (Devre Dışı) öğeleridir. Bu seçenek varsayılan olarak <b>Disabled</b> (Devre Dışı) değerine ayarlanır. |  |
| Bellek İşletim<br>Modu   | Bellek işletim modunu belirler. Mevcut seçenek Optimize Edici Mod 'abasın.                                                                                                    |  |

## İşlemci Ayarları ayrıntıları

### Bu görev ile ilgili

Processor Settings ekranı detayları aşağıda açıklanmıştır:

| Seçenek                                      | Açıklama                                                                                                    |                                                                                                    |
|----------------------------------------------|----------------------------------------------------------------------------------------------------|----------------------------------------------------------------------------------------------------|
| Mantıksal İşlemci                            | Etkinleştirir veya dev<br><b>Processor</b> (Mantıksı<br>görüntüler. Bu seçen<br>işlemci görüntüler. Bu                                                                                                    | re dışı bırakır ve mantıksal işlemci mantıksal işlemci sayısı verilmiştir. <b>Logical</b><br>al İşlemci) seçeneği Enabled (Etkin) olarak ayarlıdır, BIOS tüm mantıksal işlemcileri<br>ek <b>Disabled</b> (Devre Dışı) olarak ayarlıysa, BIOS yalnızca çekirdek başına bir mantıksal<br>u seçenek varsayılan olarak <b>Etkin</b> değerine ayarlanır. |
| QPI Hızı                                     | QuickPath Karşılıklı B                                                                                                    | ağlantısı veri hızı ayarlarını kontrol etmenizi sağlar.                                                                                                    |
| Sanallaştırma<br>Teknolojisi                 | Sanallaştırma için sağ<br>varsayılan olarak <b>Etk</b>                                                                                                    | ılanan ek donanım özelliklerini etkinleştirir veya devre dışı bırakır. Bu seçenek<br><b>in</b> değerine ayarlanır.                                                                                                    |
| Ardışık Önbellek<br>Satır Ön belleğe<br>Alma | Sıralı bellek erişiminde<br>seçenek varsayılan ol<br>uygulamalar için bu se                                                                                                    | en yüksek kullanımını gerektiren uygulamalar için sistem optimize etmenizi sağlar. Bu<br>arak <b>Etkin</b> değerine ayarlanır. Rastgele bellek erişiminin yüksek kullanımını gerektiren<br>eçeneği devre dışı bırakabilirsiniz.                                                                                                    |
| Donanımı ön<br>belleğe alma                  | Donanım ön belleğe a<br>ayarlanır.                                                                                                    | ılmayı etkinleştirir veya devre dışı bırakır. Bu seçenek varsayılan olarak <b>Etkin</b> değerine                                                                                                    |
| DCU Flama Ön<br>Belleğe Alıcı                | Veri Önbellek Birimi (DCU) flama ön belleğe alıcıyı etkinleştirir veya devre dışı bırakır. Bu seçenek<br>varsayılan olarak <b>Etkin</b> değerine ayarlanır.                                                                                                    |                                                                                                    |
| DCU IP Ön<br>Belleğe Alıcı                   | Veri Önbellek Birimi (DCU) IP ön belleğe alıcıyı etkinleştirir veya devre dışı bırakır. Bu seçenek varsayılan<br>olarak <b>Etkin</b> değerine ayarlanır.                                                                                                    |                                                                                                    |
| Yapılandırılabilir<br>TDP                    | sistem güç ve termal teslim yeteneklerine dayanarak POST sırasında işlemci Termal Tasarım Gücü (TDP)<br>seviyelerini yeniden yapılandırmanızı sağlar. TDP, soğutma sistem dağıtması için gereken maksimum ısıyı<br>doğrular. Bu seçenek varsayılan olarak <b>Nominal</b> 'e ayarlanmıştır.<br>(i) <b>NOT:</b> Bu seçenek yalnızca işlemcilerin stok tutma birimlerinde (SKU'lar) bulunur. |                                                                                                    |
| X2Apic Modu                                  | Intel X2Apic modunu etkinlestirir va da devre disi birakir.                                                                                                    |                                                                                                    |
| Dell Controlled<br>Turbo                     | Turbonun devreye girmesini kontrol eder. Bu seçeneği yalnızca <b>System Profile</b> (Sistem Profili),<br><b>Performance</b> 'a (Performans) ayarlıyken etkinleştirin.<br>(i) NOT: Takılan CPU'ların sayısına bağlı olarak, dört adete kadar islemci listelemeleri olabilir.                                                                                                    |                                                                                                    |
| İşlemci Başına<br>Çekirdek Sayısı            | ı<br>Her bir işlemcideki etkin çekirdek sayısını kontrol eder. Bu seçenek varsayılan olarak <b>Tümü</b> değerine<br>ayarlanmıştır.                                                                                                    |                                                                                                    |
| İşlemci 64-bit<br>Desteği                    | İşlemcilerin 64-bit uzantıları destekleyip desteklemeyeceğini belirtir.                                                                                                    |                                                                                                    |
| İşlemci Çekirdek<br>Hızı                     | İşlemcinin maksimum çekirdek frekansını belirtir.                                                                                                    |                                                                                                    |
| İşlemci 1                                    | Aşağıdaki ayarlar sist                                                                                                    | emtakılı olan her işlemci için görüntülenir.                                                                                                    |
|                                              | Seçenek                                                                                                    | Açıklama                                                                                                    |
|                                              | Aile-Model-<br>Sürüm                                                                                                    | İşlemcinin Intel tarafından belirlenen aile, model ve sürüm bilgilerini belirtir.                                                                                                    |
|                                              | Marka                                                                                                    | Marka adını belirtir.                                                                                                    |
|                                              | Düzey 2 Önbellek                                                                                                    | Toplam L2 önbelleğini belirtir.                                                                                                    |
|                                              | Düzey 3 Önbellek                                                                                                    | Toplam L3 önbelleğini belirtir.                                                                                                    |
|                                              | Çekirdek Sayısı                                                                                                    | İşlemci başına çekirdek sayısını belirtir.                                                                                                    |

## SATA Ayarları detayları

### Bu görev ile ilgili

**Memory Settings** (Bellek Ayarları) ekran detayları aşağıdaki şekilde açıklanmaktadır:

| Seçenek                        | Açıklama                                                                                                    |                                                                                                    |
|--------------------------------|----------------------------------------------------------------------------------------------------|----------------------------------------------------------------------------------------------------|
| Katıştırılmış<br>SATA          | Tümleşik SATA seçeneğinin <b>Off</b> (Kapalı), <b>AHCI</b> ya da <b>RAID</b> moduna ayarlanmasını sağlar. Bu seçenek<br>varsayılan olarak <b>Etkin</b> 'e ayarlanmıştır. |                                                                                                    |
| Güvenlik<br>Dondurma Kilidi    | POST sırasında Güvenlik Dondurma Kilidi komutunu Tümleşik SATA sürücülerine gönderir. Bu seçenek,<br>sadece için geçerlidir.                                             |                                                                                                    |
| Yazma Önbelleği                | POST esnasında tüm                                                                                                    | leşik SATA sürücüleri için komutu etkinleştirir veya devre dışı bırakır.                                                  |
| Port A (Bağlantı<br>Noktası A) | AHCI ya da RAID ma                                                                                                    | odu için BIOS desteği her zaman etkindir.                                                                                 |
|                                | Seçenek                                                                                                    | Açıklama                                                                                                    |
|                                | Model                                                                                                    | Seçilen aygıtın sürücü modelini belirtir.                                                                                 |
|                                | Sürücü Türü                                                                                                    | SATA bağlantı noktasına eklenen sürücünün türünü belirtir.                                                                |
|                                | Kapasite                                                                                                    | Belirtir toplam kapasitesi, sabit sürücü. Bu alan için tanımlanmamıştır gibi taşınabilir ortam cihazları optik sürücüler. |
| Port B (Bağlantı<br>noktası B) | AHCI ya da RAID mo                                                                                                    | odu için BIOS desteği her zaman etkindir.                                                                                 |
|                                | Seçenek                                                                                                    | Açıklama                                                                                                    |
|                                | Model                                                                                                    | Seçilen aygıtın sürücü modelini belirtir.                                                                                 |
|                                | Sürücü Türü                                                                                                    | SATA bağlantı noktasına eklenen sürücünün türünü belirtir.                                                                |
|                                | Kapasite                                                                                                    | Belirtir toplam kapasitesi, sabit sürücü. Bu alan için tanımlanmamıştır gibi taşınabilir ortam cihazları optik sürücüler. |
| Bağlantı Noktası<br>C          | BIOS, AHCI ya da R/                                                                                                    | AID modları için desteğini her zaman sunar.                                                                               |
|                                | Seçenek                                                                                                    | Açıklama                                                                                                    |
|                                | Model                                                                                                    | Seçilen aygıtın sürücü modelini belirtir.                                                                                 |
|                                | Sürücü Türü                                                                                                    | SATA bağlantı noktasına eklenen sürücünün türünü belirtir.                                                                |
|                                | Kapasite                                                                                                    | Belirtir toplam kapasitesi, sabit sürücü. Bu alan için tanımlanmamıştır gibi taşınabilir ortam cihazları optik sürücüler. |
| Bağlantı Noktası<br>D          | BIOS, AHCI ya da RA                                                                                                    | AID modları için desteğini her zaman sunar.                                                                               |
|                                | Seçenek                                                                                                    | Açıklama                                                                                                    |
|                                | Model                                                                                                    | Seçilen aygıtın sürücü modelini belirtir.                                                                                 |
|                                | Sürücü Türü                                                                                                    | SATA bağlantı noktasına eklenen sürücünün türünü belirtir.                                                                |
|                                | Kapasite                                                                                                    | Belirtir toplam kapasitesi, sabit sürücü. Bu alan için tanımlanmamıştır gibi taşınabilir ortam cihazları optik sürücüler. |
| Bağlantı Noktası<br>E          | BIOS, AHCI ya da RA                                                                                                    | AID modları için desteğini her zaman sunar.                                                                               |
|                                | Seçenek                                                                                                    | Açıklama                                                                                                    |
|                                | Model                                                                                                    | Seçilen aygıtın sürücü modelini belirtir.                                                                                 |
|                                | Sürücü Türü                                                                                                    | SATA bağlantı noktasına eklenen sürücünün türünü belirtir.                                                                |
|                                | Kapasite                                                                                                    | Belirtir toplam kapasitesi, sabit sürücü. Bu alan için tanımlanmamıştır gibi taşınabilir ortam cihazları optik sürücüler. |

## Önyükleme Ayarları detayları

#### Bu görev ile ilgili

Boot Settings (Önyükleme Ayarları) ekranının detayları aşağıdaki şekilde açıklanmaktadır:

| Seçenek                        | Açıklama                                                                                                    |  |
|--------------------------------|----------------------------------------------------------------------------------------------------|--|
| Boot Mode                      | sistem önyükleme modunu ayarlamanızı sağlar.<br>DİKKAT: İşletim sistemi aynı önyükleme modunda yüklü değilse önyükleme moduna geçilmesi<br>sistem önyükleme yapmasını engelleyebilir.                                                                                                    |  |
|                                | İşletim sistemi UEFI'yi destekliyorsa bu seçeneği <b>UEFI</b> olarak ayarlayabilirsiniz. Bu alanı <b>BIOS</b> 'a UEFI dışı<br>işletim sistemleri ile uyumluluğu sağlar. Bu seçenek varsayılan olarak <b>BIOS</b> şeklinde ayarlanmıştır.                                                                                                    |  |
|                                | () NOT: Bu alanı UEFI olarak ayarlamak BIOS Boot Settings (UEFI Önyükleme Ayarları) menüsünü devre dışı bırakır. Bu alanı BIOS olarak ayarlamak, UEFI Boot Settings (UEFI Önyükleme Ayarları) menüsünü devre dışı bırakır.                                                                                                    |  |
| Boot Sequence<br>Retry         | Etkinleştirir veya devre dışı bırakır Önyükleme Sırası Yeniden Deneme özelliğini. Bu seçenek <b>Enabled</b><br>(Etkin) olarak ayarlanırsa ve sistem önyükleme yapamazsa 30 saniye sonra sistemsistem önyükleme sırasını<br>yeniden dener. Bu seçenek varsayılan olarak Etkinleştirilmiştir.                                                                                                    |  |
| Sabit Disk Yük<br>Devretme     | Sabit sürücüyü belirler. önyüklenen olması durumunda, sabit sürücü arızası. Cihazlar seçilen <b>Sürücü Sırası</b><br><b>Seçeneğindeki Önyükleme Seçeneğinde Ayar</b> menüsü. Bu seçenek Devre <b>Dışı olarak ayarlandığında</b> ,<br>yalnızca ilk sabit sürücü liste girişimde bulunur. Bu seçenek <b>Etkin olarak ayarlandığında</b> , tüm sabit<br>sürücüler girişimde bulunur. seçilen sırada <b>Seçeneğindeki Sürücü Sırası</b> . Bu seçenek için etkin değildir.<br>UEFI Önyükleme Modunda |  |
| Önyükleme<br>Seçeneği Ayarları | Önbellek dizilimini ve önbellek cihazlarını yapılandırır.                                                                                                    |  |
| BIOS Önyükleme<br>Ayarları     | BIOS Boot (BIOS Önyükleme) seçeneklerini etkinleştirir veya devre dışı bırakır.<br>(i) NOT: Bu seçenek yalnızca önyükleme modu BIOS ise etkinleştirilir.                                                                                                    |  |
| UEFI Önyükleme<br>Ayarları     | UEFI Boot (BIOS Önyükleme) seçeneklerini etkinleştirir veya devre dışı bırakır. Önyükleme seçenekleri,<br>IPv4 PXE ve IPv6 PXE. Bu seçenek varsayılan olarak <b>Etkin</b> 'e ayarlanmıştır.<br>(j) NOT: Bu seçenek yalnızca önyükleme modu UEFI ise etkinleştirilir.                                                                                                    |  |

## Ağ Ayarları ekran detayları

Ağ Ayarları ekran detayları aşağıda açıklanmaktadır:

Bu görev ile ilgiliSeçenekAçıklamaPXE Cihazı n(n =Aygıtı etkinleştirir veya devre dışı bırakır. Etkinleştirildiğinde, aygıt için bir UEFI önbellek seçeneği yaratılır.PXE Cihazı n<br/>Ayarları(n = 1 - 4)PXE cihazının yapılandırmasını kontrol etmenizi sağlar.

## UEFI iSCSI Ayarları ekran detayları

iSCSI aygıt ayarlarını değiştirmek için iSCSI Ayarları ekranını kullanabilirsiniz. iSCSI Ayarları seçeneği, yalnızca UEFI önyükleme modunda kullanılabilir. BIOS, BIOS önyükleme modunda ağ ayarlarını kontrol etmez. BIOS önyükleme modu için ağ denetleyicisinin ROM seçeneği ağ ayarlarını yönetir.

UEFI ISCSI Settings (UEFI ISCSI ayarları) ekranını görmek için System Setup Main Menu (Sistem Kurulumu Ana Menüsü) > System BIOS (Sistem BIOS'u) > Network Settings (Ağ Ayarları) > UEFI ISCSI Settings (UEFI ISCSI ayarları)öğesine tiklayın. UEFI ISCSI Settings (UEFI ISCSI ayarları) ekran detayları aşağıda açıklanmaktadır:

Seçenek Açıklama

iSCSI Initiator ISCSI başlatıcı adını belirtir (iqn formatı). Name (iSCSI Başlatıcı Adı)

ISCSI Device niSCSI aygıtını etkinleştirir ya da devre dışı bırakır. Devre dışı bırakıldığında iSCSI aygıtı için bir UEFI(ISCSI Aygıtı n; nönyükleme seçeneği otomatik olarak oluşturulur.= 1 ila 4)

### Tümleşik Aygıt detayları

Bu görev ile ilgili

Integrated Devices ekran detayları aşağıda açıklanmaktadır:

### Seçenek Açıklama

| Kullanıcı Erişimli<br>USB Bağlantı<br>Noktaları                                                            | USB bağlantı noktalarını etkinleştirir veya devre dışı bırakır. <b>Only Back Ports On</b> 'un (Sadece Arka Bağlantı<br>Noktaları Açık) seçilmesi ön USB bağlantı noktalarını devre dışı bırakır. <b>All Ports Off</b> 'un (Tüm Bağlantı<br>Noktaları Kapalı) seçilmesiyse tüm USB bağlantı noktalarını devre dışı bırakır. USB klavyesi ve faresi belirli<br>işletim sistemlerinde önbellek süresince çalışır. Önbellek işlemi tamamlandıktan sonra, USB klavyesi ve<br>faresi bağlantı noktaları devre dışı bırakılmışsa çalışmaz.<br>(i) <b>NOT: Only Back Ports On</b> (Sadece Arka Bağlantı Noktaları Açık) ve <b>All Ports Off</b> (Tüm Bağlantı<br>Noktaları Kapalı) seçeneğinin belirlenmesi USB yönetim bağlantı noktasını devre dışı bırakacaktır ve<br>aynı zamanda iDRAC özelliklerine erişimi kısıtlayacaktır. |  |
|----------------------------------------------------------------------------------------------------|----------------------------------------------------------------------------------------------------|--|
| Dahili USB<br>Bağlantı Noktası                                                                             | Dahili USB bağlantı noktasını etkinleştirir veya devre dışı bırakır. Bu seçenek varsayılan olarak<br>Etkinleştirilmiştir.                                                                                                    |  |
| Tümleşik Ağ Kartı<br>1                                                                                     | Tümleşik ağ kartını etkinleştirir ya da devre dışı bırakır.                                                                                                    |  |
| Yerleşik NIC1 ve<br>NIC2                                                                                   | (i) NOT: Tümleşik NIC1 ve NIC2 seçenekleri yalnızca Tümleşik Ağ Kartı 1 olmayan sistemler mevcuttur.                                                                                                    |  |
|                                                                                                    | Etkinleştirir veya devre dışı bırakır Tümleşik NIC1 ve NIC2 seçenekleri. <b>Devre Dışı olarak ayarlandığında</b> , NIC söz konusu olabilir. için tarafından paylaşılan ağ erişimi, tümleşik yönetim denetleyicisi. Tümleşik NIC1 ve NIC2 seçenekleri yalnızca Alt Ağ Kartları (NDC'ler) olmayan sistemler mevcuttur. Tümleşik NIC1 ve NIC2 seçeneği ile karşılıklı olarak özeldir Tümleşik Ağ Kartı 1 seçeneği. Tümleşik NIC1 ve NIC2 seçeneklerini, sistem NIC yönetim yardımcı programlarını kullanarak yapılandırın.                                                                                                    |  |
| G/Ç Gizli Arama<br>Bekletme Yanıtı                                                                         | Sayısını seçer döngüleri PCI G/Ç'si ödemelerini durdurma hakkını saklı gizli istekleri CPU, süre vermek<br>tamamlamak için kendi yazma LLC. Bu ayar yardım performansı iyileştirmek iş yükleri hacmi ve gecikme<br>süresi açısından kritik önem taşır.                                                                                                    |  |
| Katıştırılmış<br>Video<br>Denetleyicisi                                                                    | <b>Embedded Video Controller</b> 'ı (Tümleşik Video Denetleyicisi) etkinleştirir veya devre dışı bırakır. Bu seçenek varsayılan olarak Etkinleştirilmiştir.                                                                                                    |  |
| Current State of<br>Embedded Video<br>Controller<br>(Tümleşik Video<br>Denetleyicisinin<br>Geçerli Durumu) | NVMe PCle SSD'nin geçerli durumunu görüntüler. <b>Current State of Embedded Video Controller</b><br>(Tümleşik Video Denetleyicisinin Geçerli Durumu) seçeneği salt okunur bir alandır. Tümleşik Video<br>Denetleyicisi sistem tek görüntüleme işleviyse (yani eklenebilir ekran kartı takılmamışsa) <b>Embedded Video</b><br><b>Controller</b> (Tümleşik Video Denetleyicisi) ayarı <b>Disabled</b> (Devre Dışı) olsa bile Tümleşik Video<br>Denetleyicisi otomatik şekilde birincil ekran olarak kullanılır.                                                                                                    |  |
| OS Güvenlik<br>Zamanlayıcısı                                                                               | sistem yanıt vermediği takdirde bu izleme süreölçeri işletim sisteminizin kurtarılmasına yardımcı olur. Bu<br>seçenek <b>Enabled (Etkin)</b> olarak ayarlandığında, işletim sistemi zamanlayıcıyı başlatır. Bu seçenek<br>varsayılan olarak <b>Disabled</b> (Devre dışı) olarak ayarlandığında zamanlayıcının sistem üzerinde herhangi bir<br>etkisi yoktur.                                                                                                    |  |
| Memory Mapped<br>I/O above 4 GB<br>(4 GB'nin<br>üzerinde                                                   | Çok fazla belleğe ihtiyacı olan PCle aygıtları için desteği etkinleştirir veya devre dışı bırakır. Bu seçenek<br>varsayılan olarak Etkinleştirilmiştir.                                                                                                    |  |
#### Seçenek Açıklama

#### Eşlenmiş Bellek G/Ç'si) Yuva Devre Dışı Bırakma sistemmevcut PCle yuvala yuvaya takılı olan PCle kart takılı çevre birimi kartı İşlet

sistemmevcut PCle yuvalarını etkinleştirir veya devre dışı bırakır. Yuva devre dışı bırakma özelliği belirli bir yuvaya takılı olan PCle kartlarının yapılandırmasını kontrol eder. Yuva devre dışı bırakma özelliği yalnızca takılı çevre birimi kartı İşletim Sisteminde önyükleme yapılmasını engelliyorsa veya sistem başlatılırken gecikmeye neden oluyorsa kullanılmalıdır. Yuva devre dışıysa Option ROM ve UEFI sürücüsü de devre dışıdır.

# Seri İletişim detayları

#### Bu görev ile ilgili

Seri İletişim ekran detayları aşağıda açıklanmaktadır:

| Seçenek                                     | Açıklama                                                                                                    |
|---------------------------------------------|----------------------------------------------------------------------------------------------------|
| Seri İletişim                               | BIOS'ta seri iletişim aygıtlarını (Seri Aygıt 1 ve Seri Aygıt 2) seçer. BIOS konsol yeniden yönlendirmesi de<br>etkinleştirilebilir ve bağlantı noktası adresi belirlenebilir. Bu seçenek varsayılan olarak <b>Etkin</b> 'e ayarlanmıştır.                                                                                                    |
| Sei Bağlantı<br>Noktası Adresi              | Seri aygıtlar için bağlantı noktası adresini ayarlamanızı sağlar. Bu seçenek varsayılan olarak <b>Serial Device</b><br><b>1=COM2, Serial Device 2=COM1 (Seri Aygıt 1=COM2, Seri Aygıt 2=COM1)</b> şeklinde ayarlanmıştır.<br>() NOT: Kullanabilirsiniz yalnızca Seri Aygıt 2 LAN Üzerinden Seri (SOL) özelliği. SOL ile konsol yeniden<br>yönlendirmeyi kullanmak için, konsol yeniden yönlendirme ve seri aygıt için aynı bağlantı noktası<br>adresini yapılandırın. |
|                                             | (j NOT: sistem her önyükleme yaptığında BIOS, iDRAC'ta kayıtlı seri MUX ayarını eşitler. Seri MUX ayarı bağımsız olarak değiştirilebilir. iDRAC. BIOS'un varsayılan ayarlarını BIOS kurulum yardımcı programı varsayılan ayarlarına geri döndüremeyebilir seri MUX ayarı Seri Aygıt 1.                                                                                                    |
| Harici Seri<br>Konektör                     | Bu seçenek, Harici Seri Konektörün Serial Device 1Seri Aygıt 1, Serial Device 2, Seri Aygıt 2 veya Remote<br>Access Device (Uzaktan Erişim Aygıtı) öğesine bağlanmasını sağlar.                                                                                                    |
|                                             | (i) NOT: Seri Üst LAN (SOL) için yalnızca Seri Aygıt 2 kullanılabilir. SOL ile konsol yeniden yönlendirmeyi kullanmak için, konsol yeniden yönlendirme ve seri aygıt için aynı bağlantı noktası adresini yapılandırın.                                                                                                    |
|                                             | () NOT: sistem her önyükleme yaptığında BIOS, iDRAC'ta kayıtlı seri MUX ayarını eşitler. Seri MUX ayarı bağımsız olarak değiştirilebilir. iDRAC. BIOS'un varsayılan ayarlarını BIOS kurulum yardımcı programı döndüremeyebilir. bu ayarı Seri Aygıt 1.                                                                                                    |
| Hataya Dayanıklı<br>Baud Hızı               | Konsol yeniden yönlendirme için hataya dayanıklı baud hızını görüntüler. BIOS baud hızını otomatik olarak<br>belirlemeye çalışır. Bu hataya dayanıklı baud hızı, yalnızca deneme başarısız olduğunda ve değerin<br>değiştirilmemesi gerektiğinde kullanılır. Bu seçenek varsayılan olarak <b>115200</b> 'e ayarlanmıştır.                                                                                                    |
| Uzak Uçbirim<br>Türü                        | Uzak konsol uçbirim türünü Bu seçenek varsayılan olarak <b>VT 100/VT 220</b> şeklinde ayarlanmıştır.                                                                                                    |
| Önyüklemeden<br>Sonra Yenide<br>Yönlendirme | İşletim sistemi yüklendiğinde, BIOS konsol yeniden yönlendirmesini etkinleştirmenizi veya devre dışı<br>bırakmanızı sağlar. Bu seçenek varsayılan olarak <b>Etkin</b> 'e ayarlanmıştır.                                                                                                    |

### Sistem Profili Ayarları detayları

#### Bu görev ile ilgili

System Profile Settings (Sistem Profili Ayarları) ekran detayları aşağıda açıklanmaktadır:

#### Seçenek Açıklama

System ProfileSistem profilini ayarlar. System Profile (Sistem Profili) seçeneğini Custom (Özel) dışındaki bir moda<br/>ayarlarsanız BIOS geriye kalan seçenekleri otomatik olarak ayarlar. Mod Custom (Özel) olarak ayarlıysa,

| Seçenek                                                                                                    | Açıklama                                                                                                    |
|----------------------------------------------------------------------------------------------------|----------------------------------------------------------------------------------------------------|
|                                                                                                    | yalnızca geriye kalan seçenekleri değiştirebilirsiniz. Bu seçenek <b>Performance Per Watt (OS)</b> [Watt<br>Başına Performans (OS)] olarak ayarlanmıştır.<br>() NOT: Sistem profili ayar ekranındaki parametrelerin tümü yalnızca <b>System Profile</b> (Sistem Profili)                    |
|                                                                                                    | seçeneği <b>Custom</b> (Ozel) olarak ayarlandığında kullanılabilir.                                                                                                    |
| CPU Power<br>Management<br>(CPU Güç<br>Yönetimi)                                                                                                  | CPU güç yönetimini ayarlar. Bu seçenek varsayılan olarak <b>OS DBPM (İşletim Sistemi DBPM'si)</b> şeklinde ayarlanmıştır.                                                                                                    |
| Memory<br>Frequency<br>(Bellek Frekansı)                                                                                                    | Belleğin hızını ayarlar. <b>Maximum Performance</b> (Maksimum Performans), <b>Maximum Reliability</b> (Maksimum Güvenilirlik) veya belirli bir hızı seçebilirsiniz.                                                                                                    |
| Turbo Boost                                                                                                    | İşlemcinin turbo boost modunda çalışmasını etkinleştirir veya devre dışı bırakır. Bu seçenek varsayılan<br>olarak Etkinleştirilmiştir.                                                                                                    |
| C1E                                                                                                    | Boşta olduğunda işlemciyi minimum duruma geçirmeyi etkinleştirir veya devre dışı bırakır. Bu, varsayılan<br>olarak <b>Enabled (Etkin)</b> seçeneğine ayarlanmıştır.                                                                                                    |
| C States (C<br>Durumları)                                                                                                    | İşlemciyi kullanılabilir tüm güç durumlarında çalıştırmayı etkinleştirmenizi veya devre dışı bırakmanızı sağlar.<br>Bu, varsayılan olarak <b>Enabled (Etkin)</b> seçeneğine ayarlanmıştır.                                                                                                  |
| Memory Refresh<br>Rate (Bellek<br>Yenileme Hızı)                                                                                                  | Bellek yenileme hızını 1x veya 2x'e ayarlar. Bu seçenek varsayılan olarak <b>Etkin</b> 'e ayarlanmıştır.                                                                                                    |
| Uncore                                                                                                    | Processor Uncore Frequency (İşlemci Çekirdeksiz Frekansı) seçeneğini belirlemenizi sağlar.                                                                                                    |
| Frequency<br>(Çekirdeksiz<br>Frekansı)                                                                                                    | Dynamic mode (Dinamik mod) işlemcinin çekirdek ve çekirdek olmayan bileşenleri çalışma süresi boyunca optimize etmesini sağlar. Çekirdek olmayan frekansının optimizasyonu gücü kurtarmak veya performansı optimize etmek amacıyla <b>Energy Efficiency Policy</b> .ayarlarından etkilenir. |
| Energy Efficient                                                                                                    | Energy Efficient Policy (Enerji Verimliliği Politikasını) seçeneğini belirlemenizi sağlar.                                                                                                    |
| Policy (Enerji<br>Verimliliği<br>Politikası)                                                                                                    | CPU, işlemcinin dahili davranışını manipüle etmek için ayarlar kullanır ve daha yüksek performans veya daha<br>iyi güç tasarrufu olup olmayacağını belirler.                                                                                                    |
| Number of Turbo<br>Boot Enabled<br>Cores for<br>Processor 1 (1.<br>İşlemci için Turbo<br>Önbellek<br>Etkinleştirilmiş<br>Çekirdeklerin<br>sayısı) | 1. işlemci için turbo boost özellikli çekirdek sayısını kontrol eder. Maksimum sayısı varsayılan olarak etkindir.                                                                                                    |
| Monitor/Mwait<br>(Monitör/Mwait)                                                                                                    | Monitör/Mwait talimatlarını. Bu seçenek, varsayılan olarak <b>Custom</b> (Özel) dışında tüm sistem profilleri için <b>Enabled</b> (Etkin) olarak ayarlanmıştır.                                                                                                    |
|                                                                                                    | (i) NOT: Bu seçenek yalnızca C States seçeneği Custom (Özel) modda ise devre dışı bırakılabilir.                                                                                                    |
|                                                                                                    | NOT: C States Custom (Özel) modda Etkin olarak avarlandığında Monitör/Mwait avarının                                                                                                    |

(i) NOT: C States, Custom (Özel) modda Etkin olarak ayarlandığında, Monitör/Mwait ayarının değiştirilmesi sistem gücünü veya performansını etkilemez.

# System Security (Sistem Güvenliği) Ayarları detayları

#### Bu görev ile ilgili

Sistem Güvenliği Ayarları ekran detayları aşağıda açıklanmaktadır:

| Seçenek                                                                        | Açıklama                                                                                                    |
|--------------------------------------------------------------------------------|----------------------------------------------------------------------------------------------------|
| Intel AES-NI                                                                   | Gelişmiş Şifreleme Standardı Komut Kümesini (AES-NI) kullanarak şifrelemeyi veya şifrenin çözülmesini gerçekleştirerek uygulamaların hızını artırır ve varsayılan olarak Enabled (Etkin) olarak ayarlıdır. Bu seçenek varsayılan olarak <b>Etkin</b> değerine ayarlanır.                                                                                                    |
| Sistem Parolası                                                                | sistem parolasını ayarlar. Bu seçenek varsayılan olarak <b>Enabled</b> (Etkin) olarak ayarlıdır ve sistem şifre<br>atlama teli takılı değilse salt okunurdur.                                                                                                    |
| Kurulum Parolası                                                               | Kurulum parolasını ayarlar. Parola atlama teli sistem takılı değilse, bu seçenek salt okunurdur                                                                                                    |
| Şifre Durumu                                                                   | sistem parolasını kilitler. Bu seçenek varsayılan olarak <b>Kilitli değil</b> değerine ayarlanmıştır.                                                                                                    |
| TPM Güvenliği                                                                  | i NOT: TPM menüsü, sadece TPM modülü takılı olduğunda mevcuttur.                                                                                                    |
|                                                                                | TPM'nin raporlama modunu kontrol etmenizi sağlar. Varsayılan olarak, <b>TPM Security</b> (TPM Güvenliği) seçeneği <b>Off</b> (Kapalı) olarak ayarlıdır. TPM Status (TPM Durumu) TPM Activation (TPM Etkinleştirme) ve Intel TXT alanlarını, yalnızca <b>TPM Status</b> (TPM Durumu) alanı <b>On with Pre-boot Measurements</b> (Önyükleme Ölçümleri ile Açık) veya <b>On without Pre-boot Measurements</b> (Önyükleme Ölçümleri Olmadan Açık) olarak ayarlıysa değiştirebilirsiniz. |
| TPM Bilgileri                                                                  | TPM'nin işletim durumunu değiştirmenizi sağlar. Bu seçenek varsayılan olarak <b>No Change (Değişiklik</b><br><b>Yok)</b> 'e ayarlanmıştır.                                                                                                    |
| TPM Durumu                                                                     | TPM durumunu belirtir.                                                                                                    |
| TPM Komutu                                                                     | DİKKAT: TPM sonuçlarının temizlenmesi TPM'deki tüm anahtarların kaybolmasına neden olur. TPM anahtarlarının kaybolması işletim sisteminin önyüklenmesine etki edebilir.                                                                                                    |
|                                                                                | TPM'nin tüm içeriğini temizler. <b>TPM Clear</b> seçeneği varsayılan olarak <b>Hayır</b> 'a ayarlıdır.                                                                                                    |
| Intel TXT                                                                      | Etkinleştirir veya devre dışı bırakır. Intel Trusted Execution Technology (TXT) seçeneğini işaretleyin. <b>Intel</b><br><b>TXT</b> 'nin etkinleştirilmesi için Sanallaştırma Teknolojisi'nin etkinleştirilmesi ve Önyükleme ölçümleri ile<br>birlikte TPM Güvenliği'nin Etkin olarak ayarlanması gerekir. Bu seçenek varsayılan olarak <b>Kapalı</b> değerine<br>ayarlanmıştır.                                                                                                    |
| Güç Düğmesi                                                                    | sistem önündeki güç düğmesini etkinleştirmenizi veya devre dışı bırakmanızı sağlar. Bu seçenek varsayılan<br>olarak <b>Etkin</b> değerine ayarlanır.                                                                                                    |
| NMI Düğmesi                                                                    | sistem önündeki NMI düğmesini etkinleştirir veya devre dışı bırakır. Bu seçenek varsayılan olarak <b>Devre</b><br><b>Dışı</b> değerine ayarlanır.                                                                                                    |
| AC Güç Kurtarma                                                                | sistem AC gücü geri kazandırıldıktan sonra sistem nasıl tepki vereceğini ayarlar. Bu seçenek varsayılan<br>olarak <b>Son</b> değerine ayarlanmıştır.                                                                                                    |
| AC Gücü<br>Kurtarma<br>Gecikmesi                                               | AC gücü sistem tekrar verildiğinde sistem açılışı için gecikme süresini ayarlar. Bu seçenek varsayılan olarak <b>Anında</b> değerine ayarlanmıştır.                                                                                                    |
| User Defined<br>Delay (Kullanıcı<br>Tanımlı Gecikme)<br>(60 ila 240<br>saniye) | AC Power Recovery Delay (AC Gücü Kurtarma Gecikmesi) için User Defined (Kullanıcı Tanımlı)<br>seçeneği seçildiğinde User Defined Delay (Kullanıcı Tanımlı Gecikme) seçeneğini ayarlar.                                                                                                    |
| UEFI Değişkenine<br>Erişim                                                     | UEFI değişkenlerini güvenlik altına almanın çeşitli derecelerini sağlar. <b>Standarda</b> (varsayılan) ayarlı olduğunda UEFI değişkenleri her bir UEFI spesifikasyonu için İşletim Sisteminde erişilebilirdir. <b>Kontrollü</b> ye ayarlı olduğunda, seçilen UEFI değişkenleri ortamda korunur ve yeni UEFI önbellek girişleri mevcut önbellek düzeninin sonunda olmaya zorlanır.                                                                                                   |
| Güvenli Önbellek<br>Politikası                                                 | Güvenli Önbellek politikası <b>Standart</b> değerine ayarlandığında, BIOS önbellek öncesi görüntüleri doğrulamak için sistem üreticisinin anahtarını ve sertifikalarını kullanır. Güvenli Önbellek Politikası <b>Custom</b> (Özel)'e ayarlı olduğunda, BIOS kullanıcı tarafından belirlenen anahtar ve sertifikaları kullanır. Güvenli Önbellek politikası varsayılanda <b>Standard</b> (Standart)'tır.                                                                             |
| Güvenli Önbellek<br>Politikası Özeti                                           | Resimlerin kimlik doğrulaması için güvenli önyüklemenin kullandığı sertifika ve sağlamaların listesini belirtir.                                                                                                    |

### Güvenli Önyükleme Özel Politikası Ayarlar ekranı detayları

Secure Boot Custom Policy Settings (Güvenli Önbellek Özel Politikası Ayarları) sadece **Secure Boot Policy** (Güvenli Önbellek Politikası) **Custom** (Özel) olarak ayarlıysa görüntülenir.

#### Bu görev ile ilgili

Secure Boot Custom Policy Settings (Güvenli Önbellek Özel Politikası Ayarları) ekranını görüntülemek için System Setup Main Menu (Sistem Kurulumu Ana Menüsü) > System BIOS (Sistem BIOS'u) > System Security (Sistem Güvenliği) > Secure Boot Custom Policy Settings (Güvenli Önbellek Özel Politikası Ayarları) öğelerine tıklayın.

Secure Boot Custom Policy Settings (Güvenli Önbellek Özel Politikası Ayarları) ekranı detayları aşağıda açıklanmaktadır:

| Seçenek                                                                     | Açıklama                                                                                                    |
|-----------------------------------------------------------------------------|----------------------------------------------------------------------------------------------------|
| Platform Key<br>(Platform<br>Anahtarı)                                      | Platform anahtarını (PK) içe aktarır, dışa aktarır, siler veya geri yükler.                                                                                        |
| Key Exchange<br>Key Database<br>(Anahtar<br>Değişimi Anahtar<br>Veritabanı) | Key Exchange Key (KEK) Database (Anahtar Değişim Anahtarı Veritabanı)'nda, girişleri içe aktarmanızı,<br>dışa aktarmanızı, silmenizi veya geri yüklemenizi sağlar. |
| Authorized<br>Signature<br>Database (Yetkili<br>İmza Veritabanı)            | Authorized Signature Database-Yetkili İmza Veritabanında (db), girişleri içe aktarır, dışa aktarır, siler veya<br>geri yükler.                                     |
| Forbidden<br>Signature<br>Database (Yasaklı<br>İmza Veritabanı)             | Forbidden Signature Database-Yasaklı İmza Veritabanında (dbx), girişleri içe aktarır, dışa aktarır, siler veya<br>geri yükler.                                     |

### Çeşitli Ayarlar ayrıntıları

Bu görev ile ilgili

Miscellaneous Settings ekran detayları aşağıda açıklanmaktadır:

| Seçenek                                                               | Açıklama                                                                                                    |
|-----------------------------------------------------------------------|----------------------------------------------------------------------------------------------------|
| System Time                                                           | sistem saati ayarlamanızı sağlar.                                                                                                    |
| System Date                                                           | sistem tarihi ayarlamanızı sağlar.                                                                                                    |
| Asset Tag                                                             | Varlık etiketini belirtir ve güvenlik ve izleme amacıyla değiştirmenize olanak tanır.                                                                                                    |
| Keyboard<br>NumLock                                                   | sistem NumLock etkinken veya devre dışıyken önyükleme yapacağını ayarlamanızı sağlar. Bu seçenek<br>varsayılan olarak <b>Etkin</b> 'e ayarlanmıştır.<br>(j) NOT: Bu alan 84 tuşlu klavyeler için geçerli değildir.                                                                                                    |
| F1/F2 Prompt on<br>Error                                              | Hata durumunda F1/F2 istemini etkinleştirir veya devre dışı bırakır. Bu seçenek varsayılan olarak<br>Etkinleştirilmiştir. F1/F2 istemi, klavye hatalarını da içerir.                                                                                                    |
| Load Legacy<br>Video Option<br>ROM                                    | Sistem BIOS'unun video denetleyicisinden eski video (INT 10H) seçenek ROM'unu yükleyip<br>yüklemeyeceğini belirlemenizi sağlar. İşletim sisteminde <b>Enabled</b> 'ı (Etkin) seçerseniz UEFI video çıkış<br>standartları desteklenmez. Bu alan yalnızca UEFI önyükleme modu için kullanılabilir. <b>UEFI Secure Boot</b><br>(UEFI Güvenli Önyükleme) modu etkinse seçeneği <b>Enabled</b> (Etkin) olarak ayarlayamazsınız. |
| In-System<br>Characterization<br>(Sistem içi<br>Karakterizasyonu<br>) | <ul> <li>In-System Characterization (Sistem İçi Karakterizasyon) öğesini etkinleştirir veya devre dışı bırakır. Bu seçenek varsayılan olarak Etkin'e ayarlanmıştır. Diğer iki seçenek Enabled (Etkin) ve Enabled - No Reboot (Etkin - Önyükleme Yok) şeklindedir.</li> <li>NOT: Sistem içi Karakterizasyonu gelecek BIOS serbest bırakmalarında değişime uğrayacaktır.</li> </ul>                                          |

#### Seçenek Açıklama

Etkinleştirildiğinde sistem güç ve performansını optimize etmek için sistem yapılandırmasında ilgili değişiklikleri tespit ettikten sonra POST Sırasında Sistem Karakterizasyonu (ISC) yürütülür. ISC'nin yürütülmesi yaklaşık 20 saniye sürer ve ISC sonuçlarının uygulanması için sistemsıfırlanması gerekir. **Enabled - No Reboot** (Etkin - Önyükleme Yok) seçeneği ISC'yi yürütür ve sistem bir sonraki sıfırlanmasına kadar ISC sonuçlarını uygulamadan devam eder. **Enabled** (Etkin) seçeneği ISC'yi yürütür ve ISC sonuçlarının uygulanabilmesi için hemen sistem yeniden başlatır. Zorunlu sistem sıfırlaması nedeniyle sistem hazır olması daha uzun sürer. Devre dışı bırakıldığında ISC yürütülmez.

# Önbellek Yöneticisi hakkında

Ön bellek yöneticisi önbellek seçeneklerini eklemenizi, silmenizi ve değiştirmenizi sağlar. Aynı zamanda Sistem Kurulumuna ve önbellek seçeneklerine sistemi yeniden başlatmadan erişebilirsiniz.

## Önyükleme Yöneticisini Görüntüleme

Önyükleme Yöneticisi'ne girmek için:

#### Adimlar

- 1. sistem açın veya yeniden başlatın.
- 2. Aşağıdaki mesajı gördüğünüzde F11 tuşuna basın:

F11 = Boot Manager

F11 tuşuna basmadan önce işletim sisteminiz yüklenmeye başlarsa, sistem önyükleme işlemini bitirmesine izin verin ve sistem yeniden başlatarak tekrar deneyin.

## Önyükleme Yöneticisi ana menüsü

| Menü öğesi                                                                     | Açıklama                                                                                                    |
|--------------------------------------------------------------------------------|----------------------------------------------------------------------------------------------------|
| Continue Normal<br>Boot (Normal<br>Önyüklemeye<br>Devam Et)                    | sistem, önyükleme sırasında ilk öğeden başlayarak aygıtlara önyükleme yapmayı dener. Önyükleme<br>denemesi başarısız olursa sistem, önyükleme başarılı oluncaya dek veya başka önyükleme seçeneği<br>bulunamayana kadar bir sonraki öğe ile devam eder. |
| Tek Kararlı<br>Önyükleme<br>Menüsü                                             | Önyükleme alacağınız bir zamanlı önyükleme aygıtını seçebileceğiniz önyükleme menüsüne erişmenize olanak tanır.                                                                                                    |
| Launch System<br>Setup (Sistem<br>Kurulumunu<br>Başlat)                        | Sistem Kurulumuna erişiminizi sağlar.                                                                                                    |
| Launch Lifecycle<br>controller<br>(Yaşam Döngüsü<br>denetleyicisini<br>başlat) | Önyükleme Yöneticisinden çıkar ve Dell Yaşam Döngüsü Denetleyicisi programını çalıştırır.                                                                                                    |
| System Utilities<br>(Sistem Yardımcı<br>Programları)                           | Sistem Tanılama ve UEFI shell gibi Sistem Yardımcı Programları menüsünü başlatmanıza olanak tanır.                                                                                                    |

# Dell Yaşam Döngüsü Denetleyicisi Hakkında

Dell Yaşam Döngüsü Denetleyicisi, BIOS ve donanım ayarlarını yapılandırmak, bir işletim sistemini konuşlandırmak, sürücüleri güncelleştirmek, RAID ayarlarını değiştirmek ve donanım profillerini kaydetmek gibi işlemleri yapmanızı mümkün kılar. Dell Yaşam Döngüsü Denetleyicisi ile ilgili daha fazla bilgi için, **Dell.com/idracmanuals** adresindeki dokümanlara bakın.

# Önyükleme sırasını değiştirme

#### Bu görev ile ilgili

USB anahtarı veya optik sürücüden önyükleme yapmak istiyorsanız, önyükleme sırasını değiştirmeniz gerekebilir. **Boot Mode** (Önyükleme Modu) için şunu seçerseniz aşağıda verilen talimatlar değişebilir: **BIOS**.

#### Adimlar

- 1. System Setup Main Menu (Sistem Kurulumu Ana Menüsü) ekranında şu öğelere tıklayın: System BIOS (Sistem BIOS'u) > Boot Settings (Önyükleme Ayarları).
- 2. Şu öğelere tıklayın: Boot Option Settings (Önyükleme Seçeneği Ayarları) > Boot Sequence (Önyükleme Sırası).
- **3.** Önyükleme aygıtını seçmek için ok tuşlarını kullanın ve aygıtı aşağı veya yukarı hareket ettirmek için artı (+) ve eksi (-) tuşlarını kullanın.
- 4. Ayarları kaydedip çıkmak için Exit (Çıkış) ve Yes (Evet) öğelerine tıklayın.

# sistem önyükleme modunu seçme

Sistem Kurulumu, işletim sisteminizi kurmanız için aşağıdaki önyükleme modlarından birisini belirlemenize olanak sağlar:

- BIOS önyükleme modu (varsayılan), BIOS düzeyindeki standart önyükleme arabirimidir.
- Unified Extensible Firmware Interface (UEFI) (varsayılan) önyükleme modu, gelişmiş 64 bit bir önyükleme arabirimidir. sistem UEFI modunda önyüklenmek üzere yapılandırırsanız, bu mod sistem BIOS'unun yerine geçer.
- 1. System Setup Main Menu'den (Sistem Kurulum Ana Menüsü) Boot Settings (Önyükleme Ayarları) öğesine tıklayın ve Boot Mode (Önyükleme Modu) seçeneğini belirleyin.
- 2. sistem önyüklemesini istediğiniz önyükleme modunu seçin.
  - DİKKAT: İşletim sistemi aynı önyükleme modunda yüklü değilse, önyükleme moduna geçilmesi sistemin önyükleme yapmasını engelleyebilir.

**3.** sistem belirlediğiniz önyükleme modunda başlatıldıktan sonra işletim sisteminizi bu moddan yükleyin.

#### (i) NOT:

- İşletim sistemlerinin, UEFI önyükleme modundan yüklenebilmesi için UEFI uyumlu olmalıdır. DOS ve 32-bit işletim sistemleri UEFI'yi desteklemez ve yalnızca BIOS önyükleme modundan yüklenebilir.
- Desteklenen işletim sistemlerine ilişkin en son bilgiler için Dell.com/ossupport adresine gidin.

# Bir sistem veya kurulum parolası oluşturma

#### Önkosullar

Parola atlama parçası ayarının etkin olduğundan emin olun. Parola atlama parçası, sistem parolası ve kurulum parolası özelliklerini etkinleştirir ya da devre dışı bırakır. Parola atlama parçası ayarlarıyla ilgili daha fazla bilgi için bkz. Sistem kartı atlama telleri ve konektörleri sayfa 109

Parola durumu kilidinin, **System Security Settings** (Sistem Güvenlik Ayarları) ekranında açık olduğundan emin olun. Daha fazla bilgi için, bkz. System Security (Sistem Güvenliği) Ayarları detayları sayfa 38

**NOT:** Parola atlama teli ayarı devre dışıysa, mevcut sistem parolası ve kurulum parolası silinir ve sistemi açmak için sistem parolasını girmeniz gerekmez.

#### Adimlar

- 1. Sistem Kurulumu'na girmek için, gücü açtıktan veya sistemi yeniden başlattıktan hemen sonra F2 tuşuna basın.
- System Setup Main Menu (Sistem Kurulumu Ana Menüsü) ekranında, System BIOS (Sistem BIOS'u) > System Security (Sistem Güvenliği) öğelerine tıklayın.
- 3. System Security (Sistem Güvenliği) ekranında, Password Status (Parola Durumunun) Unlocked (Kilitli Değil) olduğunu doğrulayın.
- System Password (Sistem Parolası) alanına sistem parolasını girin ve Enter ya da Tab tuşuna basın. Sistem parolasını atamak için şu yönergeleri kullanın:
  - Bir parola en çok 32 karaktere sahip olabilir.
  - Parola 0 ila 9 arasındaki sayıları içerebilir.
  - Yalnızca şu özel karakterlere izin verilir: boşluk, ("), (+), (,), (-), (.), (/), (;), ([), (\), (]), (`).

Bir mesaj sistem şifresini yeniden girmenizi ister.

- 5. Sistem parolasını tekrar girin ve ardından OK (Tamam)'ı tıklatın.
- 6. Setup Password (Kurulum Parolası) alanına sistem parolasını girin ve Enter ya da Tab tuşuna basın. Bir mesaj, kurulum şifresini yeniden girmenizi ister.
- 7. Kurulum parolasını tekrar girin ve ardından OK (Tamam) öğesine tıklayın.
- System BIOS (Sistem BIOS)'u ekranına geri dönmek için Esc tuşuna basın. Tekrar Esc tuşuna basın. Çıkan bir ileti değişiklikleri kaydetmenizi sağlayacaktır.

(i) NOT: Şifre koruması sistem önyükleme yapmadan çalışmayacaktır.

# sistem korumak adına sistem parolasını kullanma

#### Bu görev ile ilgili

Bir kurulum parolası atadıysanız sistem, kurulum parolanızı alternatif sistem parolası olarak kabul eder.

#### Adimlar

- 1. sistem açın veya yeniden başlatın.
- 2. sistem parolasını girin ve Enter tuşuna basın.

#### Sonraki Adimlar

**Password Status** (Parola Durumu) **Locked** (Kilitli) durumuna ayarlanmışken önyükleme sırasında sistem parolasını girin ve Enter tuşuna basın.

() NOT: Yanlış sistem parolası girildiğinde, sistem bir ileti görüntüler ve parolayı yeniden girmenizi ister. Doğru parolayı girmek için üç hakkınız vardır. Üçüncü başarısız girişimden sonra, sistem bir hata iletisi görüntüler sistem çalışmayı durdurduğunu ve kapatılması gerektiğini belirtir. Hata iletisi, sistem kapatıp yeniden başlattıktan sonra bile, doğru parola girilene kadar görüntülerir.

# sistem ve kurulum parolasını silme veya değiştirme

#### Önkosullar

**NOT: Password Status**'u (Parola Durumu) **Locked** (Kilitli) olarak ayarlanmışsa mevcut sistem veya kurulum parolasını silemezsiniz veya değiştiremezsiniz.

#### Adimlar

1. System Setup'a (Sistem Kurulumu) girmek için gücü açtıktan veya sistem yeniden başlattıktan hemen sonra F2 tuşuna basın.

- 2. System Setup Main Menu (Sistem Kurulumu Ana Menüsü) ekranında, System BIOS (Sistem BIOS) > System Security (Sistem Güvenliği) öğelerini tıklayın.
- 3. System Security (Sistem Güvenliği) ekranında Password Status'un (Parola Durumu) Unlocked (Kilitli Değil) olduğunu doğrulayın.
- 4. System Password (Sistem Parolası) alanında, mevcut sistem parolasını değiştirin veya silin ve ardından Enter veya Tab tuşuna basın.
- 5. Setup Password (Kurulum Parolası) alanında, mevcut kurulum parolasını değiştirin veya silin ve ardından Enter veya Tab tuşuna basın.

sistem ve kurulum parolasını değiştirirseniz bir ileti, yeni parolayı tekrar girmenizi ister. sistem ve kurulum parolasını silerseniz bir ileti, silme işlemini onaylamanızı ister.

6. System BIOS (Sistem BIOS)'u ekranına geri dönmek için Esc tuşuna basın. Esc tuşuna tekrar bastığınızda değişiklikleri kaydetmek isteyip istemediğinizi soran bir mesaj görüntülenir.

# Kurulum şifresi etkin durumdayken çalıştırma

**Setup Password** (Kurulum Parolası) **Enabled** (Etkin) durumda ise sistem kurulum seçeneklerini değiştirmeden önce doğru kurulum parolasını girmeniz gerekir.

Üç denemede şifreyi doğru girmezseniz sistem şu mesajı görüntüler:

Invalid Password! Number of unsuccessful password attempts: <x> System Halted! Must power down.

sistem kapatıp yeniden başlattıktan sonra bile doğru parola girilene kadar hata mesajı görüntülenir. Aşağıdaki seçenekler özel durumlardır:

- System Password (Sistem Parolası) Enabled (Etkin) değilse ve Password Status (Parola Durumu) seçeneğiyle kilitlenmediyse bir sistem parolası belirleyebilirsiniz. Daha fazla bilgi için Sistem Güvenlik Ayarları ekranı bölümüne bakın.
- Var olan sistem parolasını devre dışı bırakamaz ya da değiştiremezsiniz.

(i) NOT: sistem parolasını yetkisiz değişikliklere karşı korumak için parola durumu seçeneğiyle birlikte kurulum parolası seçeneğini kullanabilirsiniz.

# Tümleşik sistem yönetimi

Dell Lifecycle Controller sistem yaşam döngüsü boyunca gelişmiş tümleşik sistem yönetimi sağlar. Dell Lifecycle Controller önyükleme sırasında başlatılabilir ve işletim sisteminden bağımsız olarak çalışabilir.

(i) NOT: Mevcut platform yapılandırmaları, Yaşam Döngüsü Denetleyicisi tarafından sağlanan tüm özellikleri desteklemeyebilir.

Yaşam Döngüsü Denetleyicisi'nin kurulumu, donanım ve ürün yazılımı yapılandırması ve işletim sisteminin dağıtımı hakkında daha fazla bilgi için **Dell.com/idracmanuals** adresindeki Dell Yaşam Döngüsü Denetleyicisi belgelerine bakın.

# iDRAC Ayarları yardımcı programı

iDRAC ayarları yardımcı programı, iDRAC parametrelerini UEFI kullanarak ayarlamak ve yapılandırmak için bir arabirimdir. iDRAC ayarları yardımcı programını kullanarak çeşitli iDRAC parametrelerini etkinleştirebilir veya devre dışı bırakabilirsiniz.

(i) NOT: iDRAC Ayarları yardımcı programının bazı özelliklerine erişim için iDRAC Kurumsal Lisans yükseltmesi gerekir.

iDRAC'ı kullanma hakkında daha fazla bilgi için bkz. Dell Tümleşik Dell Uzaktan Erişim Denetleyicisi Kullanıcı Kılavuzu, Dell.com/ idracmanuals sayfası.

### iDRAC Ayarları yardımcı programına girme

#### Adimlar

1. Yönetilen sistem açın veya yeniden başlatın.

- 2. Açılışta otomatik sınama (POST) sırasında F2 tuşuna basın.
- 3. System Setup Main Menu (Sistem Kurulumu Ana Menüsü) sayfasında, iDRAC Settings (iDRAC Ayarları) öğesine tıklayın. iDRAC Ayarları ekranı görüntülenir.

## lsıl ayarları değiştirme

İDRAC ayarları yardımcı programı sistem için termal kontrol ayarlarını seçmenize ve özelleştirmenize olanak tanır.

- 1. iDRAC Settings (iDRAC Ayarları) > Thermal (Termal) öğesine tıklayın.
- SYSTEM THERMAL PROFILE (SİSTEM TERMAL PROFİLİ) > Thermal Profile (Termal Profil) altında aşağıdaki seçeneklerden birini belirleyin:
  - Varsayılan Termal Profili Ayarları
  - Maksimum Performans (Optimize Edilmiş Performans)
  - Minimum Güç (Watt başına performans için optimize edilmiş)
- USER COOLING OPTIONS (KULLANICI SOĞUTMA SEÇENEKLERİ) altında Fan Speed Offset (Fan Hızı Dengelemesi), Minimum Fan Speed (Minimum Fan Hızı) ve Custom Minimum Fan Speed (Özel Minimum Fan Hızı) seçeneklerini ayarlayın.
- 4. Back (Geri) > Finish (Son) > Yes (Evet) seçeneğine tıklayın.

# Sistem bileşenlerini takma ve çıkarma

#### Konular:

- Güvenlik talimatları
- Sisteminizin içinde çalışmaya başlamadan önce
- Sisteminizin içinde çalıştıktan sonra
- Önerilen araçlar
- Sistem kapağı
- Çerçeve
- Sistemin İçi
- İzinsiz giriş önleme anahtarı
- Kontrol paneli
- Sabit sürücüler
- Optik Sürücü
- Sistem belleği
- Soğutma fanı
- Dahili USB bellek anahtarı (isteğe bağlı)
- Genişletme kartları
- SD vFlash kartı (isteğe bağlı)
- iDRAC bağlantı noktası kartı (isteğe bağlı)
- İşlemciler ve ısı emiciler
- Güç kaynağı birimi
- Sistem pili
- Sistem kartı
- Güvenilir Platform Modülü

# Güvenlik talimatları

**NOT:** sistem kaldırmanız gerektiğinde başkalarından yardım isteyin. Yaralanmamak için sistem tek başınıza kaldırmaya çalışmayın.

🔥 UYARI: sistem açıkken sistem kapağının açılması veya çıkarılması elektrik çarpması riski oluşturabilir.

🛆 DİKKAT: sistem kapağı olmadığında beş dakikadan uzun süreyle çalıştırmayın.

- DİKKAT: Pek çok tamir işlemi yalnızca sertifikalı servis teknisyeni tarafından gerçekleştirilmelidir. Sorun giderme işlemlerini ve basit tamirleri sadece ürün belgenizde belirtildiği gibi veya destek ekibinin çevrimiçi olarak ya da telefonla belirttiği gibi gerçekleştirmelisiniz. Dell'den yetkili olmayan kişilerden alınan servisten kaynaklanan hasarlar garanti kapsamında değildir. Ürününüzle birlikte verilen güvenlik talimatlarını okuyun ve uygulayın.
- **NOT:** sistem içindeki bileşenler üzerinde çalışırken her zaman antistatik bir minder ve antistatik şerit kullanmanız tavsiye edilir.
- **NOT:** Doğru çalışma ve soğutmayı sağlamak için sistem tüm yuvalar ve sistem fanları ya bir bileşen ya da bir kapak ile her zaman dolu tutulmalıdır.

# Sisteminizin içinde çalışmaya başlamadan önce

#### Önkosullar

Güvenlik talimatları sayfa 46 öğesini takip ettiğinizden emin olun.

#### Adimlar

- 1. Sistemi ve tüm bağlı çevre birimlerini kapatın.
- 2. Sistemin elektrik prizi ve çevre birimleri bağlantılarını çıkarın.
- 3. Sistemi yana yatırın.
- 4. Sistem kapağını çıkarın.

#### İlgili Görevler

Sistem Kapağını Çıkarma on page 47

# Sisteminizin içinde çalıştıktan sonra

#### Adimlar

- 1. Sistem kapağını takın.
- 2. Sistemi düz ve sabit bir yüzeyde ayakları üzerinde dik konuma getirin.
- 3. Çevre birimlerine yeniden bağlanın ve sistemi elektrik prizine bağlayın.
- 4. Takılı çevre birimleri de dahil sistemi açın.

#### İlgili Görevler

Sistem kapağını takma on page 48

# Önerilen araçlar

Çıkarma ve takma prosedürlerini gerçekleştirmek için aşağıdaki araçlara ihtiyacınız olacaktır:

- Phillips 2 numaralı yıldız tornavida
- Plastik çubuk
- Toprağa bağlanmış topraklama bilekliği

# Sistem kapağı

Sistem kapağı, sistem içindeki bileşenleri korur ve sistemin içindeki hava akışının korunmasına yardımcı olur. Sistem kapağını çıkartmak, izinsiz giriş anahtarını etkinleştirir.

# Sistem Kapağını Çıkarma

#### Önkosullar

- 1. Güvenlik talimatları sayfa 46 içeriğini takip ettiğinizden emin olun.
- 2. Sistemi ve tüm bağlı çevre birimlerini kapatın.
- **3.** Sistemin elektrik prizi ve çevre birimleri bağlantılarını çıkarın.
- 4. Sistemi yana yatırın.

#### Adimlar

Kapak serbest bırakma mandalını kaldırın ve kapağı sistemden çıkarın.

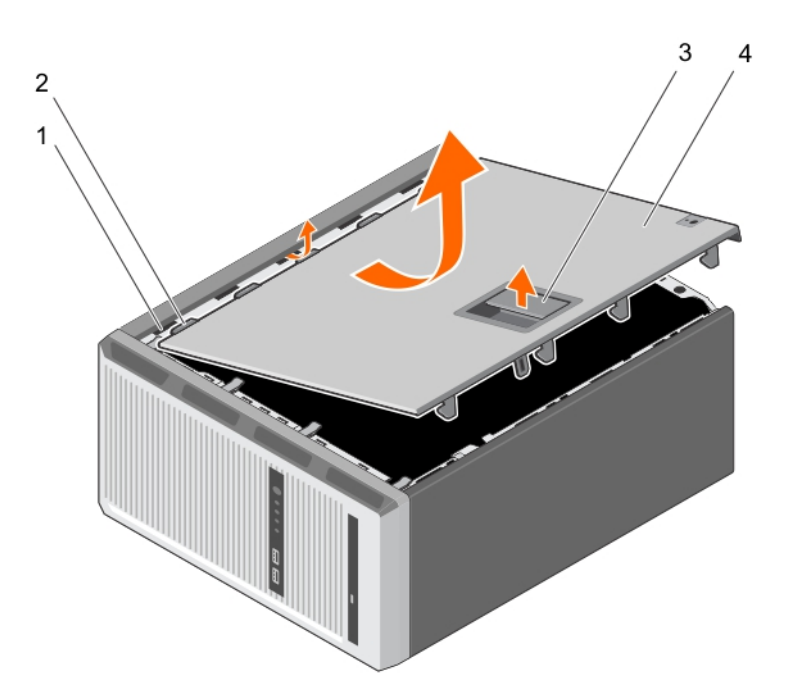

#### Rakam 8. Sistem Kapağını Çıkarma

- 1. yuvalar
- 3. kapak serbest bırakma mandalı

- 2. tırnaklar
- 4. sistem kapağı

#### Sonraki Adimlar

- 1. Sistem kapağını takın.
- 2. Sistemi düz ve sabit bir yüzeyde ayakları üzerinde dik konuma getirin.
- 3. Çevre birimlerine yeniden bağlanın ve sistemi elektrik prizine bağlayın.
- 4. Bağlı çevre birimleri de dahil olarak, sistemi açın.

#### İlgili Görevler

Sistem kapağını takma on page 48

## Sistem kapağını takma

#### Önkosullar

- 1. Güvenlik talimatları sayfa 46 içeriğini takip ettiğinizden emin olun.
- 2. Sisteminizin içinde çalışmaya başlamadan önce sayfa 47 bölümünde listelenen yönergeleri uygulayın.
- **3.** Tüm dahili kabloların bağlı olduğundan ve doğru konumlandırıldığından ve bilgisayarın içinde hiçbir aletin ya da artık parçanın kalmadığından emin olun.

#### Adimlar

- 1. Sistem kapağındaki tırnakları sistem kasasındaki ilgili yuvalara hizalayın.
- 2. Sistem kapağını yerine oturana kadar kasaya doğru indirin.

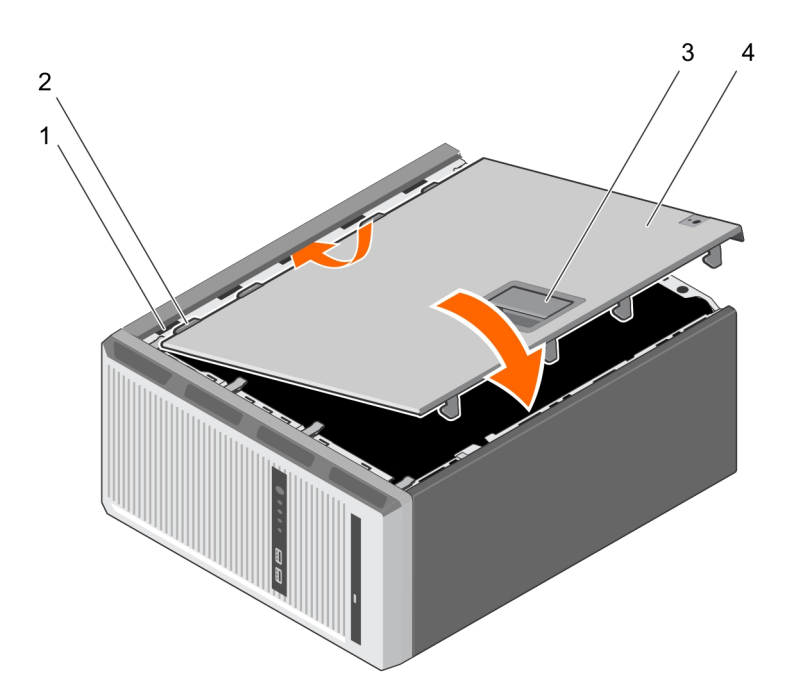

#### Rakam 9. Sistem kapağını takma

- 1. yuvalar
- 3. kapak serbest bırakma mandalı

- 2. tırnaklar
- 4. sistem kapağı

#### Sonraki Adimlar

- 1. Sistemi düz ve sabit bir yüzeyde ayakları üzerinde dik konuma getirin.
- 2. Çevre birimlerini yeniden bağlayın ve sistemi elektrik prizine takın.
- 3. Bağlı çevre birimleri de dahil olarak, sistemi açın.

# Çerçeve

Çerçeve, sunucunun ön tarafına takılıdır ve sabit sürücüyü çıkarırken veya sıfırlama ya da güç düğmesine basıldığında kazaları önler. Ön çerçeve aynı zamanda ek güvenlik için de kilitlenebilir.

# Çerçeveyi çıkarma

#### Önkosullar

- 1. Güvenlik talimatları sayfa 46 içeriğini takip ettiğinizden emin olun.
- 2. Sisteminizin içinde çalışmaya başlamadan önce sayfa 47 bölümünde listelenen yönergeleri uygulayın.

#### Adimlar

- 1. Çerçevenin kenarında yer alan tutucu klipsleri kaldırın.
- 2. Çerçeveyi kaldırın ve çekerek kasadan ayırın.

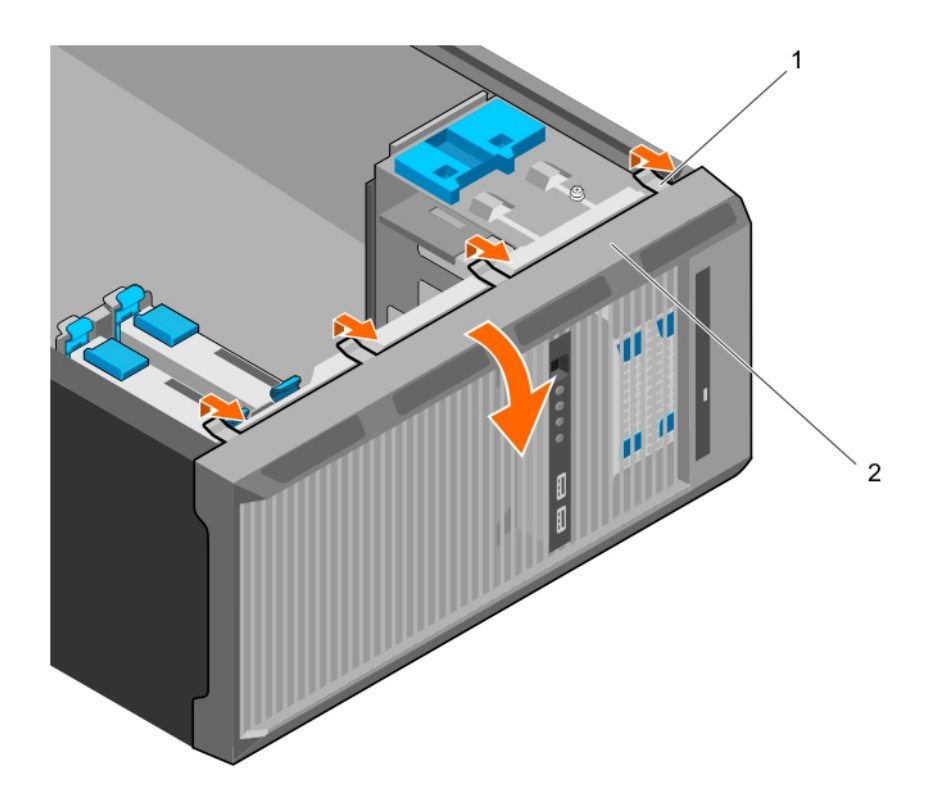

#### Rakam 10. Çerçeveyi çıkarma

- a. tutucu klipsler (4)
- b. çerçeve

#### Sonraki Adimlar

- 1. Çerçeveyi takın.
- 2. Sisteminizin içinde çalıştıktan sonra sayfa 47 bölümünde listelenen yönergeleri uygulayın.

#### İlgili Görevler

Çerçevenin takılması on page 50

## Çerçevenin takılması

#### Önkosullar

- 1. Güvenlik talimatları sayfa 46 içeriğini takip ettiğinizden emin olun.
- 2. Sisteminizin içinde çalışmaya başlamadan önce sayfa 47 bölümünde listelenen yönergeleri uygulayın.

#### Adimlar

- 1. Çerçeve tırnaklarını kasadaki çerçeve tırnak yuvalarına takın.
- 2. Tutucu klipsler yerine oturana dek çerçeveyi kasanın içine doğru bastırın.

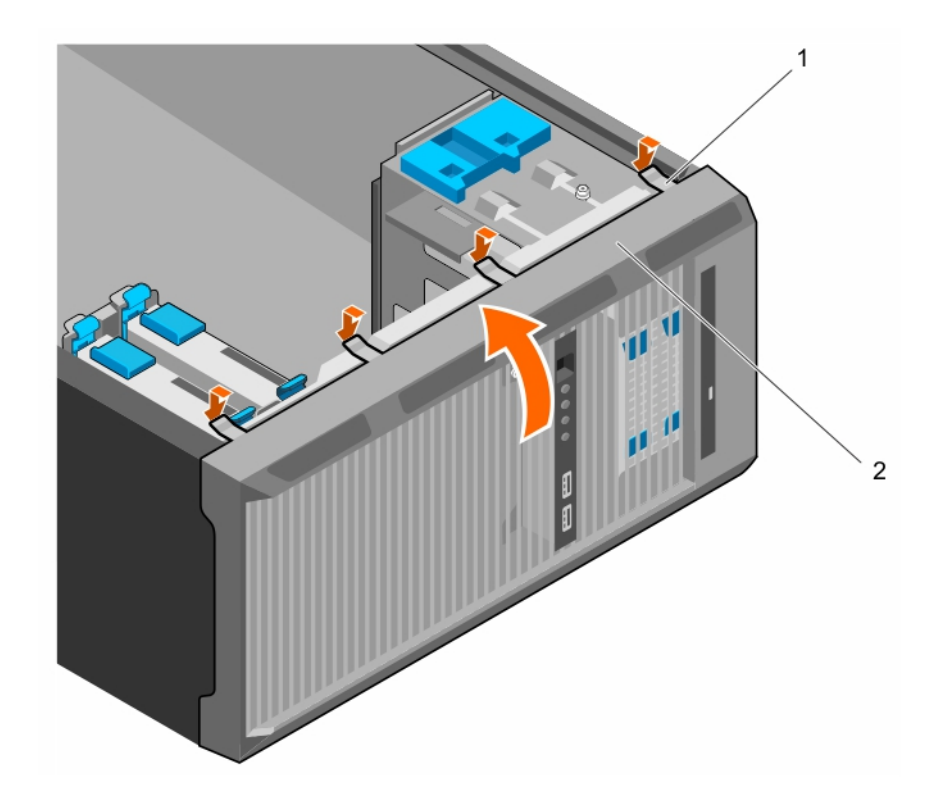

#### Rakam 11. Çerçevenin takılması

- a. tutucu klipsler (4)
- b. çerçeve

#### Sonraki Adimlar

1. Sisteminizin içinde çalıştıktan sonra sayfa 47 bölümünde listelenen yönergeleri uygulayın.

# Sistemin İçi

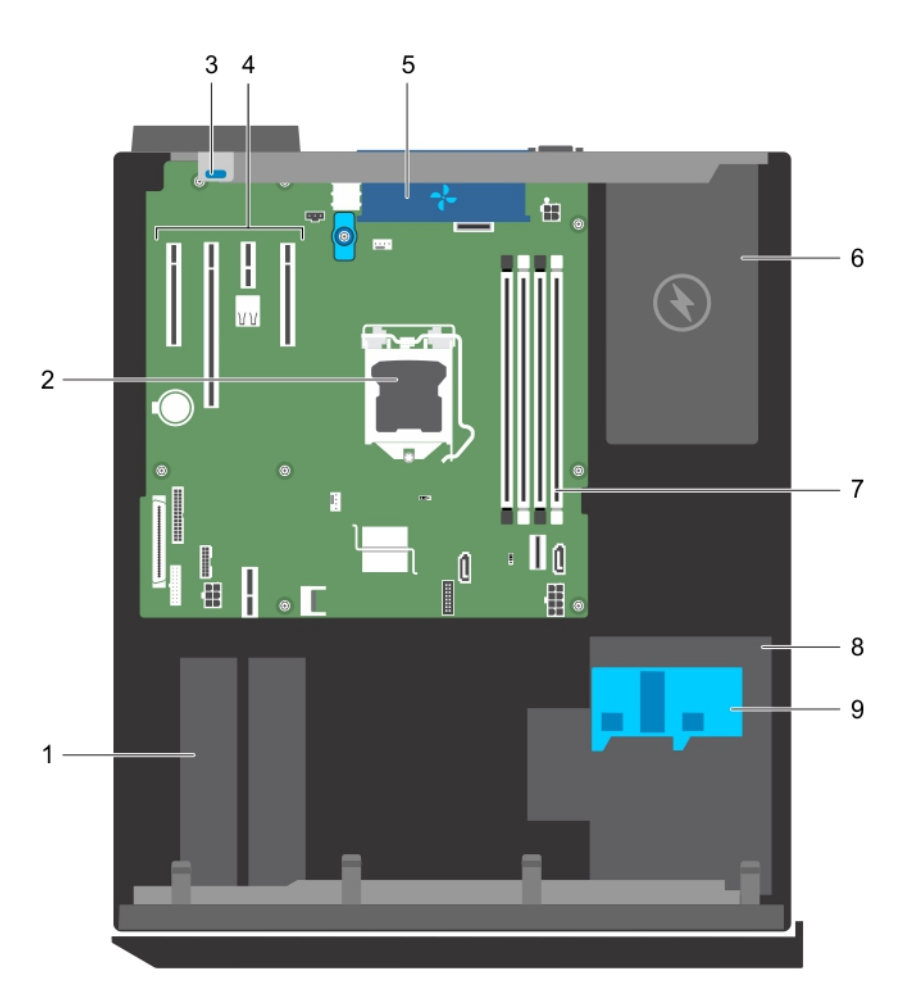

#### Rakam 12. Sistemin İçi

- 1. sabit sürücü
- 3. genişletme kartı sabitleme mandalı
- 5. sistem fanı
- 7. bellek yuvaları (4)
- 9. sabit sürücü kafesi mandalı

- 2. işlemci
- 4. PCle yuvaları (4)
- 6. güç kaynağı birimi
- 8. sabit sürücü kafesi

# İzinsiz giriş önleme anahtarı

## İzinsiz giriş anahtarını çıkarma

#### Önkosullar

DİKKAT: Pek çok tamir işlemi yalnızca sertifikalı servis teknisyeni tarafından gerçekleştirilmelidir. Sorun giderme işlemlerini ve basit tamirleri sadece ürün belgenizde belirtildiği gibi veya destek ekibinin çevrimiçi olarak ya da telefonla belirttiği gibi gerçekleştirmelisiniz. Dell'den yetkili olmayan kişilerden alınan servisten kaynaklanan hasarlar garanti kapsamında değildir. Ürününüzle birlikte verilen güvenlik talimatlarını okuyun ve uygulayın.

- 1. Güvenlik talimatları sayfa 46 içeriğini takip ettiğinizden emin olun.
- 2. Sisteminizin içinde çalışmaya başlamadan önce sayfa 47 bölümünde listelenen yönergeleri uygulayın.

#### Adimlar

- 1. İzinsiz girişi önleme anahtarını sistem kartından sökün.
- 2. İzinsiz girişi önleme anahtarını kaydırın ve kasadaki yuvasından dışarı doğru itin.

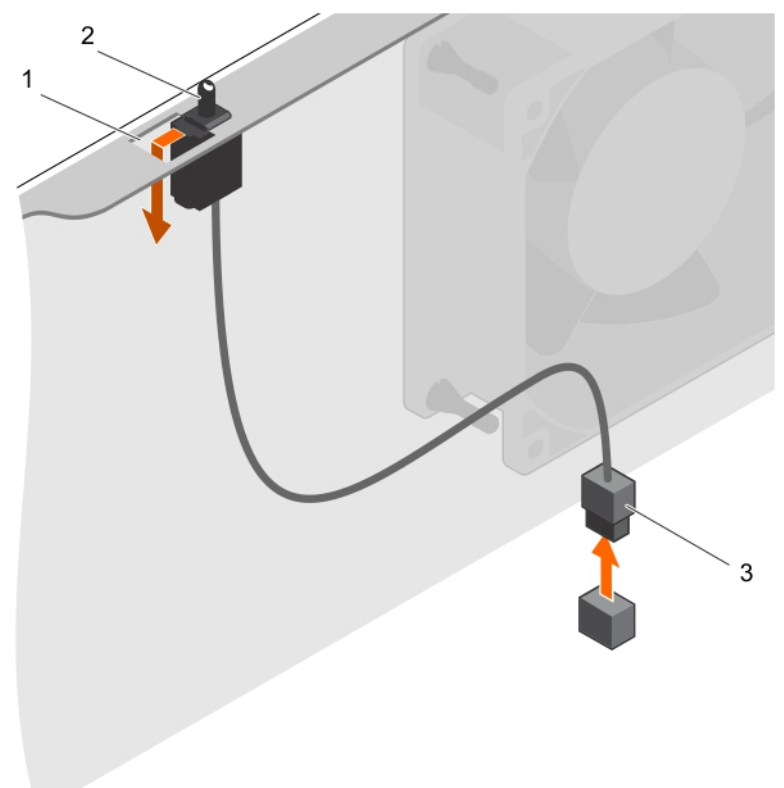

#### Rakam 13. İzinsiz giriş anahtarını çıkarma

- a. izinsiz girişi önleme anahtarı yuvası
- b. izinsiz giriş önleme anahtarı
- c. izinsiz girişi önleme anahtarı kablosu

#### Sonraki Adimlar

- 1. İzinsiz girişi önleme anahtarını takın.
- 2. Sisteminizin içinde çalıştıktan sonra sayfa 47 bölümünde listelenen yönergeleri uygulayın.

#### İlgili Görevler

İzinsiz giriş anahtarını takma on page 53

## İzinsiz giriş anahtarını takma

#### Önkosullar

DİKKAT: Pek çok tamir işlemi yalnızca sertifikalı servis teknisyeni tarafından gerçekleştirilmelidir. Sorun giderme işlemlerini ve basit tamirleri sadece ürün belgenizde belirtildiği gibi veya destek ekibinin çevrimiçi olarak ya da telefonla belirttiği gibi gerçekleştirmelisiniz. Dell'den yetkili olmayan kişilerden alınan servisten kaynaklanan hasarlar garanti kapsamında değildir. Ürününüzle birlikte verilen güvenlik talimatlarını okuyun ve uygulayın.

- 1. Güvenlik talimatları sayfa 46 içeriğini takip ettiğinizden emin olun.
- 2. Sisteminizin içinde çalışmaya başlamadan önce sayfa 47 bölümünde listelenen yönergeleri uygulayın.

#### Adimlar

1. İzinsiz girişi önleme anahtarını takmak için, izinsiz girişi önleme anahtarını yuvasına yerleştirin ve anahtarı yerine kaydırın.

2. İzinsiz girişi önleme anahtarı kablosunu sistem kartına bağlayın.

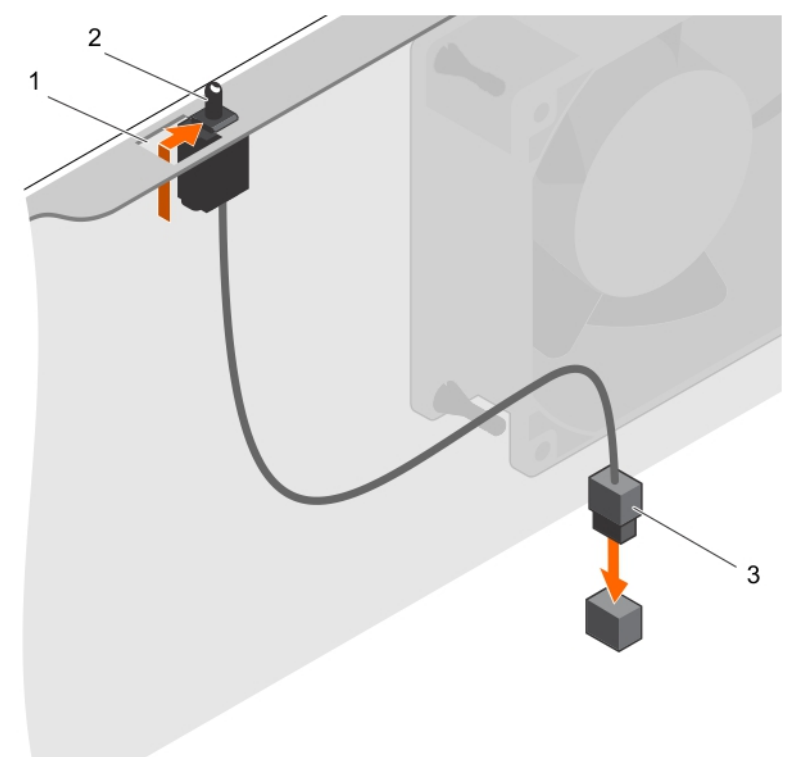

#### Rakam 14. İzinsiz giriş anahtarını takma

- a. izinsiz girişi önleme anahtarı yuvası
- b. izinsiz giriş önleme anahtarı
- c. izinsiz girişi önleme anahtarı kablosu

#### Sonraki Adimlar

Sisteminizin içinde çalıştıktan sonra sayfa 47 bölümünde listelenen yönergeleri uygulayın.

# **Kontrol paneli**

Kontrol paneli; güç düğmesi, tanı göstergeleri ve ön USB bağlantı noktalarını içerir.

### Kontrol paneli aksamını çıkarma

#### Önkosullar

DİKKAT: Pek çok tamir işlemi yalnızca sertifikalı servis teknisyeni tarafından gerçekleştirilmelidir. Sorun giderme işlemlerini ve basit tamirleri sadece ürün belgenizde belirtildiği gibi veya destek ekibinin çevrimiçi olarak ya da telefonla belirttiği gibi gerçekleştirmelisiniz. Dell'den yetkili olmayan kişilerden alınan servisten kaynaklanan hasarlar garanti kapsamında değildir. Ürününüzle birlikte verilen güvenlik talimatlarını okuyun ve uygulayın.

- 1. Güvenlik talimatları sayfa 46 içeriğini takip ettiğinizden emin olun.
- 2. Sisteminizin içinde çalışmaya başlamadan önce sayfa 47 bölümünde listelenen yönergeleri uygulayın.
- 3. Kontrol paneli aksamına bağlı tüm çevre birimlerini çıkarın.
- 4. Çerçeveyi Çıkarın.
- 5. 2 numaralı Phillips yıldız tornavidayı hazır bulundurun.

#### Adimlar

- 1. Kontrol paneli ve USB veri kablolarını sistem kartından çıkarın.
- 2. Kontrol paneli aksamını sisteme sabitleyen vidaları çıkarın.
- 3. Kontrol paneli aksamını yukarı doğru kaydırarak serbest bırakın.
- 4. Kontrol paneli aksamını kablolarıyla birlikte çekerek sistemden çıkarın.

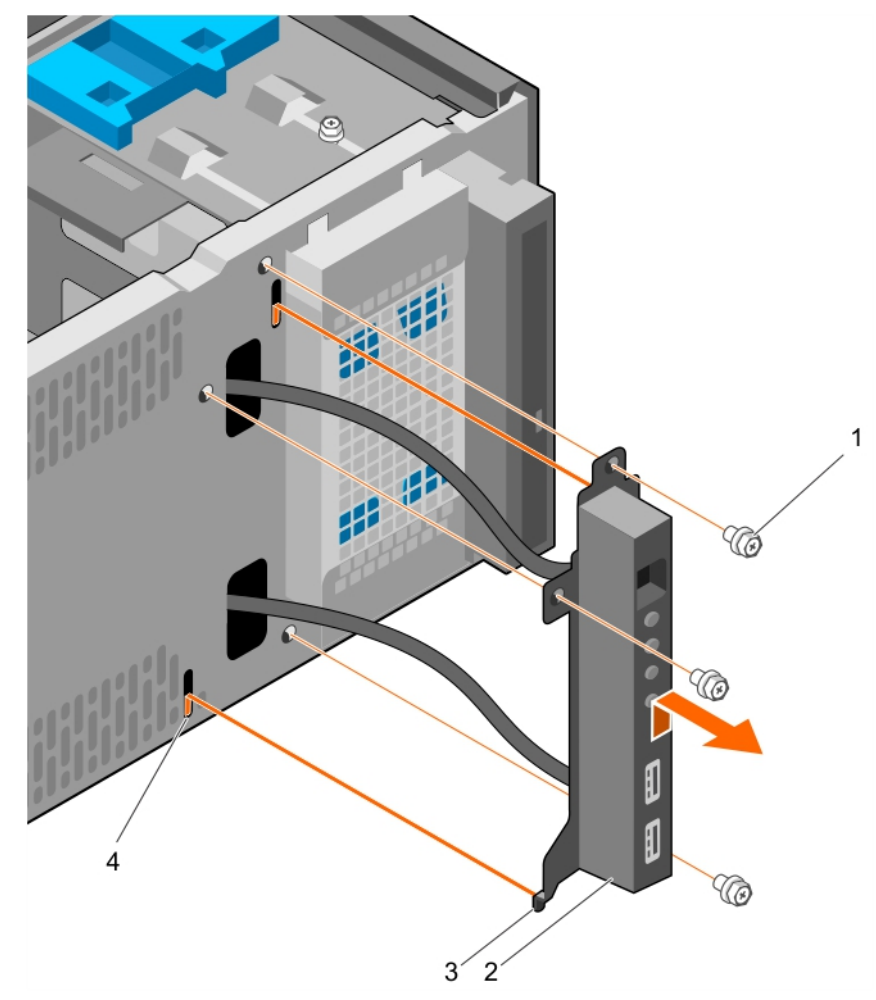

#### Rakam 15. Kontrol paneli aksamını çıkarma

- 1. vida (3)
- 3. kontrol paneli aksamı kılavuzu (2)

- 2. kontrol paneli düzeneği
- 4. kontrol paneli aksamı kılavuzu yuvası (2)

#### Sonraki Adimlar

- 1. Kontrol paneli aksamını takın.
- 2. Çerçeveyi takın.
- **3.** Sisteminizin içinde çalıştıktan sonra sayfa 47 bölümünde listelenen yönergeleri uygulayın.

#### İlgili Görevler

Çerçeveyi çıkarma on page 49 Kontrol paneli aksamını takma on page 56 Çerçevenin takılması on page 50

# Kontrol paneli aksamını takma

#### Önkosullar

DİKKAT: Pek çok tamir işlemi yalnızca sertifikalı servis teknisyeni tarafından gerçekleştirilmelidir. Sorun giderme işlemlerini ve basit tamirleri sadece ürün belgenizde belirtildiği gibi veya destek ekibinin çevrimiçi olarak ya da telefonla belirttiği gibi gerçekleştirmelisiniz. Dell'den yetkili olmayan kişilerden alınan servisten kaynaklanan hasarlar garanti kapsamında değildir. Ürününüzle birlikte verilen güvenlik talimatlarını okuyun ve uygulayın.

- 1. Güvenlik talimatları sayfa 46 içeriğini takip ettiğinizden emin olun.
- 2. Sisteminizin içinde çalışmaya başlamadan önce sayfa 47 bölümünde listelenen yönergeleri uygulayın.
- 3. Çerçeveyi Çıkarın.
- 4. 2 numaralı Phillips yıldız tornavidayı hazır bulundurun.

#### Adimlar

- 1. Kontrol paneli aksamını kılavuz yuvası içine yerleştirin ve aksamı yerine kilitlemek için aşağı doğru kaydırın.
- 2. Kontrol panelini sabitlemek için, vidaları kasaya takın.
- 3. Kontrol paneli ve USB veri kablolarını kasa klipsinden geçirip yerleştirin.
- 4. Kontrol paneli ve USB veri kablolarını sistem kartına takın.

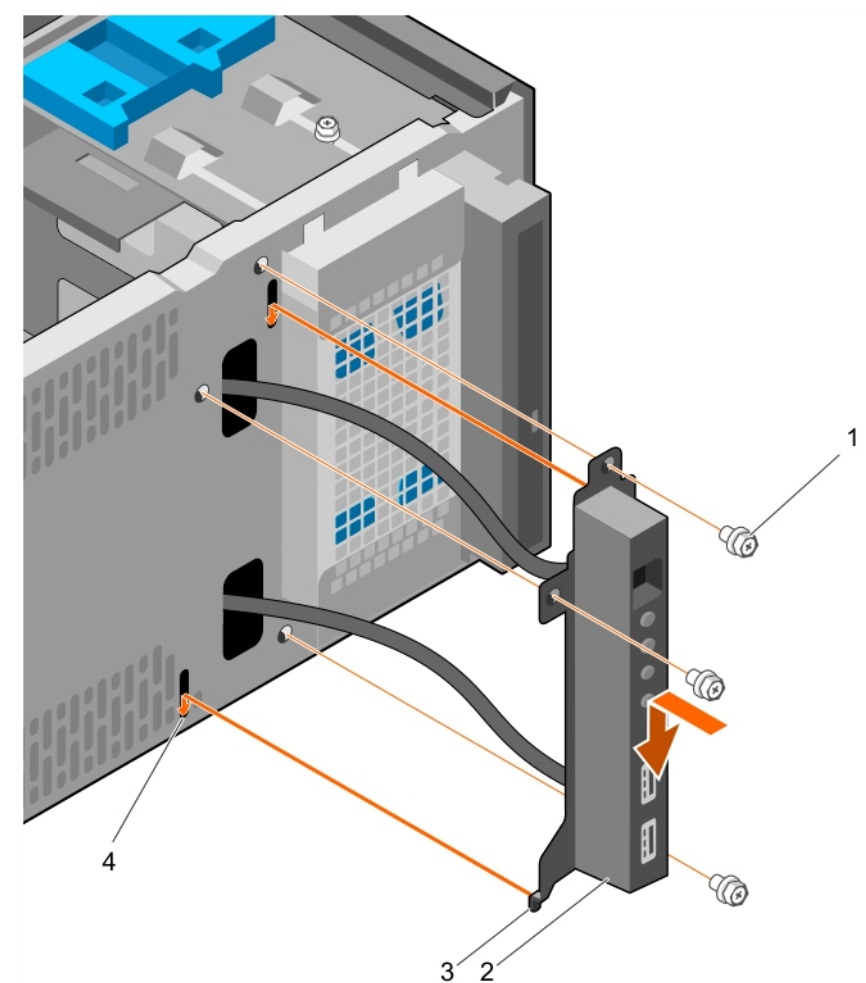

#### Rakam 16. Kontrol paneli aksamını takma

- 1. vida (3)
- 3. kontrol paneli aksamı kılavuzu (2)

- 2. kontrol paneli düzeneği
- 4. kontrol paneli aksamı kılavuzu yuvası (2)

#### Sonraki Adimlar

- 1. Çerçeveyi takın.
- 2. Kontrol paneli aksamından ayrılan çevre birimlerini yeniden takın.
- 3. Sisteminizin içinde çalıştıktan sonra sayfa 47 bölümünde listelenen yönergeleri uygulayın.

#### İlgili Görevler

Çerçeveyi çıkarma on page 49 Çerçevenin takılması on page 50

# Sabit sürücüler

# DİKKAT: Sabit sürücü biçimlendirilirken sistemi kapatmayın veya yeniden başlatmayın. Aksi takdirde sabit sürücüde arıza oluşabilir.

(i) NOT: Kurumsal sınıf sürücülerle giriş düzeyi sabit sürücüleri birbirine karıştırmayın.

Sisteminiz dört adet 3,5-inç giriş düzeyi sabit sürücü ve kurumsal sınıf sabit sürücüleri destekler. Giriş düzeyi sabit sürücüler, 8x5 çalışma ortamları için ve kurumsal sınıf sabit sürücüler de 24x7 çalışma ortamları için tasarlanmıştır. İki sabit sürücü, çıkarılabilir sabit sürücü kafesinde bulunur ve iki sabit sürücü de sabit sürücü bölmesinde yer alır.

Doğru sürücü tipininin seçilmesi kullanım şekline bağlıdır. Giriş düzeyi sabit sürücülerin uygunsuz kullanımı (55 TB/yıl'ı aşan iş yükü oranı) önemli riskler getirir ve sürücüleri arıza oranını arttırır. Bazı durumlarda, endüstriyel ilerlemeler sayesinde, daha yüksek kapasiteli sürücüler daha büyük bir pazar boyutuna dönüşmüştür. Daha büyük sektör boyutunun ise işletim sistemleri ve uygulamalar üzerinde etkileri olabilir. Bu sabit sürücülerle ilgili daha fazla bilgi için, **Dell.com/poweredgemanuals** adresinde *512e ve 4Kn Disk Formatları* bültenie ve *4K Sektörü HDD SSS* belgesine bakın.

Tüm sabit sürücüler, sabit sürücü arka paneliyle sistem kartına bağlıdır. Sabit sürücüler, sabit sürücü yuvalarına uyan çalışırken takılabilir sabit sürücü taşıyıcılarında sağlanır.

Sabit sürücüyü biçimlendirirken, biçimlendirmenin tamamlanabilmesi için yeterli bir süre bekleyin. Yüksek kapasiteli sabit sürücülerin biçimlendirmesinin birkaç saat sürebileceğini unutmayın.

## Sabit sürücü kafesini çıkarma

#### Önkosullar

- DİKKAT: Pek çok tamir işlemi yalnızca sertifikalı servis teknisyeni tarafından gerçekleştirilmelidir. Sorun giderme işlemlerini ve basit tamirleri sadece ürün belgenizde belirtildiği gibi veya destek ekibinin çevrimiçi olarak ya da telefonla belirttiği gibi gerçekleştirmelisiniz. Dell'den yetkili olmayan kişilerden alınan servisten kaynaklanan hasarlar garanti kapsamında değildir. Ürününüzle birlikte verilen güvenlik talimatlarını okuyun ve uygulayın.
- 1. Güvenlik talimatları sayfa 46 içeriğini takip ettiğinizden emin olun.
- 2. Sisteminizin içinde çalışmaya başlamadan önce sayfa 47 bölümünde listelenen yönergeleri uygulayın.
- 3. Kontrol paneli aksamına bağlı tüm çevre birimlerini çıkarın.
- 4. Çerçeveyi Çıkarın.
- 5. Bağlıysa, güç ve veri kablolarını sabit sürücü kafesindeki sabit sürücülerden ve sürücü kafesindeki optik sürücüden çıkarın.

#### Adimlar

Sabit sürücü kafesinin mandalını kaydırıp tutun ve sabit sürücü kafesini sistemden dışarı çekin.

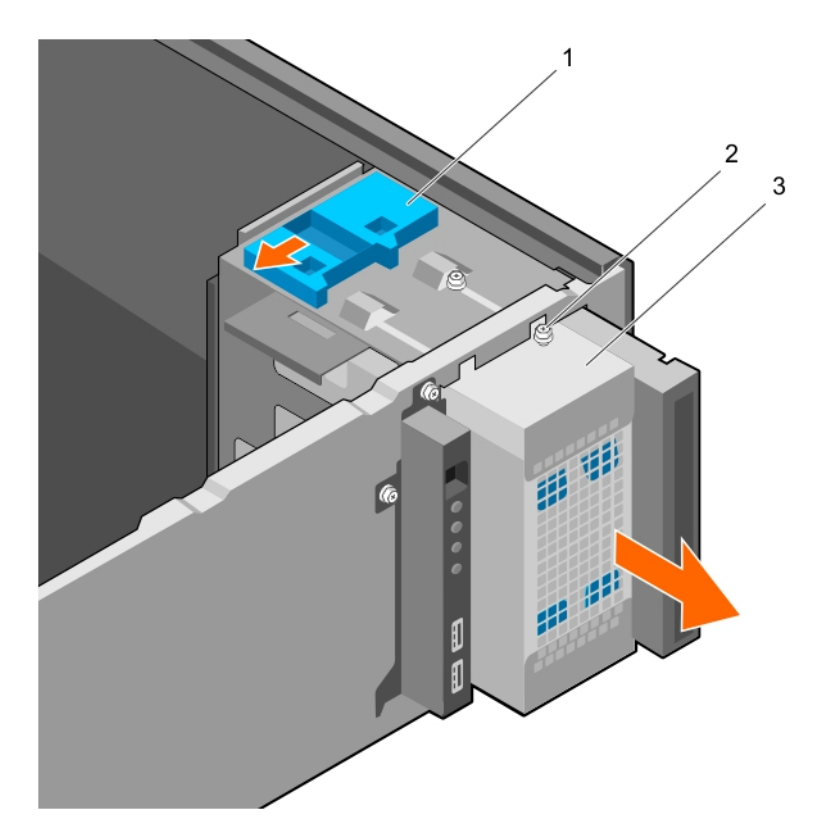

#### Rakam 17. Sabit sürücü kafesini çıkarma

- a. sabit sürücü kafesi mandalı
- b. sabit sürücü kafesi kılavuz vidası (2)
- c. sabit sürücü kafesi

#### Sonraki Adimlar

- **1.** Sabit sürücü kafesini takın.
- 2. Ayrılmışsa, güç ve veri kablolarını sabit sürücü kafesindeki sabit sürücülere ve optik sürücüye bağlayın.
- 3. Çerçeveyi takın.
- 4. Kontrol paneli aksamından ayrılan çevre birimlerini yeniden takın.
- 5. Sisteminizin içinde çalıştıktan sonra sayfa 47 bölümünde listelenen yönergeleri uygulayın.

#### İlgili Görevler

Çerçeveyi çıkarma on page 49 Sabit sürücü kafesini takma on page 58 Çerçevenin takılması on page 50

### Sabit sürücü kafesini takma

#### Önkosullar

- 1. Güvenlik talimatları sayfa 46 içeriğini takip ettiğinizden emin olun.
- 2. Sisteminizin içinde çalışmaya başlamadan önce sayfa 47 bölümünde listelenen yönergeleri uygulayın.
- 3. Kontrol paneli aksamına bağlı tüm çevre birimlerini çıkarın.
- 4. Çerçeveyi Çıkarın.

DİKKAT: Pek çok tamir işlemi yalnızca sertifikalı servis teknisyeni tarafından gerçekleştirilmelidir. Sorun giderme işlemlerini ve basit tamirleri sadece ürün belgenizde belirtildiği gibi veya destek ekibinin çevrimiçi olarak ya da telefonla belirttiği gibi gerçekleştirmelisiniz. Dell'den yetkili olmayan kişilerden alınan servisten kaynaklanan hasarlar garanti kapsamında değildir. Ürününüzle birlikte verilen güvenlik talimatlarını okuyun ve uygulayın.

#### Adimlar

Sabit sürücü kafesini yerine oturana kadar sisteme yerleştirin.

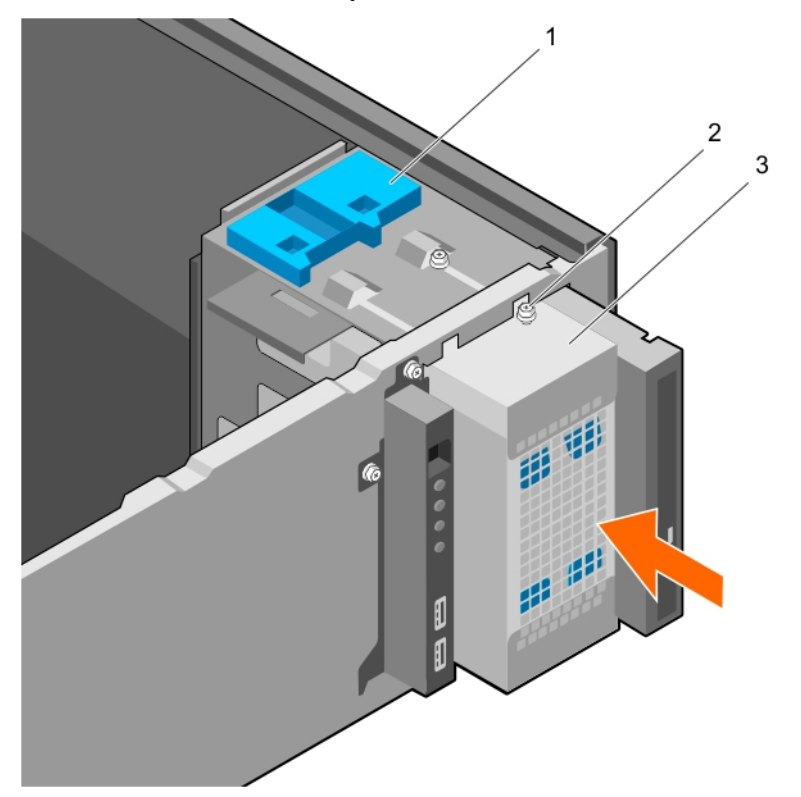

#### Rakam 18. Sabit sürücü kafesini takma

- a. sabit sürücü kafesi mandalı
- b. sabit sürücü kafesi kılavuz vidası (2)
- c. sabit sürücü kafesi

#### Sonraki Adimlar

- 1. Ayrılmışsa, güç ve veri kablolarını sabit sürücü kafesindeki sabit sürücülere ve optik sürücüye bağlayın.
- 2. Çerçeveyi takın.
- 3. Kontrol paneli aksamından ayrılan çevre birimlerini yeniden takın.
- 4. Sisteminizin içinde çalıştıktan sonra sayfa 47 bölümünde listelenen yönergeleri uygulayın.

#### İlgili Görevler

Çerçeveyi çıkarma on page 49 Çerçevenin takılması on page 50

### Sabit sürücü taşıyıcıyı sabit sürücü kafesinden çıkarma

#### Önkosullar

DİKKAT: Pek çok tamir işlemi yalnızca sertifikalı servis teknisyeni tarafından gerçekleştirilmelidir. Sorun giderme işlemlerini ve basit tamirleri sadece ürün belgenizde belirtildiği gibi veya destek ekibinin çevrimiçi olarak ya da telefonla belirttiği gibi gerçekleştirmelisiniz. Dell'den yetkili olmayan kişilerden alınan servisten kaynaklanan hasarlar garanti kapsamında değildir. Ürününüzle birlikte verilen güvenlik talimatlarını okuyun ve uygulayın.

- 1. Güvenlik talimatları sayfa 46 içeriğini takip ettiğinizden emin olun.
- 2. Sisteminizin içinde çalışmaya başlamadan önce sayfa 47 bölümünde listelenen yönergeleri uygulayın.
- 3. Kontrol paneli aksamına bağlı tüm çevre birimlerini çıkarın.
- 4. Çerçeveyi Çıkarın.

- 5. Güç ve veri kablolarını sabit sürücülerden ve sabit sürücü kafesindeki optik sürücüden çıkarın.
- 6. Sabit sürücü kafesini çıkarın.

#### Adimlar

Tutucu klipsleri içe doğru bastırın ve sabit sürücüyü sürücü kafesinden dışarı doğru çekin.

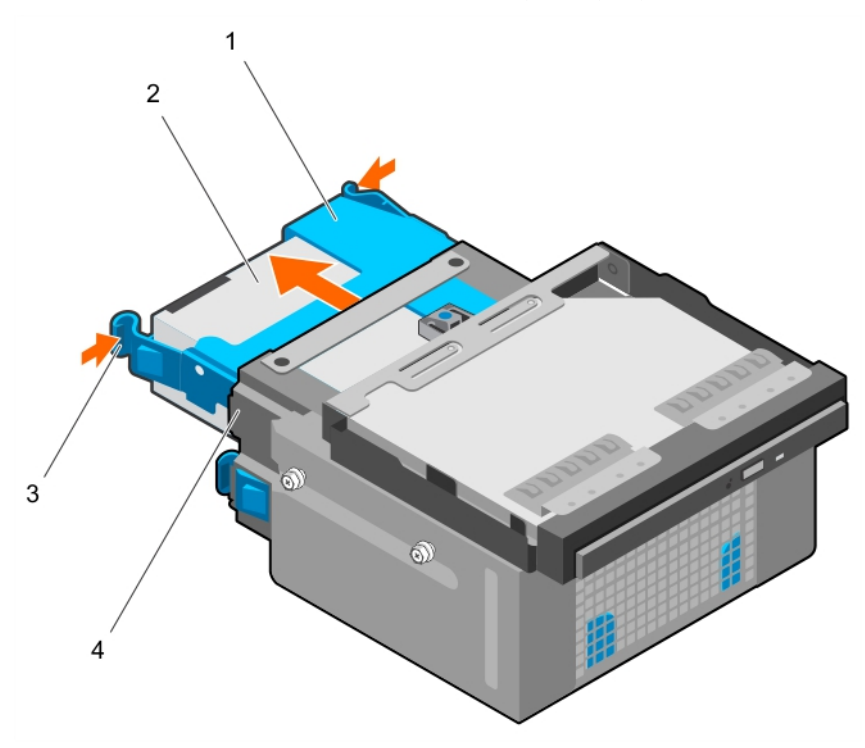

#### Rakam 19. Sabit sürücü taşıyıcısını sabit sürücü kafesinden çıkarma

- 1. sabit sürücü taşıyıcı
- 3. tutucu klipsler (2)

- 2. sabit sürücü
- 4. sabit sürücü kafesi

#### Sonraki Adimlar

- 1. Sabit sürücü taşıyıcısını sabit sürücü kafesine takın.
- 2. Sabit sürücü kafesini takın.
- 3. Güç ve veri kablolarını sabit sürücülere ve sabit sürücü kafesindeki optik sürücüye yeniden takın.
- 4. Çerçeveyi takın.
- 5. Kontrol paneli aksamından ayrılan çevre birimlerini yeniden takın.
- 6. Sisteminizin içinde çalıştıktan sonra sayfa 47 bölümünde listelenen yönergeleri uygulayın.

#### İlgili Görevler

Çerçeveyi çıkarma on page 49 Sabit sürücü kafesini çıkarma on page 57 Sabit sürücü taşıyıcının sabit sürücü kafesine takılması. on page 60 Sabit sürücü kafesini takma on page 58 Çerçevenin takılması on page 50

### Sabit sürücü taşıyıcının sabit sürücü kafesine takılması.

#### Önkosullar

DİKKAT: Pek çok tamir işlemi yalnızca sertifikalı servis teknisyeni tarafından gerçekleştirilmelidir. Sorun giderme işlemlerini ve basit tamirleri sadece ürün belgenizde belirtildiği gibi veya destek ekibinin çevrimiçi olarak ya da

#### telefonla belirttiği gibi gerçekleştirmelisiniz. Dell'den yetkili olmayan kişilerden alınan servisten kaynaklanan hasarlar garanti kapsamında değildir. Ürününüzle birlikte verilen güvenlik talimatlarını okuyun ve uygulayın.

- 1. Güvenlik talimatları sayfa 46 içeriğini takip ettiğinizden emin olun.
- 2. Sisteminizin içinde çalışmaya başlamadan önce sayfa 47 bölümünde listelenen yönergeleri uygulayın.
- 3. Kontrol paneli aksamına bağlı tüm çevre birimlerini çıkarın.
- 4. Çerçeveyi Çıkarın.
- 5. Güç ve veri kablolarını sabit sürücülerden ve sabit sürücü kafesindeki optik sürücüden çıkarın.
- 6. Sabit sürücü kafesini çıkarın.

#### Adimlar

Yerine oturana kadar sabit sürücü taşıyıcıyı sabit sürücü kafesine takın.

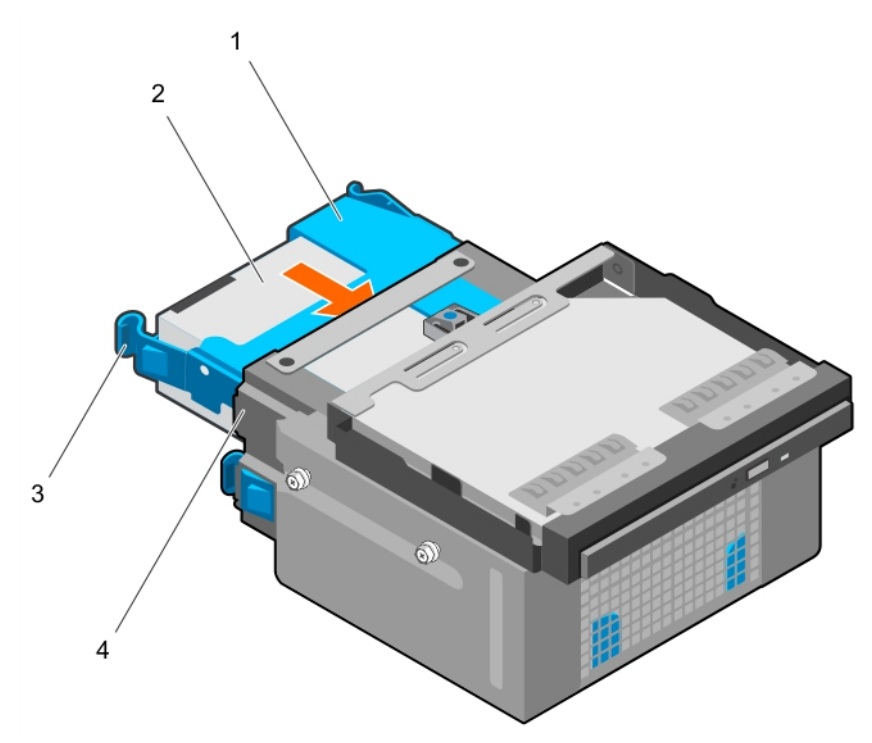

#### Rakam 20. Sabit sürücü taşıyıcının sabit sürücü kafesine takılması.

- 1. sabit sürücü taşıyıcı
- 3. tutucu klipsler (2)

- 2. sabit sürücü
- 4. sabit sürücü kafesi

#### Sonraki Adimlar

- 1. Sabit sürücü kafesini takın.
- 2. Güç ve veri kablolarını sabit sürücülere ve sabit sürücü kafesindeki optik sürücüye yeniden takın.
- 3. Çerçeveyi takın.
- 4. Kontrol paneli aksamından ayrılan çevre birimlerini yeniden takın.
- 5. Sisteminizin içinde çalıştıktan sonra sayfa 47 bölümünde listelenen yönergeleri uygulayın.

#### İlgili Görevler

Çerçeveyi çıkarma on page 49 Sabit sürücü kafesini çıkarma on page 57 Sabit sürücü kafesini takma on page 58 Çerçevenin takılması on page 50

# Sabit sürücü taşıyıcıyı sabit sürücü yuvasından çıkarma

#### Önkosullar

DİKKAT: Pek çok tamir işlemi yalnızca sertifikalı servis teknisyeni tarafından gerçekleştirilmelidir. Sorun giderme işlemlerini ve basit tamirleri sadece ürün belgenizde belirtildiği gibi veya destek ekibinin çevrimiçi olarak ya da telefonla belirttiği gibi gerçekleştirmelisiniz. Dell'den yetkili olmayan kişilerden alınan servisten kaynaklanan hasarlar garanti kapsamında değildir. Ürününüzle birlikte verilen güvenlik talimatlarını okuyun ve uygulayın.

- 1. Güvenlik talimatları sayfa 46 içeriğini takip ettiğinizden emin olun.
- 2. Sisteminizin içinde çalışmaya başlamadan önce sayfa 47 bölümünde listelenen yönergeleri uygulayın.
- 3. Bağlıysa, sabit sürücü yuvasındaki sabit sürücüden güç ve veri kablolarını çıkarın.

#### Adimlar

Tutucu klipsleri içe bastırın ve sabit sürücüyü taşıyıcıyı sabit sürücü bölmesinden kaldırın.

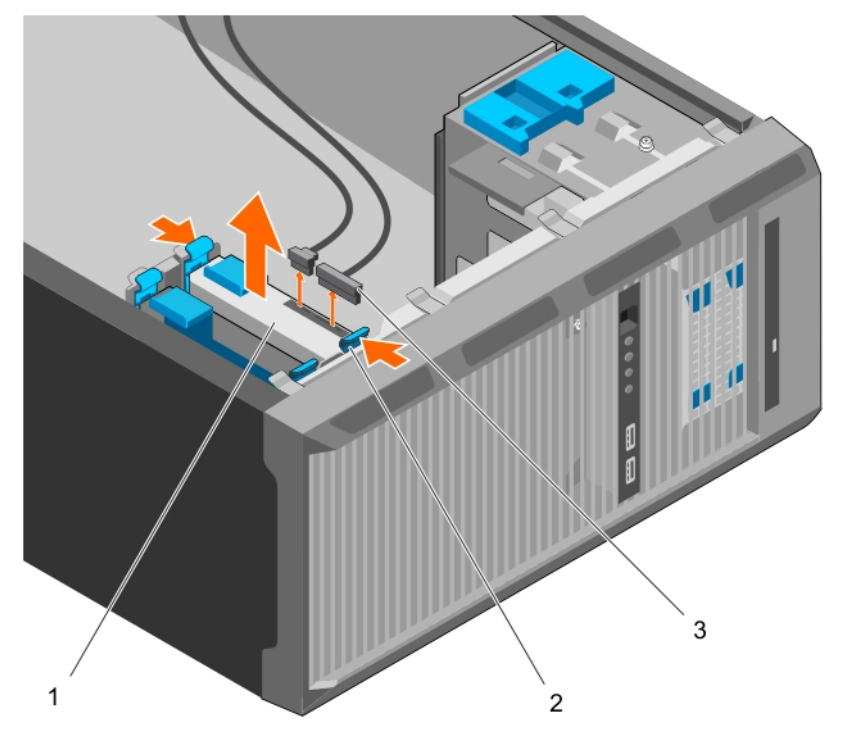

#### Rakam 21. Sabit sürücü taşıyıcıyı sabit sürücü yuvasından çıkarma

- a. sabit sürücü
- b. sabit sürücü taşıyıcıdaki tutucu klipsler (2)
- c. sabit sürücü güç ve veri kabloları (2)

#### Sonraki Adimlar

- 1. Sabit sürücü taşıyıcısını sabit sürücü yuvasına takın.
- 2. Ayrılmışsa, güç ve veri kablolarını sabit sürücü yuvasındaki sabit sürücülere takın.
- 3. Sisteminizin içinde çalıştıktan sonra sayfa 47 bölümünde listelenen yönergeleri uygulayın.

#### İlgili Görevler

Sabit sürücü taşıyıcıyı sabit sürücü bölmesine takma on page 63

## Sabit sürücü taşıyıcıyı sabit sürücü bölmesine takma

#### Önkosullar

DİKKAT: Pek çok tamir işlemi yalnızca sertifikalı servis teknisyeni tarafından gerçekleştirilmelidir. Sorun giderme işlemlerini ve basit tamirleri sadece ürün belgenizde belirtildiği gibi veya destek ekibinin çevrimiçi olarak ya da telefonla belirttiği gibi gerçekleştirmelisiniz. Dell'den yetkili olmayan kişilerden alınan servisten kaynaklanan hasarlar garanti kapsamında değildir. Ürününüzle birlikte verilen güvenlik talimatlarını okuyun ve uygulayın.

- 1. Güvenlik talimatları sayfa 46 içeriğini takip ettiğinizden emin olun.
- 2. Sisteminizin içinde çalışmaya başlamadan önce sayfa 47 bölümünde listelenen yönergeleri uygulayın.

#### Adimlar

Yerine oturana kadar sabit sürücü taşıyıcıyı sabit sürücü yuvasına takın.

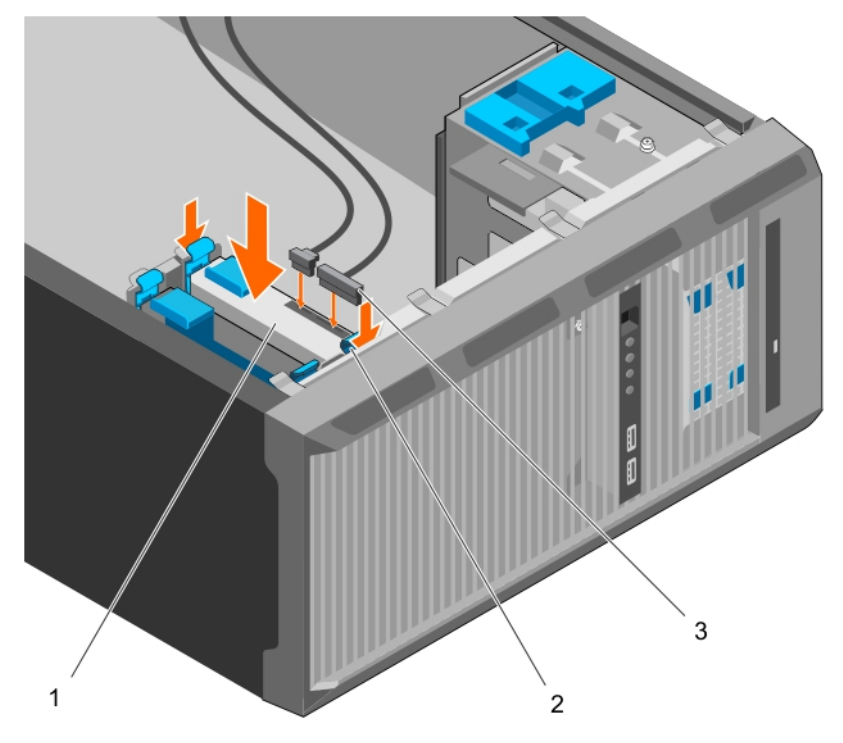

#### Rakam 22. Sabit sürücü taşıyıcıyı sabit sürücü bölmesine takma

- a. sabit sürücü
- b. sabit sürücü taşıyıcıdaki tutucu klipsler (2)
- c. sabit sürücü güç ve veri kabloları (2)

#### Sonraki Adimlar

- 1. Ayrılmışsa, güç ve veri kablolarını sabit sürücü yuvasındaki sabit sürücüye takın.
- 2. Sisteminizin içinde çalıştıktan sonra sayfa 47 bölümünde listelenen yönergeleri uygulayın.

## Sabit sürücünün sabit sürücü taşıyıcısından çıkarılması

#### Önkosullar

DİKKAT: Pek çok tamir işlemi yalnızca sertifikalı servis teknisyeni tarafından gerçekleştirilmelidir. Sorun giderme işlemlerini ve basit tamirleri sadece ürün belgenizde belirtildiği gibi veya destek ekibinin çevrimiçi olarak ya da

#### telefonla belirttiği gibi gerçekleştirmelisiniz. Dell'den yetkili olmayan kişilerden alınan servisten kaynaklanan hasarlar garanti kapsamında değildir. Ürününüzle birlikte verilen güvenlik talimatlarını okuyun ve uygulayın.

- 1. Güvenlik talimatları sayfa 46 içeriğini takip ettiğinizden emin olun.
- 2. Sisteminizin içinde çalışmaya başlamadan önce sayfa 47 bölümünde listelenen yönergeleri uygulayın.
- **3.** Talebinize bağlı olarak, sabit sürücü taşıyıcıyı sabit sürücü kafesinden veya sabit sürücü yuvasından çıkarın.

#### Adimlar

Sabit sürücüyü serbest bırakmak için sabit sürücü taşıyıcısının kenarlarını esnetin.

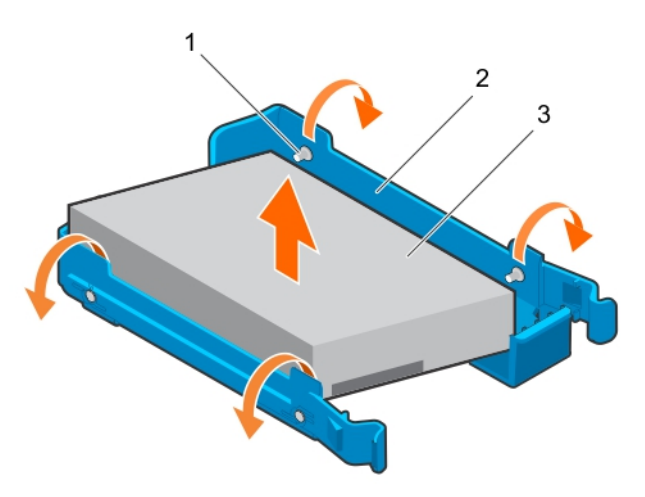

#### Rakam 23. Sabit sürücü taşıyıcıdan sabit sürücü çıkarma ve takma

- a. pimler (4)
- b. sabit sürücü taşıyıcı
- c. sabit sürücü

#### Sonraki Adimlar

- 1. Sabit sürücüyü sabit sürücü taşıyıcısına takın.
- 2. Sisteminizin içinde çalıştıktan sonra sayfa 47 bölümünde listelenen yönergeleri uygulayın.

#### İlgili Görevler

Sabit sürücü taşıyıcıyı sabit sürücü yuvasından çıkarma on page 62 Sabit sürücü taşıyıcıyı sabit sürücü kafesinden çıkarma on page 59 Sabit sürücüyü sabit sürücü taşıyıcısına takma on page 64

### Sabit sürücüyü sabit sürücü taşıyıcısına takma

#### Önkosullar

- DİKKAT: Pek çok tamir işlemi yalnızca sertifikalı servis teknisyeni tarafından gerçekleştirilmelidir. Sorun giderme işlemlerini ve basit tamirleri sadece ürün belgenizde belirtildiği gibi veya destek ekibinin çevrimiçi olarak ya da telefonla belirttiği gibi gerçekleştirmelisiniz. Dell'den yetkili olmayan kişilerden alınan servisten kaynaklanan hasarlar garanti kapsamında değildir. Ürününüzle birlikte verilen güvenlik talimatlarını okuyun ve uygulayın.
- 1. Güvenlik talimatları sayfa 46 içeriğini takip ettiğinizden emin olun.
- 2. Sisteminizin içinde çalışmaya başlamadan önce sayfa 47 bölümünde listelenen yönergeleri uygulayın.
- 3. Talebinize bağlı olarak, sabit sürücü taşıyıcıyı sabit sürücü kafesinden veya sabit sürücü yuvasından çıkarın.

#### Adimlar

1. Sabit sürücü yönünü, sabit sürücünün bir tarafındaki vida delikleri taşıyıcıdaki pimlerle hizalanacak şekilde ayarlayın.

2. Sabit sürücü taşıyıcısının diğer tarafını esnetin ve sabitlemek için sabit sürücüyü sabit sürücü taşıyıcısına bastırın.

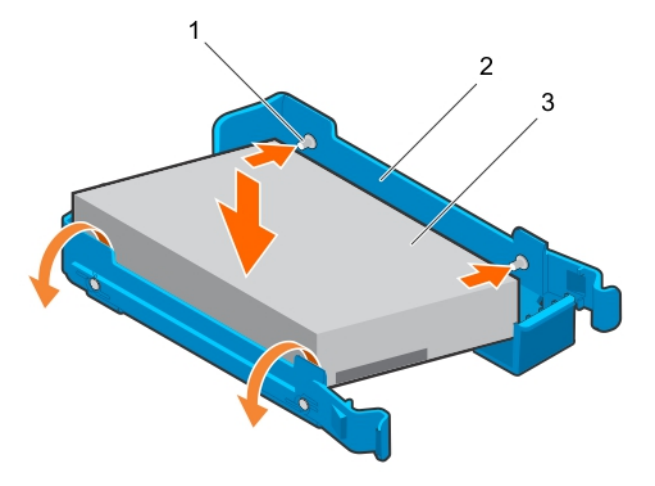

#### Rakam 24. Sabit sürücüyü sabit sürücü taşıyıcısına takma

- a. pimler (4)
- b. sabit sürücü taşıyıcı
- c. sabit sürücü

#### Sonraki Adimlar

- 1. Talebinize bağlı olarak, sabit sürücü taşıyıcıyı sabit sürücü kafesine veya sabit sürücü yuvasına takın.
- 2. Sisteminizin içinde çalıştıktan sonra sayfa 47 bölümünde listelenen yönergeleri uygulayın.

## Sabit sürücü kablo bağlantısı diyagramları

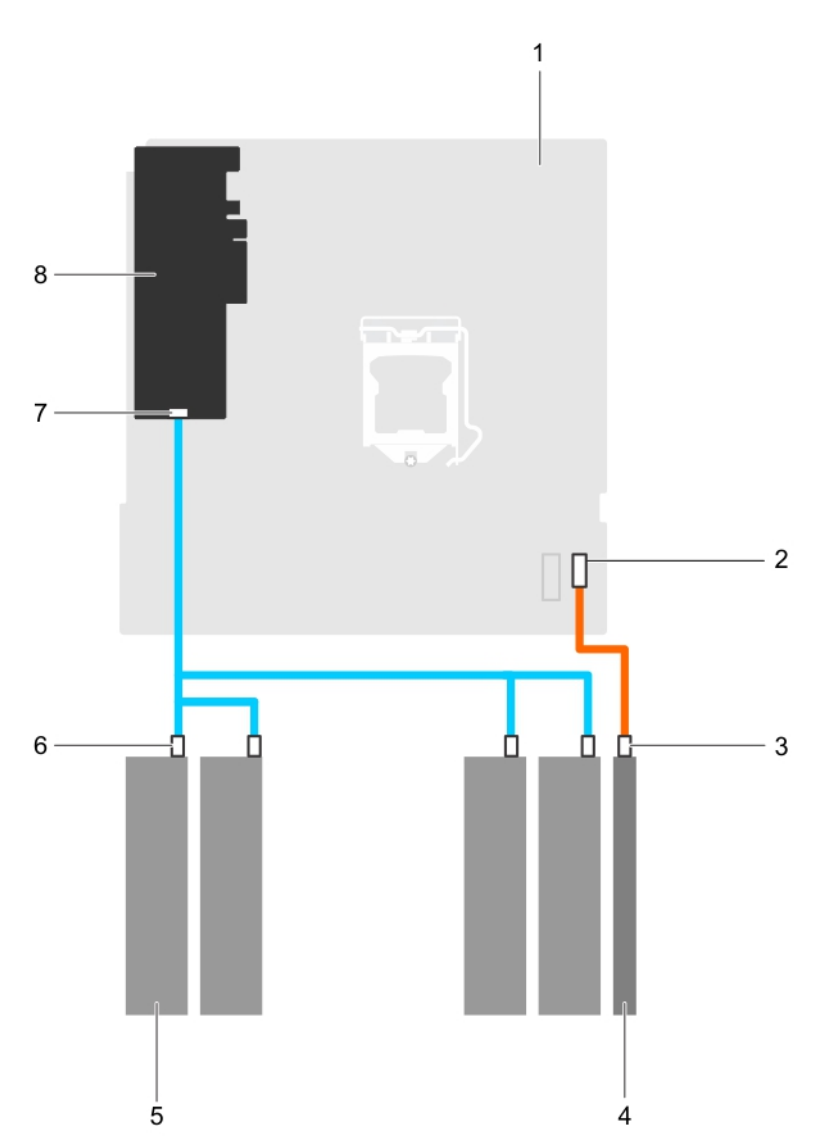

#### Rakam 25. Optik sürücü için kablolama şeması ve PERC kartından dört 3,5 inç SATA sabit sürücü

- 1. sistem kartı
- 3. optik sürücüdeki SATA konnektör
- 5. sabit sürücü
- 7. PERC kartındaki SAS A konektörü

- 2. sistem kartındaki SATA konektörü
- 4. optik sürücü
- 6. sabit sürücüdeki SATA konnektör
- 8. PERC kartı

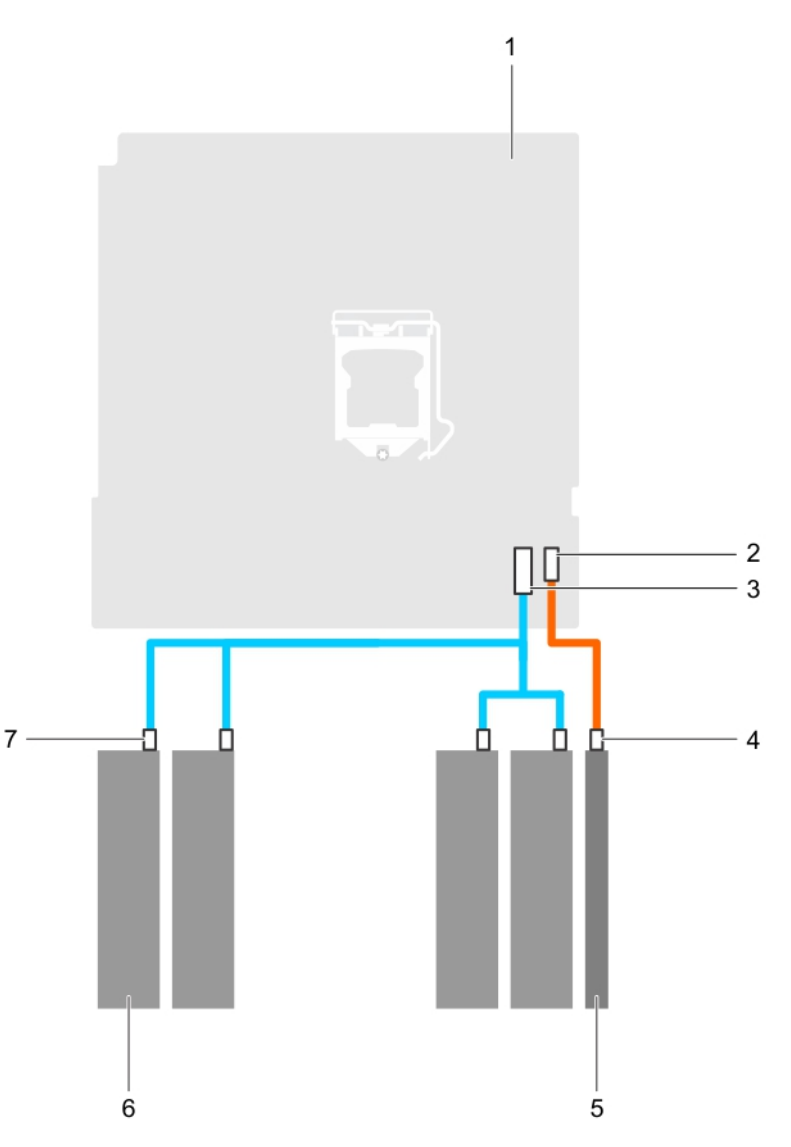

#### Rakam 26. Dört adet 3,5-inç SATA sabit sürücü sistem kartı için kablolama şeması

- 1. sistem kartı
- 3. sistem kartındaki mini SAS konnektörü
- 5. optik sürücü
- 7. sabit sürücüdeki SATA konnektör

- 2. Sistem kartındaki SATA optik sürücüsü
- 4. optik sürücüdeki SATA optik sürücüsü
- 6. sabit sürücü

## 4 TB sabit sürücüler için soğutma fanı hızı ayarı

#### Önkosullar

(i) NOT: Dell, 4 TB sabit sürücülerinin yalnızca bir PERC denetleyicisi ile yapılandırılmış sistemlerde kullanımını önerir.

# DİKKAT: Bir PERC denetleyicisi olmayan sistemde 4 TB sürücülerin kullanımı, sabit sürücü 1'in aşırı iş yükü altında aşırı ısınmasına neden olarak sabit sürücüde olası bir arızaya yol açabilir.

#### Bu görev ile ilgili

4 TB sabit sürücüler bir PERC denetleyicisi olmayan bir sistemde kullanıldığında, soğutma fanı hızı sabit sürücülerin aşırı ısınmasını önlemek için manuel olarak ayarlanmalıdır.

#### Adimlar

1. iDRAC menüsüne girmek için, post sırasında F2 veya F11 tuşuna basın.

- 2. iDRAC ayarını seçin.
- 3. Thermal (Termal) bölümünü seçin.
- 4. Fan Setup (Fan Kurulum) ayarını seçin.
- Fan Speed Offset (Fan hızı Offset) bölümünde, Low fan speed offset (+15%) (Düşük fan hızı ofseti (+15%) öğesini seçin.

# **Optik Sürücü**

### Optik sürücü kapağı ve dolgusunu çıkarma

Optik sürücü kapağı çerçeve üzerindedir ve optik sürücü dolgusu da sabit sürücü kafesindeki optik sürücü yuvasında bulunur.

#### Önkosullar

- 1. Güvenlik talimatları sayfa 46 içeriğini takip ettiğinizden emin olun.
- 2. Sisteminizin içinde çalışmaya başlamadan önce sayfa 47 bölümünde listelenen yönergeleri uygulayın.
- 3. Kontrol paneli aksamına bağlı tüm çevre birimlerini çıkarın.
- 4. Çerçeveyi Çıkarın.
- 5. Bağlıysa, optik sürücüden ve sabit sürücülerden güç ve veri kablosunu çıkarın.
- 6. Sabit sürücü kafesini çıkarın.

#### Adimlar

1. Çerçeve üzerinde, optik sürücü kapağı tutma klipsine bastırın ve kapağı çerçeve dışına doğru çekin.

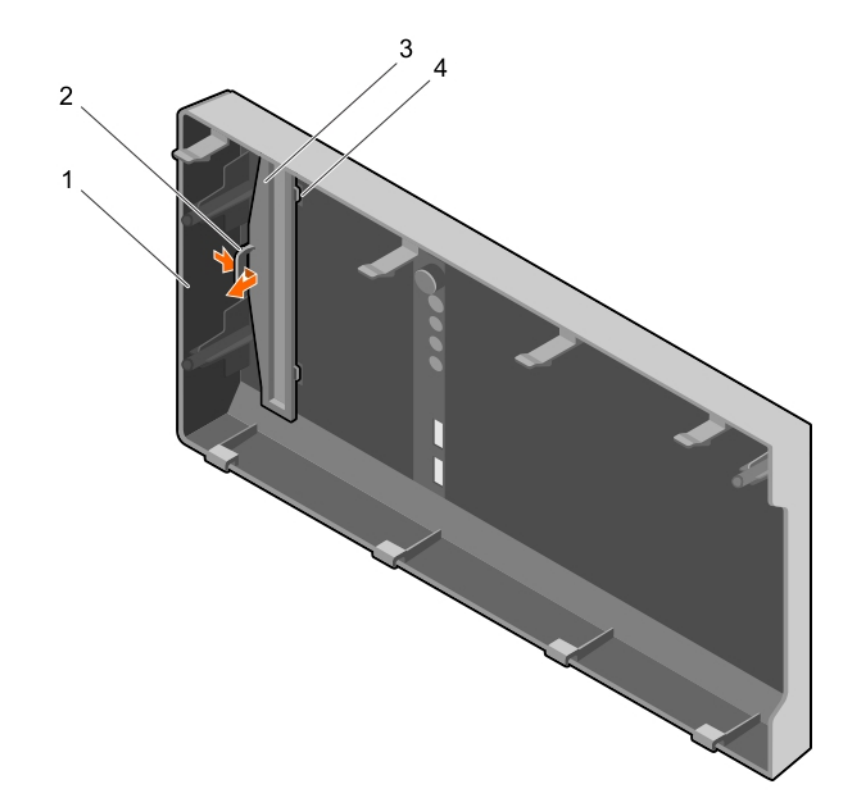

#### Rakam 27. Optik sürücü kapağının çerçeveden çıkarılması

- 1. çerçeve
- 3. optik sürücü kapağı

- 2. sabitleme klipsi
- 4. optik sürücü kapağını kilitleme tırnağı (2)
- 2. Sabit sürücü kafesi üzerinde, optik sürücü dolgusu üzerindeki tırnakları tutun ve optik sürücü dolgusunu sabit sürücü kafesinden çıkarın.

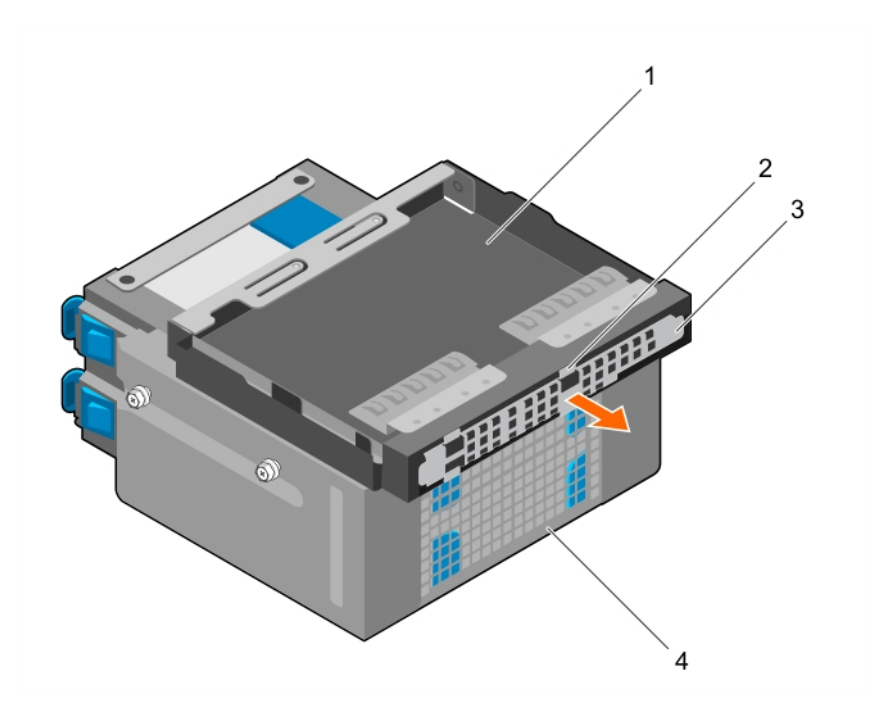

#### Rakam 28. Optik sürücü dolgusunu çıkarma

- 1. optik sürücü yuvası
- 3. optik sürücü dolgusu

- 2. tırnaklar (4)
- 4. sabit sürücü kafesi

#### Sonraki Adimlar

- 1. Sabit sürücü kafesini takın.
- 2. Sabit sürücülere ve optik sürücüye giden tüm veri ve güç kablolarını yeniden bağlayın.
- 3. Çerçeveyi takın.
- 4. Kontrol paneli aksamından ayrılan tüm çevre birimlerini yeniden takın.
- 5. Sisteminizin içinde çalıştıktan sonra sayfa 47 bölümünde listelenen yönergeleri uygulayın.

#### İlgili Görevler

Çerçeveyi çıkarma on page 49 Sabit sürücü kafesini çıkarma on page 57 Sabit sürücü kafesini takma on page 58 Çerçevenin takılması on page 50

### Optik sürücü kapağını ve dolgusunu takma

Optik sürücü kapağı çerçeve üzerindedir ve optik sürücü dolgusu da sabit sürücü kafesindeki optik sürücü yuvasında bulunur.

#### Önkosullar

- 1. Güvenlik talimatları sayfa 46 içeriğini takip ettiğinizden emin olun.
- 2. Sisteminizin içinde çalışmaya başlamadan önce sayfa 47 bölümünde listelenen yönergeleri uygulayın.
- 3. Kontrol paneli aksamına bağlı tüm çevre birimlerini çıkarın.
- 4. Çerçeveyi Çıkarın.
- 5. Bağlıysa, optik sürücüden ve sabit sürücülerden güç ve veri kablosunu çıkarın.
- 6. Sabit sürücü kafesini çıkarın.
- 7. Optik sürücüyü çıkarın.

#### Adimlar

1. Çerçeve üzerinde, optik sürücü kapağındaki tırnakları çerçevenin üzerindeki yuvalara takın ve kapağı yerine kilitlenene kadar itin.

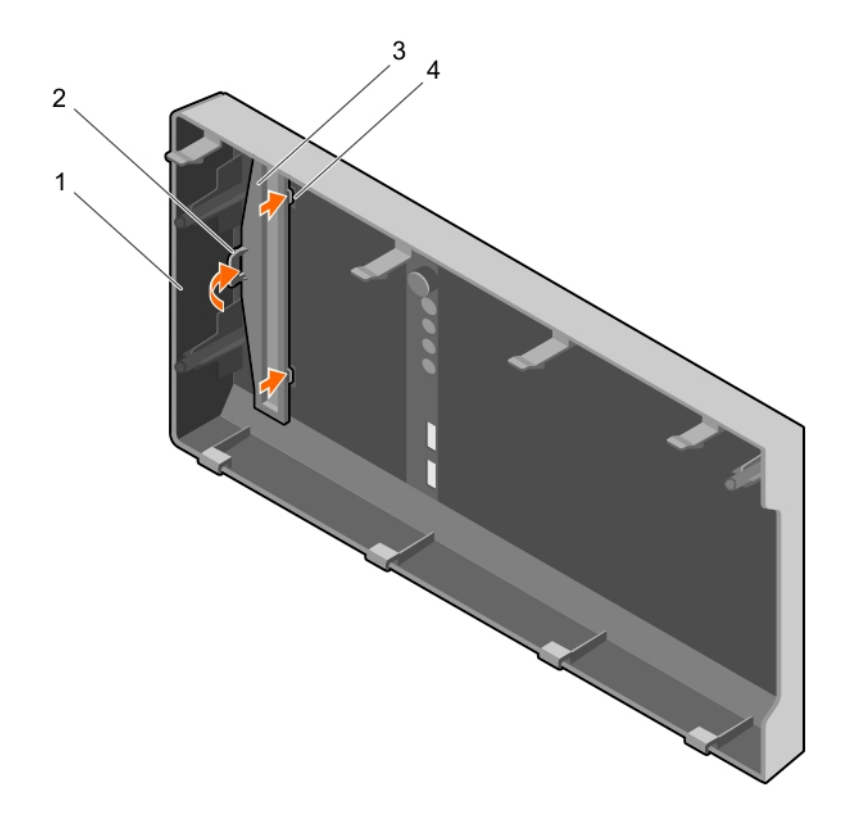

#### Rakam 29. Optik sürücü kapağını çerçeveye takma

- 1. çerçeve
- 3. optik sürücü kapağı

- 2. sabitleme klipsi
- 4. optik sürücü kapağını kilitleme tırnağı (2)
- 2. Sabit sürücü kafesi üzerinde, optik sürücü dolgusundaki tırnakları tutun ve optik sürücü dolgusunu sabit sürücü kafesindeki yuvaya takın.

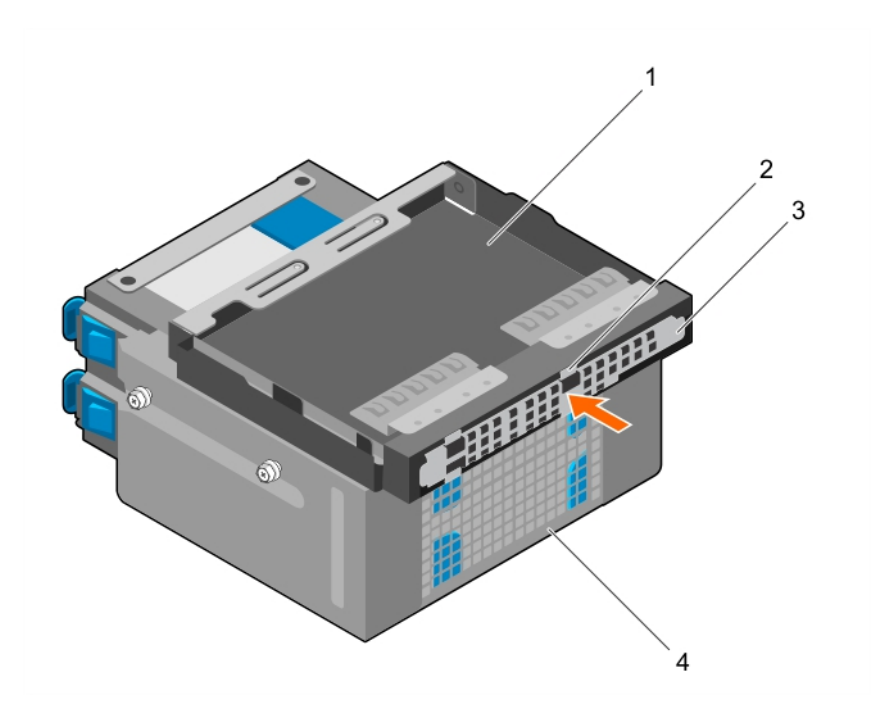

#### Rakam 30. Optik sürücü filtresinin takılması

- 1. optik sürücü yuvası
- 3. optik sürücü dolgusu

- 2. tırnaklar (4)
- 4. sabit sürücü kafesi

#### Sonraki Adimlar

- 1. Sabit sürücü kafesini takın.
- 2. Sabit sürücülere ve optik sürücüye giden tüm veri ve güç kablolarını yeniden bağlayın.
- 3. Çerçeveyi takın.
- 4. Kontrol paneli aksamından ayrılan tüm çevre birimlerini yeniden takın.
- 5. Sisteminizin içinde çalıştıktan sonra sayfa 47 bölümünde listelenen yönergeleri uygulayın.

## Optik sürücünün çıkarılması

#### Önkosullar

DİKKAT: Pek çok tamir işlemi yalnızca sertifikalı servis teknisyeni tarafından gerçekleştirilmelidir. Sorun giderme işlemlerini ve basit tamirleri sadece ürün belgenizde belirtildiği gibi veya destek ekibinin çevrimiçi olarak ya da telefonla belirttiği gibi gerçekleştirmelisiniz. Dell'den yetkili olmayan kişilerden alınan servisten kaynaklanan hasarlar garanti kapsamında değildir. Ürününüzle birlikte verilen güvenlik talimatlarını okuyun ve uygulayın.

- 1. Güvenlik talimatları sayfa 46 içeriğini takip ettiğinizden emin olun.
- 2. Sisteminizin içinde çalışmaya başlamadan önce sayfa 47 bölümünde listelenen yönergeleri uygulayın.
- **3.** G/Ç modülüne bağlı tüm çevre birimlerini çıkarın.
- 4. Çerçeveyi Çıkarın.
- 5. Bağlıysa, optik sürücüden ve sabit sürücülerden güç ve veri kablolarını çıkarın.
- 6. Sabit sürücü kafesini çıkarın.

#### Adimlar

Aşağı doğru bastırın ve mavi serbest bırakma tırnağını itin ve optik sürücüyü sabit sürücü kafesinin dışına itin.

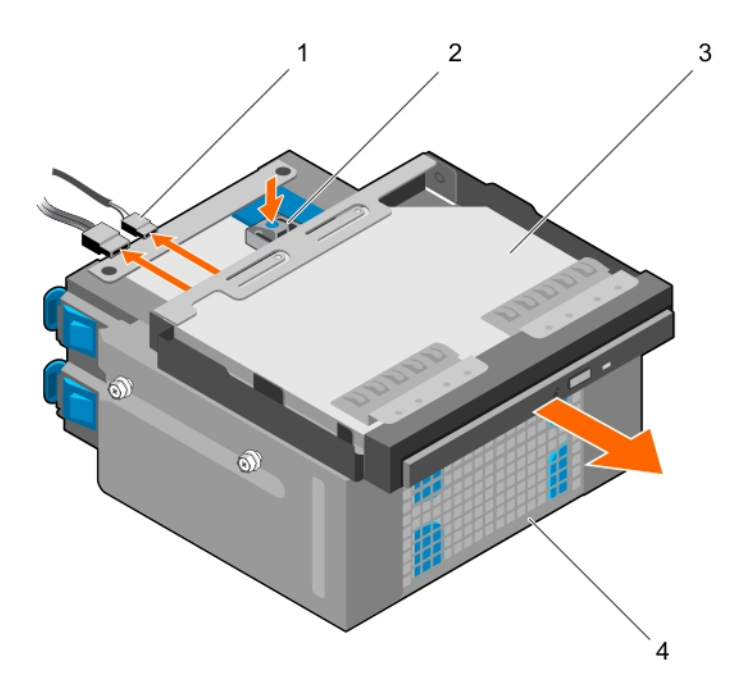

#### Rakam 31. Optik sürücünün çıkarılması

- 1. SATA ve güç kablosu
- 3. optik sürücü

- 2. serbest bırakma tırnağı
- 4. sabit sürücü kafesi

#### Sonraki Adimlar

- 1. Optik sürücüyü takın.
- 2. Sabit sürücü kafesini takın.
- 3. Sabit sürücülere ve optik sürücüye giden tüm veri ve güç kablolarını yeniden bağlayın.
- 4. Çerçeveyi takın.
- 5. Kontrol paneli aksamından ayrılan çevre birimlerini yeniden takın.
- 6. Sisteminizin içinde çalıştıktan sonra sayfa 47 bölümünde listelenen yönergeleri uygulayın.

#### İlgili Görevler

Çerçeveyi çıkarma on page 49 Sabit sürücü kafesini çıkarma on page 57 Optik Sürücüyü Takma on page 72 Sabit sürücü kafesini takma on page 58 Çerçevenin takılması on page 50

## Optik Sürücüyü Takma

Sisteminize yalnızca 9,5 mm ince SATA DVD-ROM sürücüsü veya DVD+/-RW sürücüsü takılabilir. Harici optik sürücüler USB bağlantı noktalarından bağlanabilir.

#### Önkosullar

DİKKAT: Pek çok tamir işlemi yalnızca sertifikalı servis teknisyeni tarafından gerçekleştirilmelidir. Sorun giderme işlemlerini ve basit tamirleri sadece ürün belgenizde belirtildiği gibi veya destek ekibinin çevrimiçi olarak ya da telefonla belirttiği gibi gerçekleştirmelisiniz. Dell'den yetkili olmayan kişilerden alınan servisten kaynaklanan hasarlar garanti kapsamında değildir. Ürününüzle birlikte verilen güvenlik talimatlarını okuyun ve uygulayın.

- 1. Güvenlik talimatları sayfa 46 içeriğini takip ettiğinizden emin olun.
- 2. Sisteminizin içinde çalışmaya başlamadan önce sayfa 47 bölümünde listelenen yönergeleri uygulayın.
- 3. G/Ç modülüne bağlı tüm çevre birimlerini çıkarın.
- 4. Çerçeveyi Çıkarın.
- 5. Bağlıysa, optik sürücüden ve sabit sürücülerden güç ve veri kablolarını çıkarın.
- 6. Sabit sürücü kafesini çıkarın.
- 7. Varsa, optik sürücü kapağını çerçeveden ve optik sürücü dolgusunu da sabit sürücü kafesinden çıkarın.

#### Adimlar

- 1. Optik sürücüyü kasanın önündeki optik sürücü yuvasıyla hizalayın.
- 2. Optik sürücüyü, açma tırnağı yerine oturuncaya kadar, yuvaya kaydırın.
- 3. Güç ve veri kablolarını optik sürücüye bağlayın.
- 4. Güç ve veri kablolarını sistem kasasındaki kablo yönlendirme kılavuzları vasıtasıyla yönlendirin.

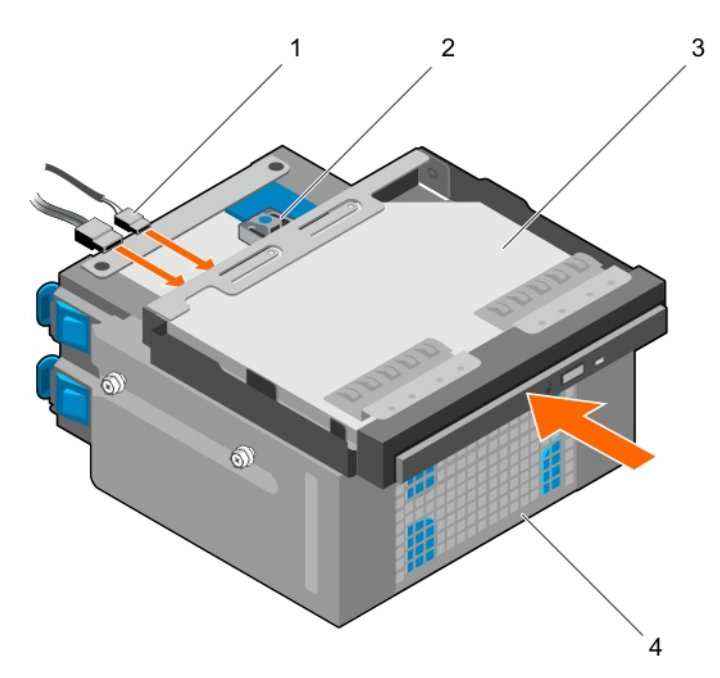

#### Rakam 32. Optik Sürücüyü Takma

- 1. SATA ve güç kablosu
- 3. optik sürücü

- 2. serbest bırakma tırnağı
- 4. sabit sürücü kafesi

#### Sonraki Adimlar

- 1. Sabit sürücü kafesini takın.
- 2. Ayrıldıysa, sabit sürücülere ve optik sürücüye giden tüm veri ve güç kablolarını yeniden bağlayın.
- **3.** Çerçeveyi takın.
- 4. Kontrol paneli aksamından ayrılan çevre birimlerini yeniden takın.
- 5. Sisteminizin içinde çalıştıktan sonra sayfa 47 bölümünde listelenen yönergeleri uygulayın.

#### İlgili Görevler

Çerçeveyi çıkarma on page 49 Sabit sürücü kafesini çıkarma on page 57 Optik sürücü kapağı ve dolgusunu çıkarma on page 68 Optik Sürücüyü Takma on page 72 Sabit sürücü kafesini takma on page 58 Çerçevenin takılması on page 50

# Sistem belleği

Sisteminiz, DDR4 ECC arabelleksiz DIMM'leri (UDIMM'ler) destekler.

(i) NOT: MT/s, saniye başına Mega Aktarım şeklinde bellek modülü hızını belirtir.

Bellek anayolu işletim frekansı aşağıdaki faktörlere bağlı olarak 1600 MT/s, 1866 MT/s, 2133 MT/s veya 2400 MT/s olabilir:

- Seçilen sistem profili (örneğin, Performansa Göre En İyi Duruma Getirilmiş, Özel veya Yoğunluk Yapılandırmaya Göre En İyi Duruma Getirilmiş)
- İşlemcilerin maksimum desteklenen bellek modülü frekansı

Sistem dört bellek soketi içerir — her biri 2-soketlik iki küme. Her bir 2 soketlik set bir kanal halinde düzenlenir. Her bir 2 soketlik sette, ilk soket serbest bırakma kolu beyaz, ikinci soket serbest bırakma kolu siyah olarak işaretlenmiştir.

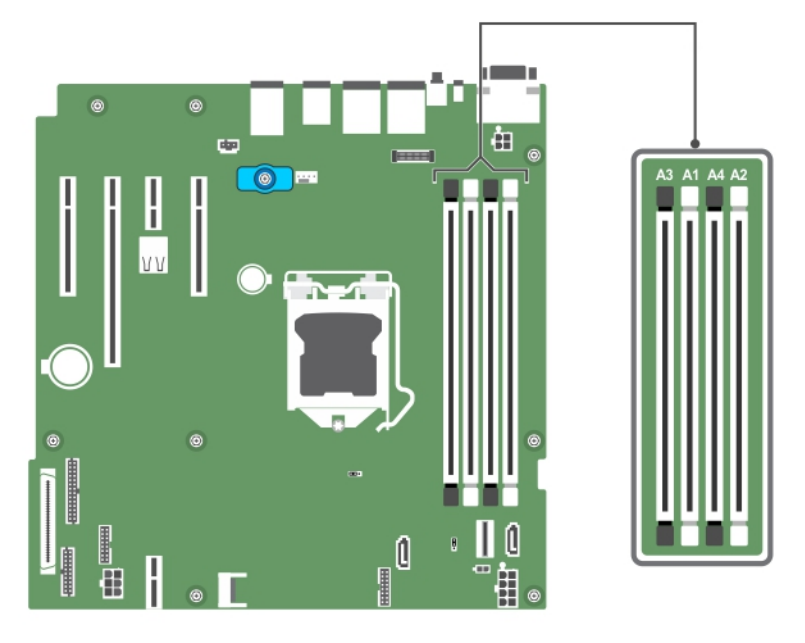

#### Rakam 33. Sistem kartında bellek soket konumları

Bellek kanalları şu şekilde organize edilir:

| İşlemci 1 | kanal 0: bellek soketleri A1 ve A3 |
|-----------|------------------------------------|
|           | kanal 1: bellek soketleri A2 ve A4 |

Aşağıdaki tablo desteklenen yapılandırmalar için bellek yerleştirmelerini ve çalışma frekanslarını göstermektedir:

#### Tablo 15. Desteklenen yapılandırmalar için bellek yerleştirmeleri ve işletim frekansları.

| Bellek modülü tipi | Kanal başına<br>yerleştirilen bellek<br>modülleri | İşletim frekansı (MT/s<br>olarak) | Kanal başına maksimum bellek<br>modülü aşaması |
|--------------------|---------------------------------------------------|-----------------------------------|------------------------------------------------|
|                    |                                                   | 1,2 V                             |                                                |
| ECC (UDIMM)        | 1                                                 | 1600, 1866, 2133, 2400            | İki aşamalı veya tek aşamalı                   |
|                    | 2                                                 | 1600, 1866, 2133, 2400            | İki aşamalı veya tek aşamalı                   |

## Genel bellek modülü montaj yönergeleri

Sisteminiz, sistemin herhangi bir geçerli yonga seti mimari yapısında yapılandırılabilmesini ve çalışmasını sağlayarak Flexible Memory Configuration (Esnek Bellek Yapılandırmasını) destekler. Aşağıda, en iyi performans için önerilen yönergeler bulunmaktadır:

• x4 ve x8 DRAM tabanlı DIMM'ler karıştırılabilir.

- Kanal başına en fazla iki adet çift veya tek aşamalı UDIMMs yerleştirilebilir.
- DIMM soketlerini, yalnızca bir işlemci takılıysa yerleştirin. Tek işlemcili sistemler için, A1 ila A4 soketleri kullanılabilir.
- Önce beyaz ayırma kollu sonra siyah ayırma kollu soketler olmak üzere tüm soketleri doldurun.
- Farklı kapasitelerdeki bellek modüllerini karıştırırken, ilk önce en yüksek kapasiteli bellek modülüne sahip soketleri yerleştirin.
  Örneğin, 4 GB ve 8 GB DIMM'leri karıştırmak istiyorsanız, 8 GB DIMM'leri beyaz ayırma kollu soketlere ve 4 GB DIMM'leri de siyah ayırma kollu soketlere yerleştirin.
- Farklı boyutlardaki bellek modülleri, diğer bellek yerleştirme kurallarının takip edilmesi durumunda karıştırılabilir (örneğin, 4 GB ve 8 GB bellek modülleri karıştırılabilir).
- Bir sistemde ikiden fazla DIMM kapasitesini karıştırmak desteklenmez.
- Performansı maksimuma çıkarmak için bir kerede, işlemci başına iki DIMM (kanal başına bir DIMM) yerleştirin.

## Örnek bellek yapılandırmaları

Aşağıdaki tabloda tek bir işlemci yapılandırması için örnek bellek yapılandırmaları gösterilmektedir.

(i) NOT: Aşağıdaki tabloda bulunan 1R ve 2R sırasıyla tek ve çift aşamalı bellek modüllerini göstermektedir.

#### Tablo 16. Bellek yapılandırmaları—tek İşlemci

| Yerleştirilmiş<br>sistem<br>kapasitesi (GB<br>olarak) | Bellek modülü<br>boyutu (GB<br>olarak) | Bellek modülü<br>sayısı | Bellek modülü aşaması,<br>kuruluşu ve frekansı | bellek modülü yuvası yerleştirme |
|-------------------------------------------------------|----------------------------------------|-------------------------|------------------------------------------------|----------------------------------|
| 4                                                     | 4                                      | 1                       | 1R, x8, 2400 MT/s                              | A1                               |
|                                                       |                                        |                         | 1R, x8, 2133 MT/s                              |                                  |
|                                                       |                                        |                         | 1R, x8, 1866 MT/s                              |                                  |
| 8                                                     | 4                                      | 2                       | 1R, x8, 2400 MT/s                              | A1,A2,                           |
|                                                       |                                        |                         | 2R, x8, 2400 MT/s                              |                                  |
|                                                       | 8                                      | 1                       | 1R, x8, 2400 MT/s                              | A1                               |
|                                                       |                                        |                         | 1R, x8, 2133 MT/s                              |                                  |
|                                                       |                                        |                         | 2R, x8, 2133 MT/s                              |                                  |
|                                                       |                                        |                         | 1R, x8, 1866 MT/s                              |                                  |
|                                                       |                                        |                         | 2R, x8, 1866 MT/s                              |                                  |
| 16                                                    | 4                                      | 4                       | 1R, x8, 2400 MT/s                              | A1, A2, A3, A4                   |
|                                                       |                                        |                         | 2R, x8, 2400 MT/s                              |                                  |
|                                                       | 8                                      | 2                       | 1R, x8, 2400 MT/s                              | A1,A2,                           |
|                                                       |                                        |                         | 1R, x8, 2133 MT/s                              |                                  |
|                                                       |                                        |                         | 2R, x8, 2133 MT/s                              |                                  |
|                                                       | 16                                     | 1                       | 2R, x8, 2400 MT/s                              | A1                               |
|                                                       |                                        |                         | 1R, x8, 1866 MT/s                              |                                  |
|                                                       |                                        |                         | 2R, x8, 1866 MT/s                              |                                  |
| 32                                                    | 8                                      | 4                       | 1R, x8, 2400 MT/s                              | A1, A2, A3, A4                   |
|                                                       |                                        |                         | 2R, x8, 2400 MT/s                              |                                  |
|                                                       | 16                                     | 2                       | 2R, x8, 2400 MT/s                              | A1,A2,                           |
|                                                       |                                        |                         | 1R, x8, 2133 MT/s                              |                                  |
|                                                       |                                        |                         | 2R, x8, 2133 MT/s                              |                                  |
|                                                       |                                        |                         | 1R, x8, 1866 MT/s                              |                                  |
|                                                       |                                        |                         |                                                |                                  |

#### Tablo 16. Bellek yapılandırmaları—tek İşlemci (devamı)

| Yerleştirilmiş<br>sistem<br>kapasitesi (GB<br>olarak) | Bellek modülü<br>boyutu (GB<br>olarak) | Bellek modülü<br>sayısı | Bellek modülü aşaması,<br>kuruluşu ve frekansı | bellek modülü yuvası yerleştirme |
|-------------------------------------------------------|----------------------------------------|-------------------------|------------------------------------------------|----------------------------------|
|                                                       |                                        |                         | 2R, x8, 1866 MT/s                              |                                  |
| 64                                                    | 16                                     | 4                       | 2R, x8, 2400 MT/s                              | A1, A2, A3, A4                   |
|                                                       |                                        |                         | 1R, x8, 2133 MT/s                              |                                  |
|                                                       |                                        |                         | 2R, x8, 2133 MT/s                              |                                  |
|                                                       |                                        |                         | 1R, x8, 1866 MT/s                              |                                  |
|                                                       |                                        |                         | 2R, x8, 1866 MT/s                              |                                  |

### Bellek Modüllerini Çıkarma

#### Önkosullar

DİKKAT: Pek çok tamir işlemi yalnızca sertifikalı servis teknisyeni tarafından gerçekleştirilmelidir. Sorun giderme işlemlerini ve basit tamirleri sadece ürün belgenizde belirtildiği gibi veya destek ekibinin çevrimiçi olarak ya da telefonla belirttiği gibi gerçekleştirmelisiniz. Dell'den yetkili olmayan kişilerden alınan servisten kaynaklanan hasarlar garanti kapsamında değildir. Ürününüzle birlikte verilen güvenlik talimatlarını okuyun ve uygulayın.

- 1. Güvenlik talimatları sayfa 46 bölümünü okuduğunuzdan emin olun.
- 2. Sisteminizin içinde çalışmaya başlamadan önce sayfa 47 bölümünde listelenen yönergeleri uygulayın.
- (i) NOT: sistem kapatıldıktan sonra bellek modülleri bir süre dokunulamayacak kadar sıcak kalır. Tutmadan önce bellek modüllerinin soğumasını bekleyin. Bellek modüllerini kart kenarlarından tutun ve bellek modülleri üzerindeki bileşenlere dokunmaktan kaçının.

#### Adimlar

1. Uygun bellek modül soketini bulun.

DİKKAT: Her bellek modülünü, bellek modülünün ortasına veya metal uçlarına dokunmadan yalnızca kart köşelerinden tutun.

- 2. Bellek modülünü yuvadan çıkarmak için, bellek modülü yuvasının iki ucundaki ejektörlere aynı anda bastırın.
- 3. Bellek modülünü kasadan kaldırın.

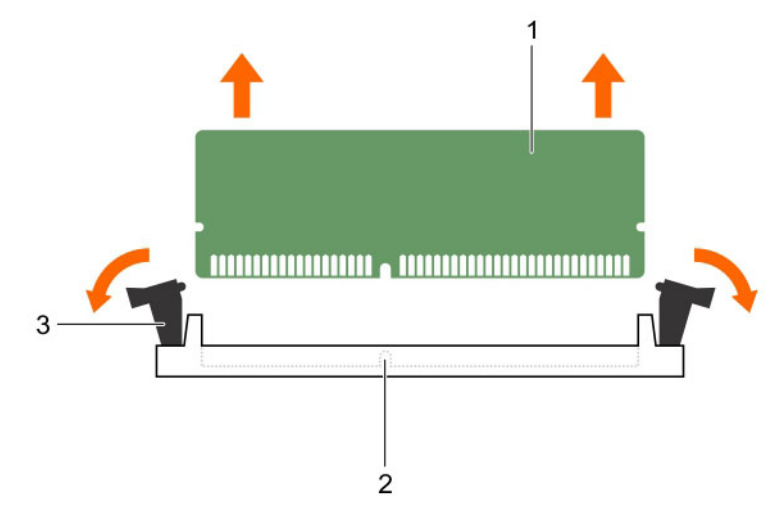

#### Rakam 34. Bellek modülünü çıkarma

- a. bellek modülü
- b. bellek modülü soketi

c. bellek modülü soket ejektörü (2)

#### Sonraki Adimlar

- 1. Bellek modülünü takın.
- 2. Sisteminizin içinde çalıştıktan sonra sayfa 47 bölümünde listelenen yönergeleri uygulayın.

#### İlgili Görevler

Bellek modüllerini takma on page 77

## Bellek modüllerini takma

#### Önkosullar

- DİKKAT: Pek çok tamir işlemi yalnızca sertifikalı servis teknisyeni tarafından gerçekleştirilmelidir. Sorun giderme işlemlerini ve basit tamirleri sadece ürün belgenizde belirtildiği gibi veya destek ekibinin çevrimiçi olarak ya da telefonla belirttiği gibi gerçekleştirmelisiniz. Dell'den yetkili olmayan kişilerden alınan servisten kaynaklanan hasarlar garanti kapsamında değildir. Ürününüzle birlikte verilen güvenlik talimatlarını okuyun ve uygulayın.
- 1. Güvenlik talimatları sayfa 46 bölümünü okuduğunuzdan emin olun.
- 2. Sisteminizin içinde çalışmaya başlamadan önce sayfa 47 bölümünde listelenen yönergeleri uygulayın.
- () NOT: sistem kapatıldıktan sonra bellek modülleri bir süre dokunulamayacak kadar sıcak kalır. Tutmadan önce bellek modüllerinin soğumasını bekleyin. Bellek modüllerini kart kenarlarından tutun ve bellek modülleri üzerindeki bileşenlere dokunmaktan kaçının.

#### Adimlar

- 1. Uygun bellek modül soketini bulun.
  - DİKKAT: Her bellek modülünü, bellek modülünün ortasına veya metal uçlarına dokunmadan yalnızca kart köşelerinden tutun.
  - DİKKAT: Kurulum sırasında bellek modül soketinin hasar görmesini engellemek için, bellek modülünü bükmeyin ya da eğmeyin; her iki bellek modulü ucunu aynı anda yerleştirin.
- 2. Bellek modülündeki kenar konektörü bellek modülü soketindeki hizalama anahtarına hizalayın ve bellek modülünü sokete takın.
  - (i) NOT: Bellek modülünü yuvaya sadece tek bir şekilde takabilmenizi sağlayan bir hizalama anahtarı bulunmaktadır.

# DİKKAT: Bellek modülünün merkezine basınç uygulamayın; basıncı bellek modülünün iki ucuna eşit olarak uygulayın.

3. Bellek modülünü yuva levyeleri iyice yerine oturup klik sesi çıkarıncaya kadar baş parmaklarınızla ittirin.

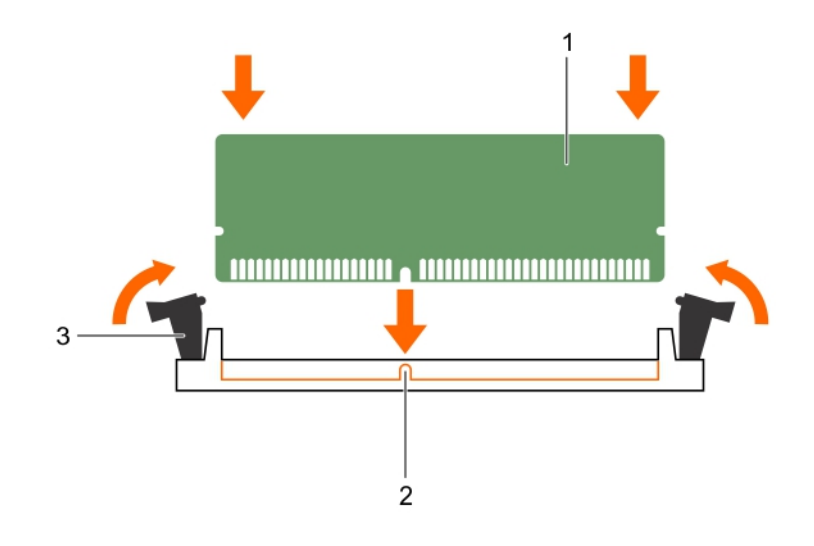

#### Rakam 35. Bellek modülünü takma

- a. bellek modülü
- b. hizalama dişi
- c. bellek modülü soket ejektörü (2)

#### Sonraki Adimlar

- 1. Sisteminizin içinde çalıştıktan sonra sayfa 47 bölümünde listelenen yönergeleri uygulayın.
- System Setup (Sistem Kurulumu)'na girmek için F2 tuşuna basın ve System Memory (Sistem Belleği) ayarını kontrol edin.
  Sistem Belleği Boyutu takılmış olan belleği yansıtmalıdır.
- **3.** Değer yanlışsa, bellek modüllerinden biri veya birden fazlası düzgün şekilde takılmamış olabilir. Bellek modüllerinin yuvalarına sıkı bir şekilde takıldığından emin olun.
- 4. Sistem tanılamasında sistem belleği testini çalıştırın. Bkz. Dell Tümleşik Sistem Tanılaması.

# Soğutma fanı

Sisteminiz yalnızca bir adet soğutma fanını destekler.

## Soğutma fanını çıkarma

#### Önkosullar

DİKKAT: Pek çok tamir işlemi yalnızca sertifikalı servis teknisyeni tarafından gerçekleştirilmelidir. Sorun giderme işlemlerini ve basit tamirleri sadece ürün belgenizde belirtildiği gibi veya destek ekibinin çevrimiçi olarak ya da telefonla belirttiği gibi gerçekleştirmelisiniz. Dell'den yetkili olmayan kişilerden alınan servisten kaynaklanan hasarlar garanti kapsamında değildir. Ürününüzle birlikte verilen güvenlik talimatlarını okuyun ve uygulayın.

🔼 DİKKAT: Soğutma fanını kanatlarından tutarak çıkarmayın ya da takmayın.

DİKKAT: Sistem fanı takılı değilken sisteminizi asla çalıştırmayın. Sistem kısa süre içinde aşırı ısınıp sistemin kapanmasına ve veri kaybına yol açabilir.

- 1. Güvenlik talimatları sayfa 46 içeriğini takip ettiğinizden emin olun.
- 2. Sisteminizin içinde çalışmaya başlamadan önce sayfa 47 bölümünde listelenen yönergeleri uygulayın.

#### Adimlar

- 1. Sistem kartından soğutma fanı güç kablosunun bağlantısını kesin.
- 2. Soğutma fanını kolay sökmek için, fanı kasaya sabitleyen grometleri uzatın.
- 3. Soğutma fanı kenarlarından tutun ve grometten dışarı kaydırın.
- 4. Fanı kalan grometlerden serbest bırakmak için 2 ve 3 adımlarını tekrarlayın.

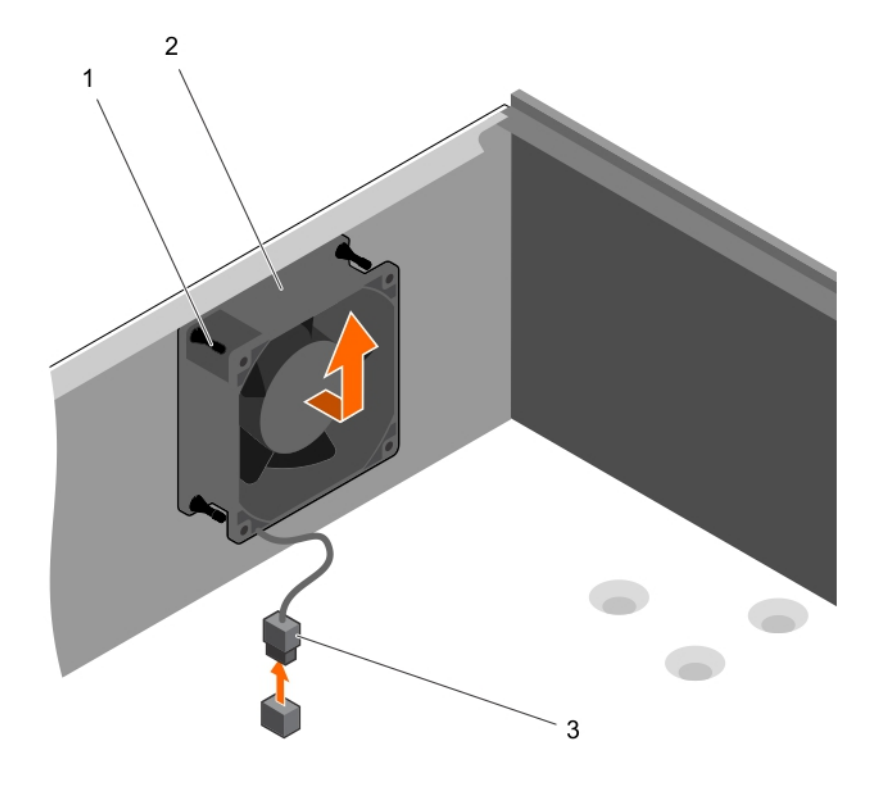

#### Rakam 36. Soğutma fanını çıkarma

- a. rondelalar (4)
- b. soğutma fanı
- c. soğutma fanı güç kablosu

#### Sonraki Adimlar

- 1. Soğutma fanını takın.
- 2. Sisteminizin içinde çalıştıktan sonra sayfa 47 bölümünde listelenen yönergeleri uygulayın.

#### İlgili Görevler

Soğutma fanını takma on page 79

## Soğutma fanını takma

#### Önkosullar

DİKKAT: Pek çok tamir işlemi yalnızca sertifikalı servis teknisyeni tarafından gerçekleştirilmelidir. Sorun giderme işlemlerini ve basit tamirleri sadece ürün belgenizde belirtildiği gibi veya destek ekibinin çevrimiçi olarak ya da telefonla belirttiği gibi gerçekleştirmelisiniz. Dell'den yetkili olmayan kişilerden alınan servisten kaynaklanan hasarlar garanti kapsamında değildir. Ürününüzle birlikte verilen güvenlik talimatlarını okuyun ve uygulayın.

🛆 DİKKAT: Sistem fanını kanatlarından tutarak çıkarmayın ya da takmayın.

- 1. Güvenlik talimatları sayfa 46 içeriğini takip ettiğinizden emin olun.
- 2. Sisteminizin içinde çalışmaya başlamadan önce sayfa 47 bölümünde listelenen yönergeleri uygulayın.

(i) NOT: Önce alttaki iki rondelayı takın.

#### Adimlar

- 1. Kablo ucu kasanın altına bakacak şekilde sistem fanını yanlarından tutun.
- 2. Dört lastik grometi kasa üzerindeki soğutma fanının yanlarındaki dört vida deliği ile hizalayın.
- 3. Lastik grometleri sistem fanı üzerindeki ilgili deliklerden geçirin.
- 4. Grometleri genişletin ve sistem fanını yerine oturana kadar kasaya doğru kaydırın.
- 5. Soğutma fanının güç kablosunu sistem kartındaki konnektöre bağlayın.

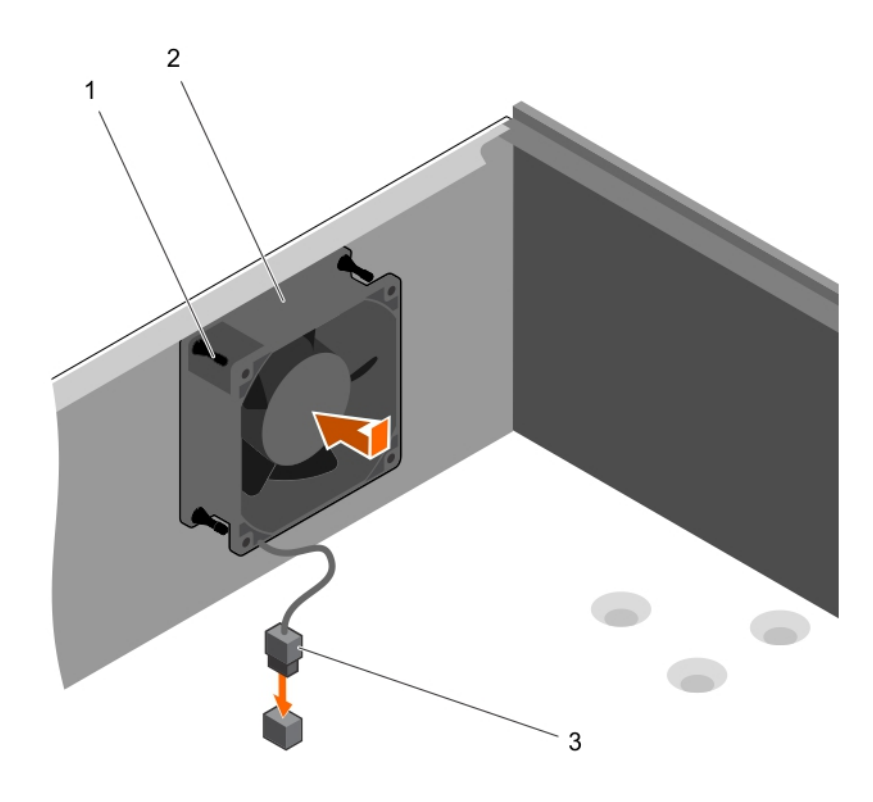

#### Rakam 37. Soğutma fanını takma

- a. rondelalar (4)
- **b.** soğutma fanı
- c. soğutma fanı güç kablosu

#### Sonraki Adimlar

Sisteminizin içinde çalıştıktan sonra sayfa 47 bölümünde listelenen yönergeleri uygulayın.

# Dahili USB bellek anahtarı (isteğe bağlı)

Sisteminizde yüklü bir USB bellek anahtarı, önyükleme anahtarı, güvenlik anahtarı veya yığın depolama aygıtı olarak kullanılabilir. USB konektörü, Sistem Kurulumunun **Integrated Devices (Tümleşik Aygıtlar)** ekranındaki **Internal USB Port (Dahili USB Bağlantı Noktası)** seçeneği tarafından etkinleştirilmelidir.

USB bellek anahtarından önyükleme için, USB bellek anahtarını bir önyükleme görüntüsü ile yapılandırın ve ardından Sistem Kurulumundaki önyükleme sırasından USB bellek anahtarını seçin.

**NOT:** Sistem kartındaki dahili USB (INT\_USB) konnektörün yerini belirlemek için bkz. .Sistem kartı atlama telleri ve konektörleri sayfa 109.

## İsteğe bağlı dahili USB bellek anahtarını değiştirme

#### Önkosullar

DİKKAT: Pek çok tamir işlemi yalnızca sertifikalı servis teknisyeni tarafından gerçekleştirilmelidir. Sorun giderme işlemlerini ve basit tamirleri sadece ürün belgenizde belirtildiği gibi veya destek ekibinin çevrimiçi olarak ya da telefonla belirttiği gibi gerçekleştirmelisiniz. Dell'den yetkili olmayan kişilerden alınan servisten kaynaklanan hasarlar garanti kapsamında değildir. Ürününüzle birlikte verilen güvenlik talimatlarını okuyun ve uygulayın.

- 1. Güvenlik talimatları bölümünde listelenen güvenlik yönergelerini uygulayın.
- 2. Sisteminizin içinde çalışmadan Önce bölümünde listelenen prosedürü takip edin.

#### Adimlar

1. Sistem kartı üzerinde USB konektörünü veya USB bellek anahtarını konumlandırın.

(i) NOT: Sistem kartındaki dahili USB konektörünü bulmak için Sistem kartı konektörleri bölümüne bakın.

- 2. Takılıysa, USB bellek anahtarını USB konektöründen çıkarın.
- 3. Yeni USB bellek anahtarını USB konektörüne takın.

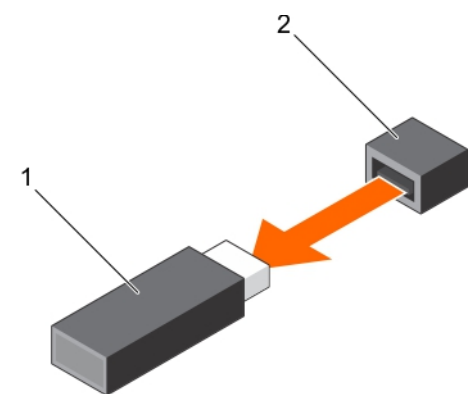

#### Rakam 38. Dahili USB bellek anahtarını çıkarma

- a. USB bellek anahtarı
- b. USB bağlantı noktası

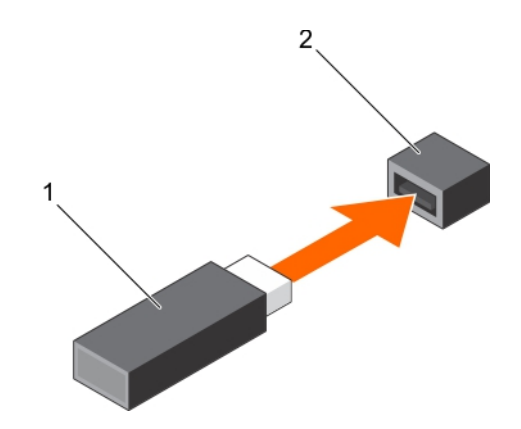

#### Rakam 39. Dahili USB bellek anahtarını takma

- a. USB bellek anahtarı
- b. USB bağlantı noktası

#### Sonraki Adimlar

- 1. Sisteminizin içinde çalıştıktan Sonra bölümünde listelenen prosedürü takip edin.
- Ön yükleme yapılırken, Sistem Kurulumu'na girmek ve USB bellek anahtarının sistem tarafından algılandığını doğrulamak için F2 tuşuna basın.

# Genişletme kartları

**NOT:** Bir SEL olayı, bir genişletme kartı desteklenmez veya eksikse kaydedilir. Sisteminizin açılmasını engellemez ve BIOS POST mesajı veya F1/F2 duraklaması görüntülenmez.

### **Expansion card installation guidelines**

Your system supports Generation 3 cards. The following table lists the supported expansion cards:

|  | Table 17. PCI | Express | Generation | 3 e | xpansion | cards | supported |
|--|---------------|---------|------------|-----|----------|-------|-----------|
|--|---------------|---------|------------|-----|----------|-------|-----------|

| PCIe Slot | Processor Connection    | Height      | Length      | Link Width | Slot Width |
|-----------|-------------------------|-------------|-------------|------------|------------|
| 1         | Processor               | Full Height | Half Length | x4         | ×8         |
| 2         | Processor               | Full Height | Half Length | ×8         | x16        |
| 3         | Platform Controller Hub | Full Height | Half Length | ×1         | x1         |
| 4         | Platform Controller Hub | Full Height | Half Length | х4         | x8         |

(i) NOTE: All slots support Generation 3 PCIe expansion cards.

(i) NOTE: The expansion cards are not hot swappable.

The following table provides a guide for installing expansion cards to ensure proper cooling and mechanical fit. Install the expansion card by following the card priority and slot priority order as shown in the table.

#### Table 18. Expansion card installation order

| Card Priority | Card Type                                | Form factor | Slot Priority | Maximum Allowed |
|---------------|------------------------------------------|-------------|---------------|-----------------|
| 1             | PowerEdge RAID Controller (PERC)<br>H730 | Full Height | 4, 2, 1       | 1               |
|               | PERC H330                                | Full Height | 4, 2, 1       | 1               |
|               | PERC H830                                | Full Height | 2, 1, 4       | 2               |
| 2             | 1 Gb NICs Quad Port (Intel)              | Full Height | 1, 2, 4       | 3               |
|               | 1 G NICs Quad Port (Broadcom)            | Full Height | 1, 2, 4       | 3               |
|               | 1 Gb NICs Dual Port (Intel)              | Full Height | 1, 2, 4       | 3               |
|               | 1 G NICs Dual Port (Broadcom)            | Full Height | 3, 1, 4, 2    | 3               |
| 3             | 12 Gb SAS HBA                            | Full Height | 2, 1, 4       | 3               |

### Genişletme kartını çıkarma

#### Önkosullar

DİKKAT: Pek çok tamir işlemi yalnızca sertifikalı servis teknisyeni tarafından gerçekleştirilmelidir. Sorun giderme işlemlerini ve basit tamirleri sadece ürün belgenizde belirtildiği gibi veya destek ekibinin çevrimiçi olarak ya da telefonla belirttiği gibi gerçekleştirmelisiniz. Dell'den yetkili olmayan kişilerden alınan servisten kaynaklanan hasarlar garanti kapsamında değildir. Ürününüzle birlikte verilen güvenlik talimatlarını okuyun ve uygulayın.

- 1. Güvenlik talimatları sayfa 46 içeriğini takip ettiğinizden emin olun.
- 2. sistem içinde çalışmadan önce bölümünde listelenen yönergeleri uygulayın.

#### Adimlar

1. Bütün kabloları genişletme kartından ayırın.

- 2. Genişletme kartı serbest bırakma mandalına basın ve dışarı doğru itin.
- 3. Kartı kenarından tutarak konektörden bağlantısını kesmek için kartı çekin ve kartı kasanın dışına alın.
- 4. Genişletme kartını kalıcı olarak çıkarıyorsanız, boş kart yuvasına bir genişletme kartı kapağı takın.

Bir genişletme kartının takılması veya çıkarılması için adımlar, bir genişletme kartının takılması veya çıkarılması ile aynıdır.

- **NOT:** Sistemin FCC sertifikasını korumak için boş genişletme kartı yuvaları üzerine genişleme kartı kapakları takılmalıdır. Kapaklar toz ve kiri de sistemden uzak tutarak düzgün soğutmaya ve sistem içindeki hava akışına yardımcı olur.
- 5. Genişletme kartı mandalını yerine oturana kadar sisteme doğru itin.

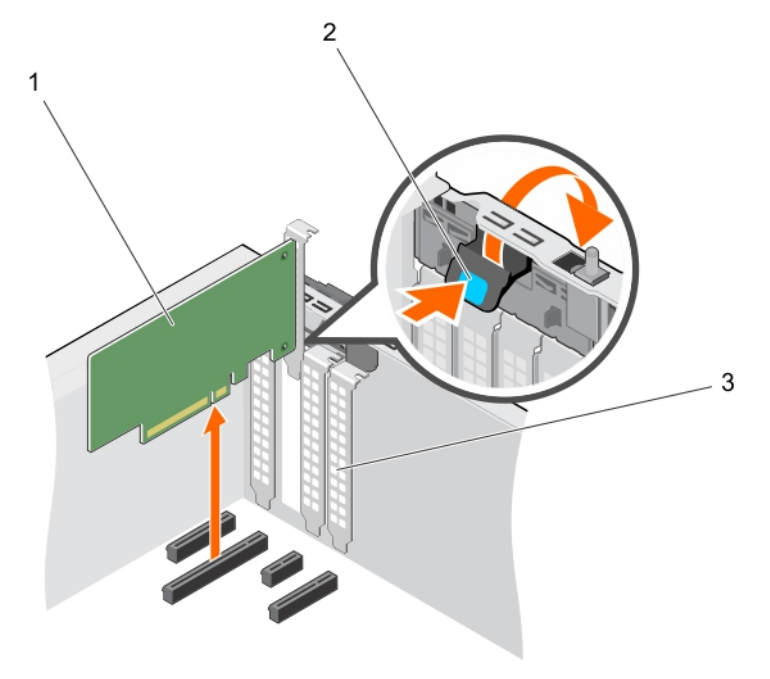

#### Rakam 40. Genişletme kartını çıkarma

- a. genişletme kartı
- b. genişleme kartı mandalı
- c. genişletme kartı kapağı

#### Sonraki Adimlar

- 1. Genişletme kartını takın.
- 2. sistem içinde çalıştıktan sonra bölümünde listelenen yönergeleri uygulayın.

#### İlgili Görevler

Genişletme kartını takma on page 83

## Genişletme kartını takma

#### Önkosullar

DİKKAT: Pek çok tamir işlemi yalnızca sertifikalı servis teknisyeni tarafından gerçekleştirilmelidir. Sorun giderme işlemlerini ve basit tamirleri sadece ürün belgenizde belirtildiği gibi veya destek ekibinin çevrimiçi olarak ya da telefonla belirttiği gibi gerçekleştirmelisiniz. Dell'den yetkili olmayan kişilerden alınan servisten kaynaklanan hasarlar garanti kapsamında değildir. Ürününüzle birlikte verilen güvenlik talimatlarını okuyun ve uygulayın.

- 1. Güvenlik talimatları sayfa 46 içeriğini takip ettiğinizden emin olun.
- 2. sistem içinde çalışmadan önce bölümünde listelenen yönergeleri uygulayın.

#### Adimlar

- Genişletme kartını paketinden çıkarın ve montaj için hazırlayın. Yönergeler için, kart ile birlikte gelen belgelere bakın.
- 2. Genişletme kartı açma mandalını basıp dışarı çekerek açın.
- 3. Yeni bir genişletme kartı takıyorsanız, genişletme kartı kapağını çıkarın.

Bir genişletme kartının takılması veya çıkarılması için adımlar, bir genişletme kartının takılması veya çıkarılması ile aynıdır.

- () NOT: Genişletme kartı kapaklarını ileride kullanmak üzere saklayın. Sistemin FCC sertifikasını korumak için boş genişletme kartı yuvaları üzerine genişleme kartı kapakları takılmalıdır. Kapaklar toz ve kiri de sistemden uzak tutarak düzgün soğutmaya ve sistem içindeki hava akışına yardımcı olur.
- 4. Genişletme kartını kenarlarından tutarak, kart kenarı konektörü genişletme kartı konnektörü ile aynı hizaya gelecek şekilde kartı konumlandırın.
- 5. Genişletme kartı tamamen yerine oturana kadar, genişletme kartını yuvasına doğru ittirin.
- 6. Genişletme kartı mandalını yerine oturana kadar aşağı doğru itin.

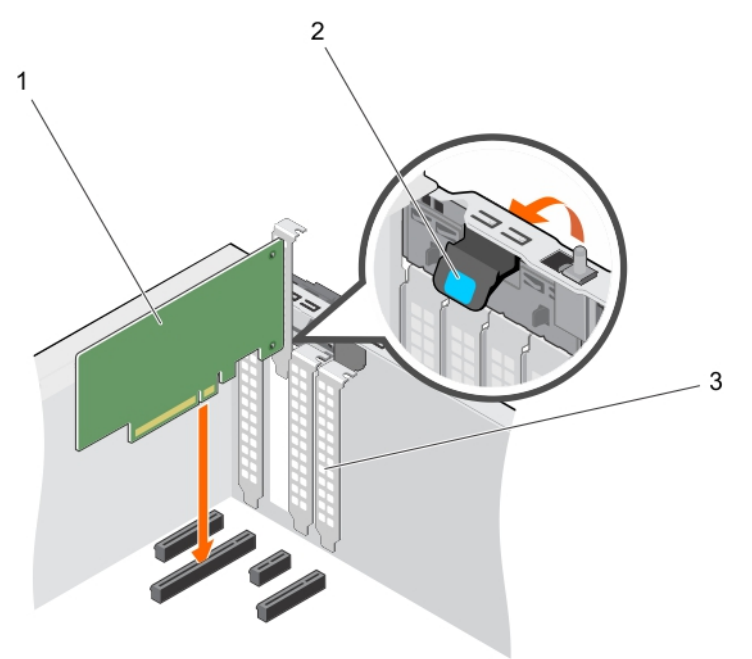

#### Rakam 41. Genişletme kartını takma

- a. genişletme kartı
- b. genişleme kartı mandalı
- c. genişletme kartı kapağı

#### Sonraki Adimlar

sistem içinde çalıştıktan sonra bölümünde listelenen yönergeleri uygulayın.

# SD vFlash kartı (isteğe bağlı)

Bir SD vFlash kartı, sistemdeki iDRAC portunda SD vFlash kartı yuvasına takılan bir Secure Digital (SD) karttır. Kart, sunucu yapılandırılmasının, komut dosyalarının ve görüntülemenin otomasyonunu sağlayan, istek üzerine yerel depolama ve özel bir konuşlandırma ortamıdır. USB cihazlarını emüle eder. Daha fazla bilgi için, **Dell.com/idracmanuals** adresindeki Tümleşik Dell Uzaktan Erişim Denetleyicisi Kullanım Kılavuzu'na bakın.

## İsteğe bağlı SD vFlash kartını çıkarma

#### Önkosullar

- 1. Güvenlik talimatları bölümünde listelenen güvenlik yönergelerini uygulayın.
- 2. Kasanın arkasındaki SD vFlash kartı yuvasını bulun.

#### Adimlar

SD vFlash kartını çıkarmak için, serbest bırakmak için SD vFlash kartını içeri doğru itin ve SD vFlash kartını SD vFlash kartı yuvasından çekin.

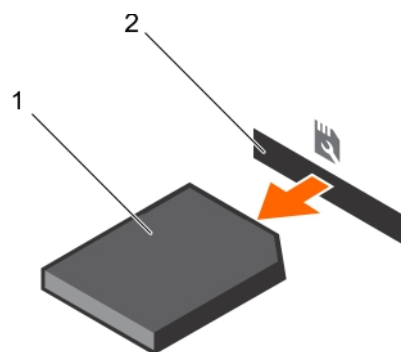

#### Rakam 42. İsteğe bağlı SD vFlash kartını çıkarma

- a. SD vFlash kartı
- **b.** SD vFlash kart yuvası

## İsteğe bağlı SD vFlash kartını takma

#### Önkosullar

- 1. Güvenlik talimatları bölümünde listelenen güvenlik yönergelerini uygulayın.
- 2. Kasanın arkasındaki SD vFlash kartı yuvasını bulun.

#### Adimlar

1. SD vFlash kartının temas pimi ucunu iDRAC bağlantı noktası kartı modülü üzerindeki SD vFlash kartı yuvasına takarak SD vFlash kartını takın.

(i) NOT: SD vFlash Kartının doğru takılmasını sağlamak için yuva kamalıdır.

2. SD vFlash kartını SD vFlash kartı yuvasına kilitlemek için içeri doğru bastırın.

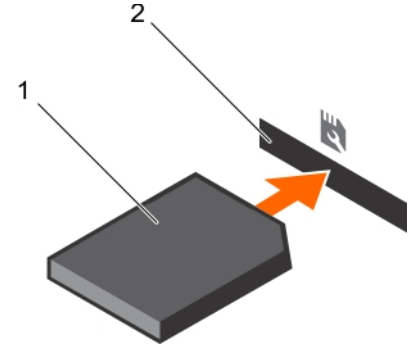

Rakam 43. İsteğe bağlı SD vFlash kartını takma

# iDRAC bağlantı noktası kartı (isteğe bağlı)

iDRAC bağlantı noktası kartı bir SD vFlash kart yuvası ve bir iDRAC bağlantı noktasından oluşur. iDRAC bağlantı noktası kartı gelişmiş sistem yönetimi için kullanılır. Bir SD vFlash kartı, sistemdeki SD vFlash kartı yuvasına takılan bir Secure Digital (SD) karttır. Kart, sunucu yapılandırılmasının, komut dosyalarının ve görüntülemenin otomasyonunu sağlayan, istek üzerine yerel depolama ve özel bir konuşlandırma ortamıdır. USB cihazlarına öykünür. Daha fazla bilgi için **Dell.com/esmmanuals** adresindeki Tümleşik Dell Uzaktan Erişim Denetleyicisi Kullanım Kılavuzu'na bakın.

iDRAC bağlantı noktası kartı SD vFlash kart yuvası ve bir iDRAC bağlantı noktasından oluşur. iDRAC bağlantı noktası kartında özel bir NIC bağlantı noktası bulunur ve ağ üzerinden uzaktan, gelişmiş sistem yönetimi için kullanılır.

Bir SD vFlash kartı, sistemdeki iDRAC portunda SD vFlash kartı yuvasına takılan bir Secure Digital (SD) karttır. Kart, sunucu yapılandırılmasının, komut dosyalarının ve görüntülemenin otomasyonunu sağlayan, istek üzerine yerel depolama ve özel bir konuşlandırma ortamıdır. USB cihazını emüle eder. Daha fazla bilgi için, **Dell.com/idracmanuals** adresindeki Tümleşik Dell Uzaktan Erişim Denetleyicisi Kullanım Kılavuzu'na bakın.

## İsteğe bağlı iDRAC bağlantı noktası kartını çıkarma

#### Önkosullar

DİKKAT: Pek çok tamir işlemi yalnızca sertifikalı servis teknisyeni tarafından gerçekleştirilmelidir. Sorun giderme işlemlerini ve basit tamirleri sadece ürün belgenizde belirtildiği gibi veya destek ekibinin çevrimiçi olarak ya da telefonla belirttiği gibi gerçekleştirmelisiniz. Dell'den yetkili olmayan kişilerden alınan servisten kaynaklanan hasarlar garanti kapsamında değildir. Ürününüzle birlikte verilen güvenlik talimatlarını okuyun ve uygulayın.

- 1. Güvenlik talimatları bölümünde listelenen güvenlik yönergelerini uygulayın.
- 2. Sisteminizin içinde çalışmadan Önce bölümünde listelenen prosedürü takip edin.
- **3.** 2 numaralı Phillips yıldız tornavidayı hazır bulundurun.
- 4. Bağlıysa, ağ kablosunu iDRAC bağlantı noktası kartından çıkarın.

#### Adimlar

- 1. iDRAC bağlantı noktası kart tutucusunu sistem kartına sabitleyen vida gevşetin.
- 2. iDRAC bağlantı noktası kartını sistem kartındaki iDRAC bağlantı noktası kartı konektöründen ayırmak için kartı çekin ve kasadan çıkarın.

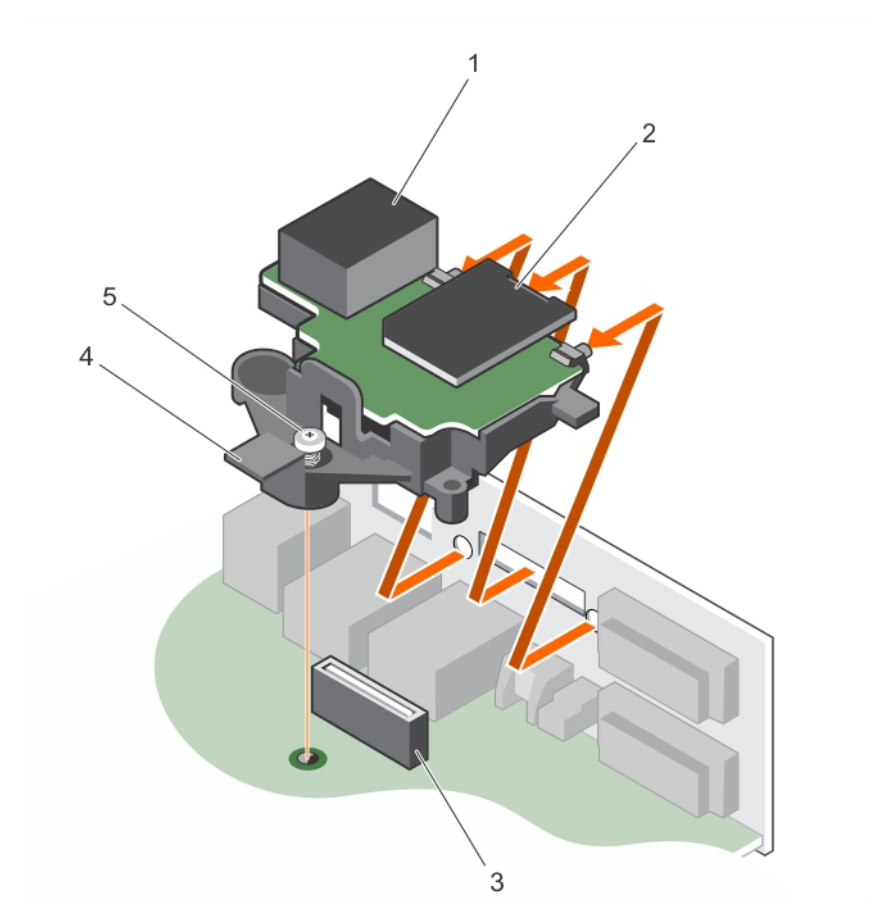

#### Rakam 44. iDRAC bağlantı noktası kartını çıkarma

- 1. iDRAC bağlantı noktası
- 3. iDRAC bağlantı noktası kartı konnektörü
- 2. vFlash ortam kartı yuvası
- 4. iDRAC bağlantı noktası kart tutucusu

5. tutucu vida

#### Sonraki Adimlar

- 1. iDRAC bağlantı noktası kartını takın.
- 2. Bağlı değilse, ağ kablosunu bağlayın.
- 3. Sisteminizin içinde çalıştıktan Sonra bölümünde listelenen prosedürü takip edin.

#### İlgili Görevler

İsteğe bağlı iDRAC bağlantı noktası kartını takma on page 87

## İsteğe bağlı iDRAC bağlantı noktası kartını takma

#### Önkosullar

DİKKAT: Pek çok tamir işlemi yalnızca sertifikalı servis teknisyeni tarafından gerçekleştirilmelidir. Sorun giderme işlemlerini ve basit tamirleri sadece ürün belgenizde belirtildiği gibi veya destek ekibinin çevrimiçi olarak ya da telefonla belirttiği gibi gerçekleştirmelisiniz. Dell'den yetkili olmayan kişilerden alınan servisten kaynaklanan hasarlar garanti kapsamında değildir. Ürününüzle birlikte verilen güvenlik talimatlarını okuyun ve uygulayın.

- 1. Güvenlik talimatları bölümünde listelenen güvenlik yönergelerini uyguladığınızdan emin olun.
- 2. Sisteminizin içinde çalışmadan Önce bölümünde listelenen prosedürü takip edin.
- 3. 2 numaralı Phillips yıldız tornavidayı hazır bulundurun.

#### Adimlar

- 1. iDRAC bağlantı noktası kartındaki tırnakları kasadaki yuvalara hizalayın ve takın.
- 2. iDRAC bağlantı noktası kartını sistem kartı üzerindeki konnektöre takın.
- 3. iDRAC bağlantı noktası kart tutucusunu sistem kartına iki sıkın.

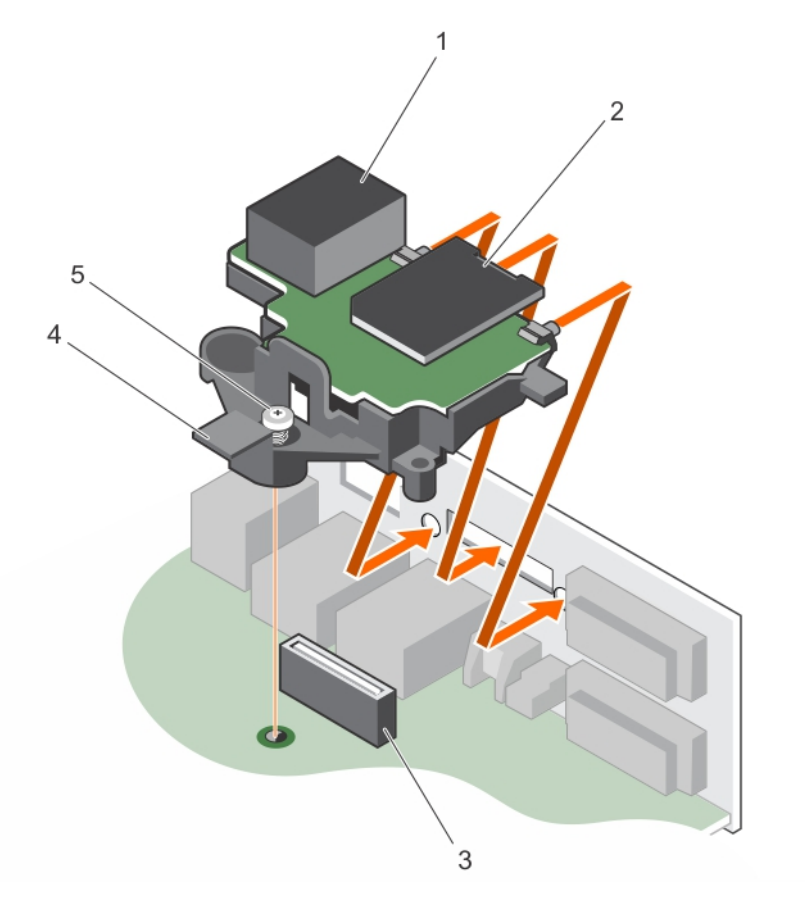

#### Rakam 45. iDRAC bağlantı noktası kartını takma

- 1. iDRAC bağlantı noktası
- 3. iDRAC bağlantı noktası kartı konnektörü
- 5. vida

- 2. vFlash ortam kartı yuvası
- 4. iDRAC bağlantı noktası kartı

#### Sonraki Adimlar

- 1. Bağlı değilse, ağ kablosunu bağlayın.
- 2. Sisteminizin içinde çalıştıktan Sonra bölümünde listelenen prosedürü takip edin.

# İşlemciler ve ısı emiciler

Şunları yaparken aşağıdaki prosedürleri kullanın:

- Isı Emiciyi çıkarma ve takma
- Ek bir işlemci takma
- Bir işlemciyi değiştirme

(i) NOT: Düzgün soğutma sağlamak için boş bir işlemci soketine boş bir işlemci takmalısınız.

## lsı emicisini çıkarma

#### Önkosullar

- DİKKAT: Pek çok tamir işlemi yalnızca sertifikalı servis teknisyeni tarafından gerçekleştirilmelidir. Sorun giderme işlemlerini ve basit tamirleri sadece ürün belgenizde belirtildiği gibi veya destek ekibinin çevrimiçi olarak ya da telefonla belirttiği gibi gerçekleştirmelisiniz. Dell'den yetkili olmayan kişilerden alınan servisten kaynaklanan hasarlar garanti kapsamında değildir. Ürününüzle birlikte verilen güvenlik talimatlarını okuyun ve uygulayın.
- DİKKAT: İşlemciyi çıkarmayı planlamıyorsanız, ısı emicisini asla işlemciden ayırmayın. Uygun sıcaklık şartlarının korunması için ısı emicisi gereklidir.
- (i) NOT: Bu, Saha Tarafından Değiştirilebilir Bir Birimdir (FRU). Bunların çıkarılması ve takılması işlemleri, yalnızca sertifikalı Dell servis teknisyenleri tarafından gerçekleştirilmelidir.
- 1. Güvenlik talimatları bölümünde listelenen güvenlik yönergelerini uyguladığınızdan emin olun.
- 2. 2 numaralı Phillips yıldız tornavidayı hazır bulundurun.
- **3.** Sisteminizin içinde çalışmadan Önce bölümünde listelenen prosedürü takip edin.
- 4. Isı emicisi soğutma fanı güç kablosu konektörünü sistem kartı üzerindeki konektörden çıkarın.
- (i) NOT: sistem kapatıldıktan sonra bir süre ısı emici ve işlemci dokunulamayacak kadar sıcak kalır. Herhangi bir işlem yapmadan önce ısı emicinin ve işlemcinin soğumasını bekleyin.

#### Adimlar

- Isı emicisini sistem kartına bağlayan iki vidadan birini gevşetin. Isı emicinin işlemciden ayrılması için 30 saniye bekleyin.
- 2. İlk çıkardığınız vidanın çaprazındaki vidayı gevşetin.
- 3. Kalan iki vida için de aynı işlemi tekrarlayın.
- 4. Isı emicisini kaldırarak sistemden ayırın.

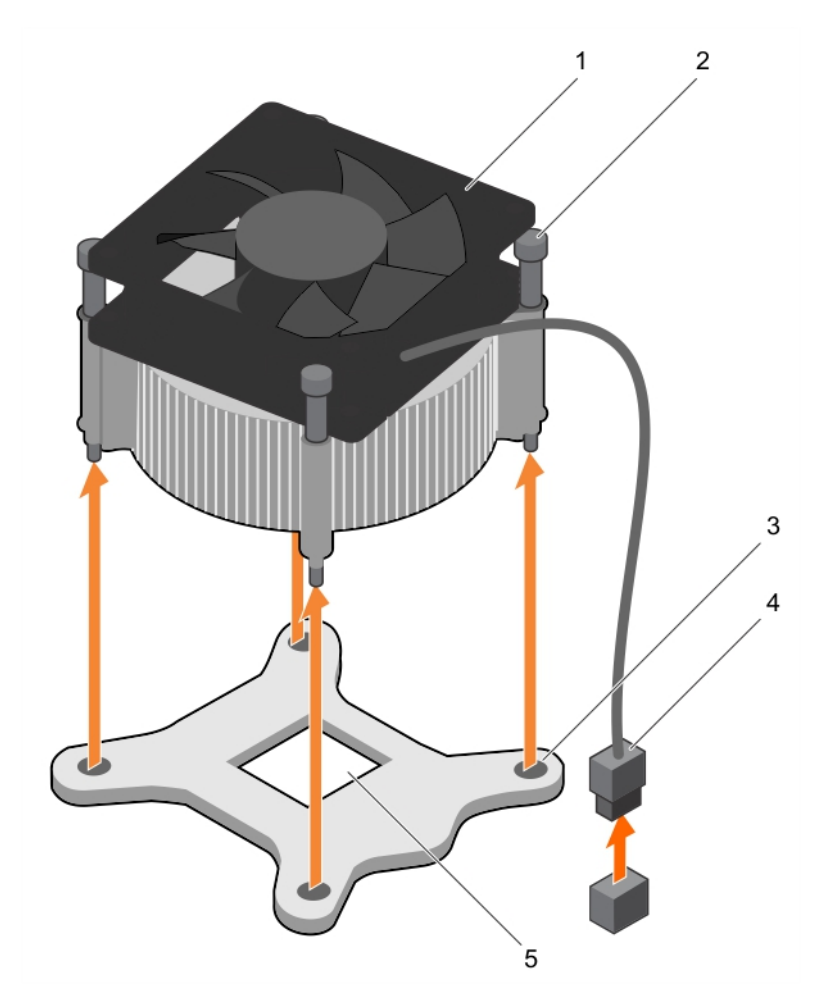

#### Rakam 46. Isı Emiciyi çıkarma ve takma

- 1. ısı emicisi
- 3. yuva (4)
- 5. işlemci soketi

- 2. tutucu vida (4)
- 4. ısı emicisi soğutma fanı güç kablosu konektörü

#### Sonraki Adimlar

- 1. Yalnızca arızalı bir ısı emicisini çıkarıyorsanız, yedek ısı emicisini takın, aksi takdirde, işlemciyi çıkarın.
- 2. Sisteminizin içinde çalıştıktan Sonra bölümünde listelenen prosedürü takip edin.

#### İlgili Görevler

lsı emicisini takma on page 94 İşlemciyi çıkarma on page 90

## İşlemciyi çıkarma

#### Önkosullar

DİKKAT: Pek çok tamir işlemi yalnızca sertifikalı servis teknisyeni tarafından gerçekleştirilmelidir. Sorun giderme işlemlerini ve basit tamirleri sadece ürün belgenizde belirtildiği gibi veya destek ekibinin çevrimiçi olarak ya da telefonla belirttiği gibi gerçekleştirmelisiniz. Dell'den yetkili olmayan kişilerden alınan servisten kaynaklanan hasarlar garanti kapsamında değildir. Ürününüzle birlikte verilen güvenlik talimatlarını okuyun ve uygulayın.

**NOT:** Bu, Saha Tarafından Değiştirilebilir Bir Birimdir (FRU). Bunların çıkarılması ve takılması işlemleri, yalnızca sertifikalı Dell servis teknisyenleri tarafından gerçekleştirilmelidir.

- 1. Güvenlik talimatları bölümünde listelenen güvenlik yönergelerini uygulayın.
- 2. Sisteminizi yükseltmeden önce **Dell.com/support** adresinden en son BIOS sürümünü indirin ve güncelleştirmeyi sisteminize kurmak için sıkıştırılmış indirme dosyasındaki yönergeleri izleyin.

(i) NOT: Dell Yaşam Döngüsü Denetleyicisi'ni kullanarak sistem BIOS'unu güncelleyebilirsiniz.

- 3. Sisteminizin içinde çalışmadan Önce bölümünde listelenen prosedürü takip edin.
- 4. Isı emiciyi çıkarın.
- 5. 2 numaralı Phillips yıldız tornavidayı hazır bulundurun.

VYARI: Sistem kapatıldıktan sonra, işlemci çok sıcak olacağından bir süre dokunulmamalıdır. İşlemciyi çıkarmadan önce soğumasını bekleyin.

DİKKAT: İşlemci soketinde büyük baskı altında tutulur. Sıkıca tutulmazsa açma kolunun aniden yerinden çıkabileceğini unutmayın.

#### Adimlar

- 1. Kolu işlemci korumasının üzerindeki tırnağın altına ve dışarıya doğru iterek soket kolunu serbest bırakın.
- 2. İşlemci koruması kalkıncaya kadar kolu yukarı doğru kaldırın.

DİKKAT: İşlemci yuva pimleri hassastır ve kalıcı olarak zarar görebilir. İşlemciyi yuvadan çıkarırken, işlemci yuvasındaki pimleri bükmemeye dikkat edin.

3. İşlemciyi yuvadan çıkarın.

**NOT:** İşlemciyi kaldırdıktan sonra, yeniden kullanma, geri dönme ve geçici depolama için antistatik muhafazaya yerleştirin. İşlemci temas noktalarına zarar vermemek için işlemcinin altına dokunmayın. İşlemcinin yalnızca kenar uçlarına dokunun.

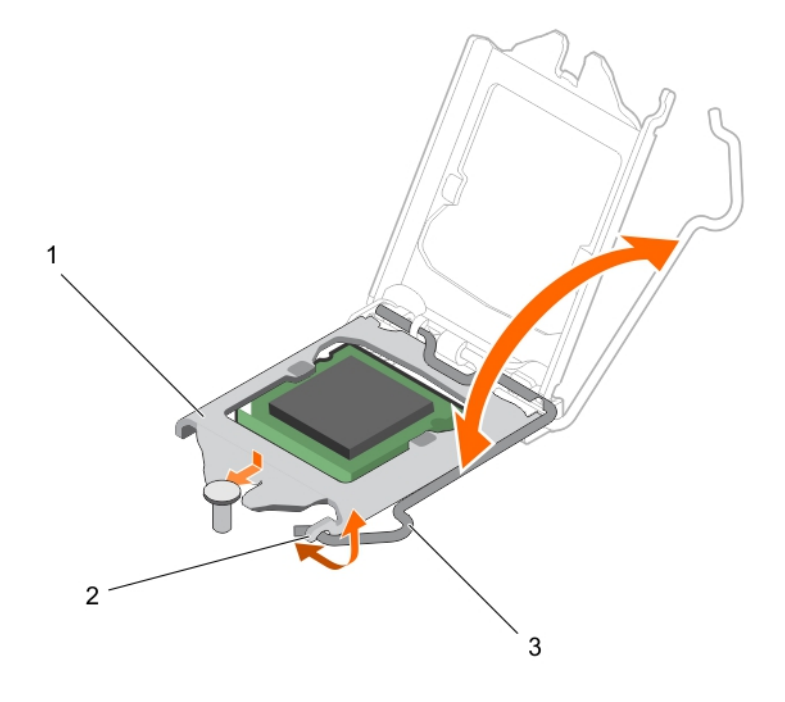

#### Rakam 47. İşlemci korumasını açma ve kapatma

- a. işlemci koruyucusu
- b. işlemci koruması üzerindeki tırnak
- c. soket kolu

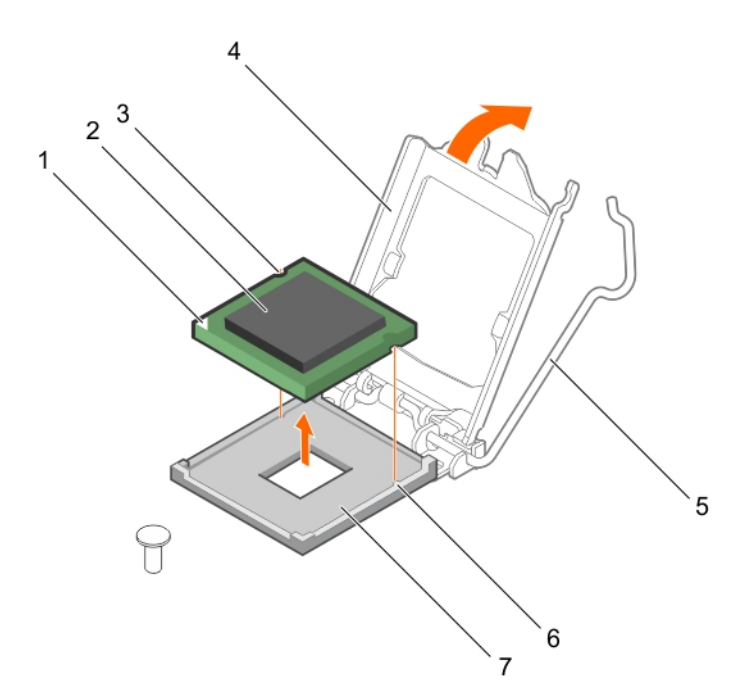

#### Rakam 48. Bir işlemciyi çıkarma ve takma

- 1. işlemcinin pim 1 köşesi
- 3. yuva 2
- 5. soket kolu
- 7. soket

#### 2. işlemci

- 4. işlemci koruyucusu
- 6. soket dişleri (2)

#### Sonraki Adimlar

- 1. İşlemciyi takın.
- 2. Isı emcisini takın.
- 3. Sisteminizin içinde çalıştıktan Sonra bölümünde listelenen prosedürü takip edin.

#### İlgili Görevler

lsı emicisini çıkarma on page 89 İşlemciyi takma on page 92

## İşlemciyi takma

#### Önkosullar

DİKKAT: Pek çok tamir işlemi yalnızca sertifikalı servis teknisyeni tarafından gerçekleştirilmelidir. Sorun giderme işlemlerini ve basit tamirleri sadece ürün belgenizde belirtildiği gibi veya destek ekibinin çevrimiçi olarak ya da telefonla belirttiği gibi gerçekleştirmelisiniz. Dell'den yetkili olmayan kişilerden alınan servisten kaynaklanan hasarlar garanti kapsamında değildir. Ürününüzle birlikte verilen güvenlik talimatlarını okuyun ve uygulayın.

(i) NOT: Bu, Saha Tarafından Değiştirilebilir Bir Birimdir (FRU). Bunların çıkarılması ve takılması işlemleri, yalnızca sertifikalı Dell servis teknisyenleri tarafından gerçekleştirilmelidir.

- 1. Güvenlik Talimatlarını okuduğunuzdan emin olun.
- 2. Sisteminizi yükseltmeden önce **Dell.com/support** adresinden en son BIOS sürümünü indirin ve güncelleştirmeyi sisteminize kurmak için sıkıştırılmış indirme dosyasındaki yönergeleri izleyin.

(i) NOT: Dell Yaşam Döngüsü Denetleyicisi'ni kullanarak sistem BIOS'unu güncelleyebilirsiniz.

3. bölümünde listelenen prosedürü takip edin. Sisteminizin içinde çalışmaya başlamadan önce sayfa 47.

4. Soğutma örtüsünü çıkarın.

#### Adimlar

1. Yeni işlemciyi paketinden çıkarın.

İşlemci daha önce bir sistemde kullanılmış ise, pamuksuz bir bez kullanarak termal gres kalıntılarını çıkarın.

2. İşlemci soketini bulun.

DİKKAT: İşlemciyi çıkarırken veya yeniden takarken, ellerinizdeki herhangi bir kirletici maddeyi silin. Termal gres veya yağ gibi işlemci kontaklarındaki kirleticiler işlemciye zarar verebilir.

3. İşlemciyi soket anahtarlarıyla hizalayın.

DİKKAT: İşlemciyi yerine oturtmak için zorlamayın. İşlemci doğru yerleştirildiğinde, sokete kolayca oturur.

### DİKKAT: İşlemcinin yanlış yerleştirilmesi, sistem kartı veya işlemcinin kalıcı olarak zarar görmesine neden olabilir. Soketteki pimlerin kıvrılmamasına dikkat edin.

- 4. İşlemcinin pin 1 göstergesini soket üzerindeki üçgenle hizalayın.
- 5. Yuva üzerindeki işlemciyi, işlemci üzerindeki yuvalar yuva anahtarlarına hizalanacak şekilde yerleştirin.
- 6. Sabitleme vidasının altında kaydırarak işlemci muhafazasını kapatın.
- 7. Soket kolunu indirin ve kilitlemek için tırnağın altına itin.

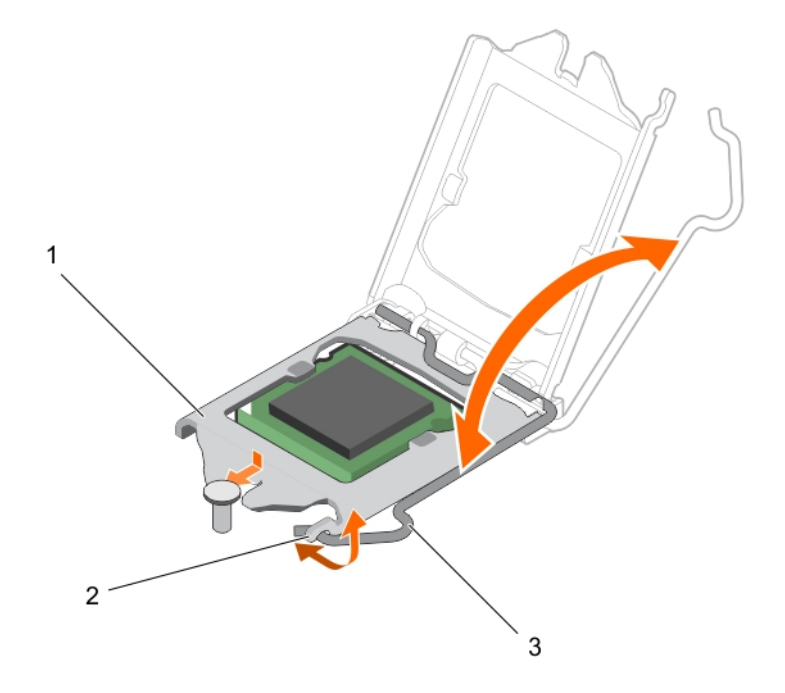

#### Rakam 49. İşlemci korumasını açma ve kapatma

- a. işlemci koruyucusu
- b. işlemci koruması üzerindeki tırnak
- c. soket kolu

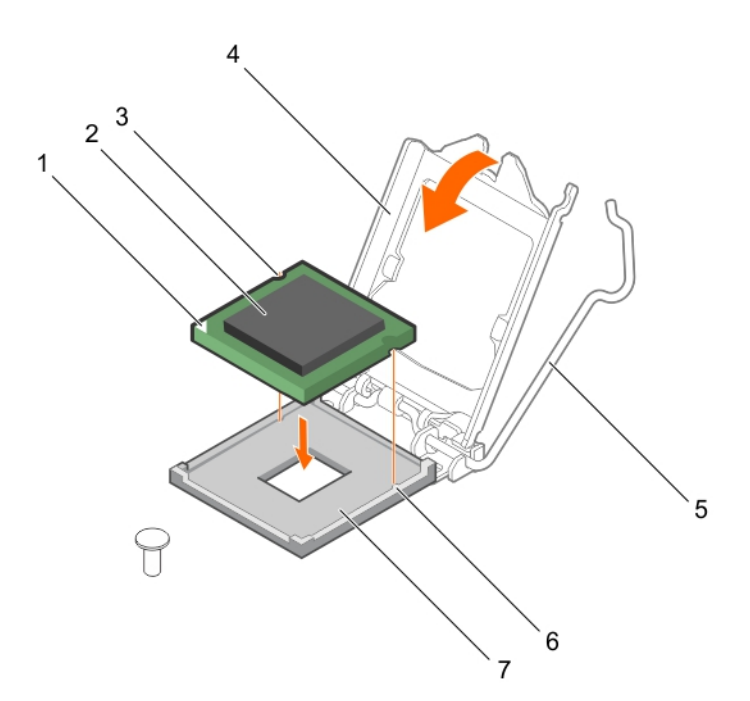

#### Rakam 50. İşlemci takma

- 1. işlemcinin pim 1 köşesi
- 3. yuva 2
- 5. soket kolu
- 7. soket

- 2. işlemci
- 4. işlemci koruyucusu
- 6. soket dişleri (2)

#### Sonraki Adimlar

- **NOT:** İşlemciyi taktıktan sonra, ısı emicisini taktığınızdan emin olun. Uygun sıcaklık şartlarının korunması için ısı emicisi gereklidir.
- 1. Isı emcisini takın.
- 2. bölümünde listelenen prosedürü takip edin. Sisteminizin içinde çalıştıktan sonra sayfa 47.
- **3.** Yeniden başlatma esnasında, Sistem Kurulumu'na girmek için F2 tuşuna basın ve işlemci bilgisinin yeni sistem yapılandırması ile uyumlu olduğunu doğrulayın.
- 4. Yeni işlemcinin düzgün çalıştığını doğrulamak için sistem tanılama araçlarını çalıştırın.

#### İlgili Görevler

Isi emicisini takma on page 94

## lsı emicisini takma

#### Önkosullar

DİKKAT: Pek çok tamir işlemi yalnızca sertifikalı servis teknisyeni tarafından gerçekleştirilmelidir. Sorun giderme işlemlerini ve basit tamirleri sadece ürün belgenizde belirtildiği gibi veya destek ekibinin çevrimiçi olarak ya da telefonla belirttiği gibi gerçekleştirmelisiniz. Dell'den yetkili olmayan kişilerden alınan servisten kaynaklanan hasarlar garanti kapsamında değildir. Ürününüzle birlikte verilen güvenlik talimatlarını okuyun ve uygulayın.

**NOT:** Bu, bir Saha Tarafından Değiştirilebilir Ünitedir (FRU). Bunların çıkarılması ve takılması işlemleri, yalnızca sertifikalı Dell servis teknisyenleri tarafından gerçekleştirilmelidir.

- 1. Güvenlik Talimatlarını okuduğunuzdan emin olun.
- 2. 2 numaralı Phillips yıldız tornavidayı hazır bulundurun.

- 3. bölümünde listelenen prosedürü takip edin. Sisteminizin içinde çalışmaya başlamadan önce sayfa 47.
- 4. İşlemciyi takın.

#### Adimlar

- 1. Mevcut olan bir ısı emicisini kullanıyorsanız, temiz pamuksuz bir bez kullarak termal gresi ısı emicisinden çıkarın.
- 2. Gresi aşağıdaki şekilde gösterildiği gibi işlemcinin üstündeki ince sarmala uygulamak için işlemci setinizde yer alan termal gres şırıngasını kullanın.

# DİKKAT: Çok fazla termal gres uygulanması, taşan gresin işlemci soketi ile temas etmesine ve kirletmesine neden olabilir.

(i) NOT: Termal gres şırıngası tek kullanımlıktır. Şırıngayı kullandıktan sonra atın.

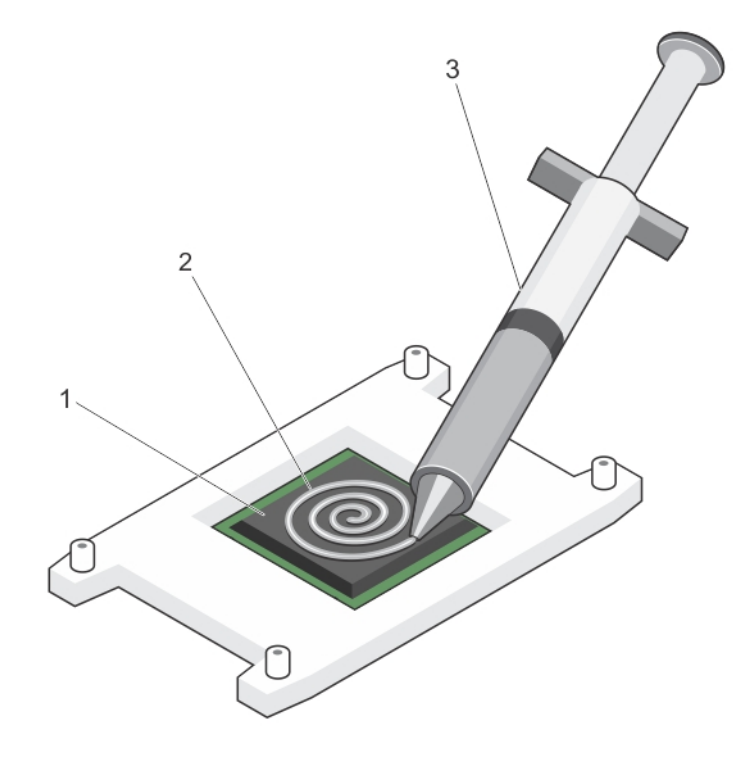

#### Rakam 51. Termal makine yağının işlemci üzerine uygulanması

- a. işlemci
- b. termal makine yağı
- c. termal gres şırıngası
- 3. Isı emicisini işlemcinin üzerine yerleştirin.
- 4. Isı emicisini sistem kartına sabitlemek için dört vidadan birini sıkın.
- 5. Vidayı çaprazlamasına ilk sıktığınız vidayla karşılıklı olacak şekilde sıkın.

(i) NOT: İsi emicisini takarken ısı emicisi sabitleme vidalarını fazla sıkmayın. Fazla sıkmayı önlemek için, sabitleme vidasını direnç hissedilene kadar sıkın. Vida gerginliği 6 inç-Ib'den (6,9 kg-cm) fazla olmamalıdır.

6. Kalan iki vida için de aynı işlemi tekrarlayın.

#### Sonraki Adimlar

- 1. bölümünde listelenen prosedürü takip edin. Sisteminizin içinde çalıştıktan sonra sayfa 47.
- 2. Yeniden başlatma esnasında, Sistem Kurulumu'na girmek için F2 tuşuna basın ve işlemci bilgisinin yeni sistem yapılandırması ile uyumlu olduğunu doğrulayın.
- 3. Yeni işlemcinin düzgün çalıştığını doğrulamak için sistem tanılama araçlarını çalıştırın.

# Güç kaynağı birimi

Sisteminiz 290 W AC güç kaynağı ünitesini destekler.

## Güç kaynağı ünitesini (PSU) çıkarma

#### Önkosullar

DİKKAT: Pek çok tamir işlemi yalnızca sertifikalı servis teknisyeni tarafından gerçekleştirilmelidir. Sorun giderme işlemlerini ve basit tamirleri sadece ürün belgenizde belirtildiği gibi veya destek ekibinin çevrimiçi olarak ya da telefonla belirttiği gibi gerçekleştirmelisiniz. Dell'den yetkili olmayan kişilerden alınan servisten kaynaklanan hasarlar garanti kapsamında değildir. Ürününüzle birlikte verilen güvenlik talimatlarını okuyun ve uygulayın.

- 1. Güvenlik talimatları sayfa 46 içeriğini takip ettiğinizden emin olun.
- 2. Sisteminizin içinde çalışmaya başlamadan önce sayfa 47 bölümünde listelenen yönergeleri uygulayın.
- 3. 2 numaralı Phillips yıldız tornavidayı hazır bulundurun.

#### Adimlar

- 1. Tüm güç kablolarını PSU ve sistem kartından çıkarın.
- 2. PSU'yu kasaya bağlayan vidaları çıkarın.
- 3. PSU yanındaki serbest bırakma tırnağına basın ve PSU'yu sistemin önüne doğru kaydırın.
- 4. PSU'yu kasadan kaldırın.

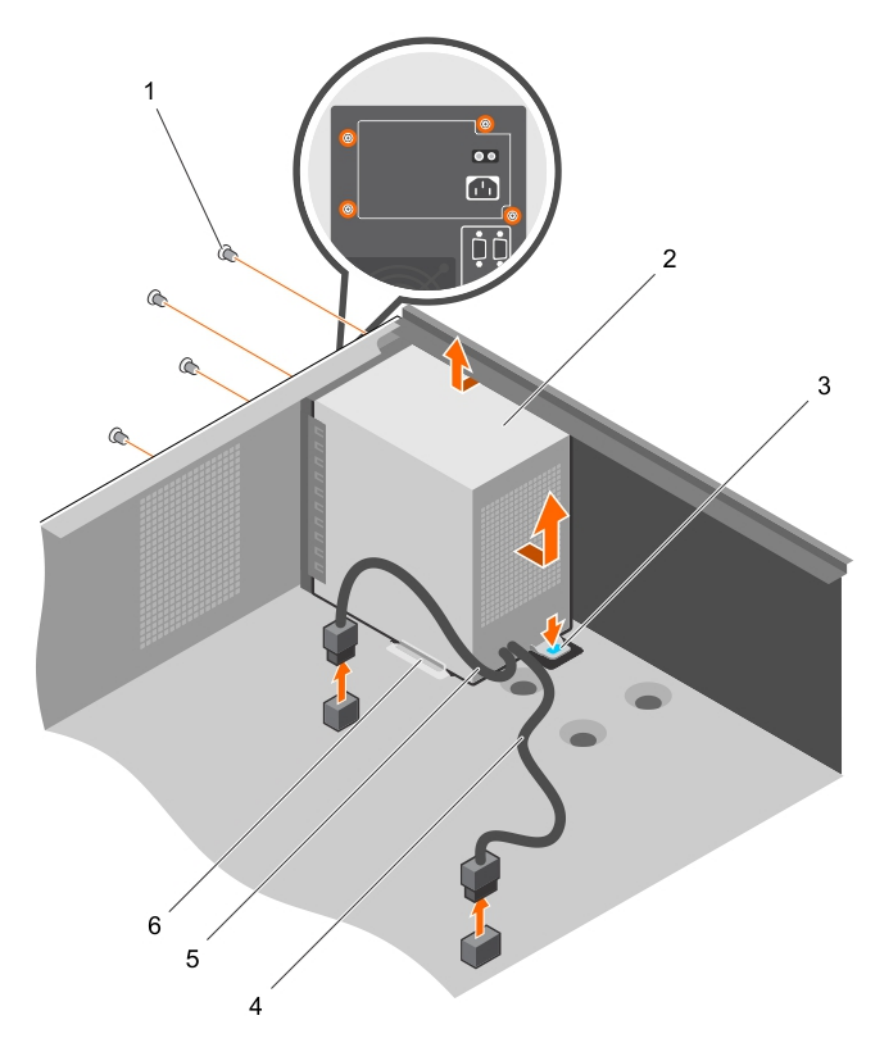

#### Rakam 52. PSU'yu Çıkarma

- 1. vidalar (4)
- 3. serbest bırakma tırnağı
- 5. P2 güç kablosu

- 2. PSU
- 4. P1 güç kablosu
- 6. PSU desteği kılavuzu

#### Sonraki Adimlar

- 1. PSU'yu takın.
- 2. Sisteminizin içinde çalıştıktan sonra sayfa 47 bölümünde listelenen yönergeleri uygulayın.

#### İlgili Görevler

Güç kaynağı ünitesini (PSU) takma on page 97

## Güç kaynağı ünitesini (PSU) takma

#### Önkosullar

DİKKAT: Pek çok tamir işlemi yalnızca sertifikalı servis teknisyeni tarafından gerçekleştirilmelidir. Sorun giderme işlemlerini ve basit tamirleri sadece ürün belgenizde belirtildiği gibi veya destek ekibinin çevrimiçi olarak ya da telefonla belirttiği gibi gerçekleştirmelisiniz. Dell'den yetkili olmayan kişilerden alınan servisten kaynaklanan hasarlar garanti kapsamında değildir. Ürününüzle birlikte verilen güvenlik talimatlarını okuyun ve uygulayın.

- 1. Güvenlik talimatları sayfa 46 içeriğini takip ettiğinizden emin olun.
- 2. Sisteminizin içinde çalışmaya başlamadan önce sayfa 47 bölümünde listelenen yönergeleri uygulayın.

3. 2 numaralı Phillips yıldız tornavidayı hazır bulundurun.

#### Adimlar

- 1. PSU'yu kasaya yerleştirin ve kasanın arkasına doğru kaydırın.
- 2. PSU'yu kasaya sabitlemek için kasanın arkasındaki vidaları sıkın.
- **3.** Güç kablolarını sistem kartı konnektörlerine bağlayın.

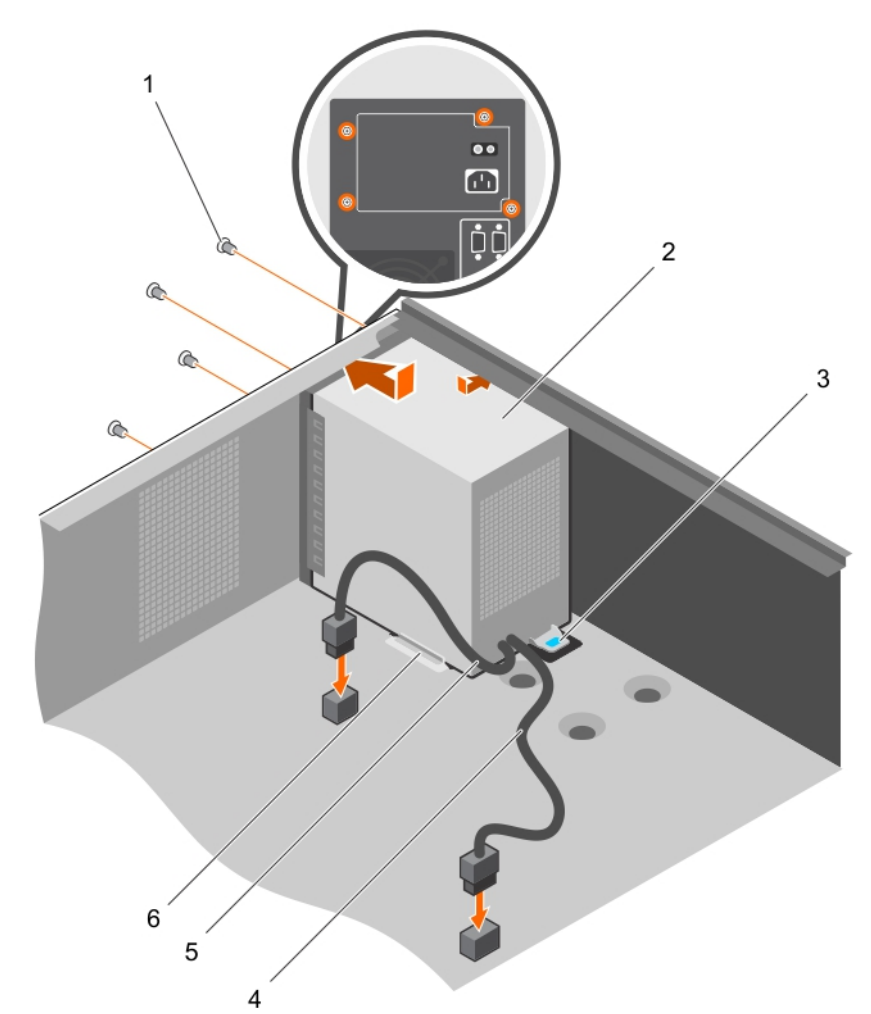

#### Rakam 53. PSU'yu Takma

- 1. vidalar (4)
- 3. serbest bırakma tırnağı
- 5. P2 güç kablosu

- 2. PSU
- 4. P1 güç kablosu
- 6. PSU desteği kılavuzu

#### Sonraki Adimlar

Sisteminizin içinde çalıştıktan sonra sayfa 47 bölümünde listelenen yönergeleri uygulayın.

# Sistem pili

Sistem pili, gerçek zamanlı saati çalıştırmak ve sistem BIOS ayarlarını saklamak için kullanılır.

## Sistem pilini değiştirme

#### Önkosullar

- 1. Güvenlik talimatları bölümünde listelenen güvenlik yönergelerini uygulayın.
- 2. Sisteminizde Çalışmadan önce bölümünde listelenen prosedürü takip edin.
- 3. Plastik çubuğu hazır tutun.

**NOT:** Yanlış takılan yeni pillerin patlama tehlikesi vardır. Pili yalnızca üretici tarafından önerilen veya buna eşdeğer türde bir pille değiştirin. Daha fazla bilgi için sistem birlikte verilen güvenlik bilgilerine bakın.

DİKKAT: Pek çok tamir işlemi yalnızca sertifikalı servis teknisyeni tarafından gerçekleştirilmelidir. Sorun giderme işlemlerini ve basit tamirleri sadece ürün belgenizde belirtildiği gibi veya destek ekibinin çevrimiçi olarak ya da telefonla belirttiği gibi gerçekleştirmelisiniz. Dell'den yetkili olmayan kişilerden alınan servisten kaynaklanan hasarlar garanti kapsamında değildir. Ürününüzle birlikte verilen güvenlik talimatlarını okuyun ve uygulayın.

() NOT: Bu, Saha Tarafından Değiştirilebilir Bir Birimdir (FRU). Bunların çıkarılması ve takılması işlemleri, yalnızca sertifikalı Dell servis teknisyenleri tarafından gerçekleştirilmelidir.

#### Adimlar

1. Pil soketini bulun. Daha fazla bilgi için Sistem kartı konektörleri bölümüne bakın.

DİKKAT: Pil konektörünün zarar görmemesi için, pili takarken ya da çıkarırken, konektörü sıkıca desteklemeniz gerekir.

2. Aşağıdaki resimde gösterildiği gibi sistem pilini kaldırarak çıkartmak için plastik bir çubuk kullanın:

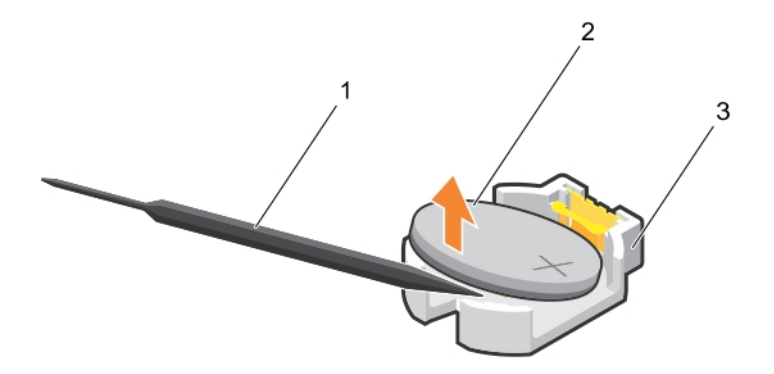

#### Rakam 54. Sistem pilinin çıkartılması

- a. plastik çubuk
- **b.** pil konektörünün pozitif tarafı
- **c.** sabitleştirme tırnakları
- 3. Pili "+" tarafı yukarı bakacak şekilde tutarak yeni bir sistem pilini yerleştirin ve sabitleme tırnaklarının altına kaydırın.
- 4. Yerine oturana kadar, pili konektöre doğru bastırın.

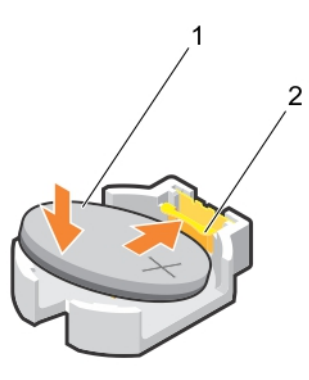

#### Rakam 55. Sistem pilinin takılması

- a. pil konektörünün pozitif tarafı
- b. pil konektörü

#### Sonraki Adimlar

- 1. Sisteminizde Çalıştıktan sonra bölümünde listelenen prosedürü takip edin.
- 2. Yeniden başlatma sırasında, Sistem Kurulumuna girmek için F2'yi tuşlayın ve pilin düzgün çalıştığından emin olun.
- 3. Sistem Kurulumu'nun Time (Saat) ve Date (Tarih) alanlarına doğru saat ve tarihi girin.
- 4. Sistem Kurulumu'ndan çıkın.

# Sistem kartı

Sistem kartı (anakart olarak da bilinir) sistemdeki ana basılı devre kartıdır ve sistemin farklı bileşenleri veya çevre birimlerini bağlamak için kullanılan çeşitli konnektörlere sahiptir. Bir sistem kartı, iletişim için sistemdeki farklı bileşenlere elektrik bağlantıları sağlar.

### Sistem kartını çıkarma

#### Önkosullar

DİKKAT: Pek çok tamir işlemi yalnızca sertifikalı servis teknisyeni tarafından gerçekleştirilmelidir. Sorun giderme işlemlerini ve basit tamirleri sadece ürün belgenizde belirtildiği gibi veya destek ekibinin çevrimiçi olarak ya da telefonla belirttiği gibi gerçekleştirmelisiniz. Dell'den yetkili olmayan kişilerden alınan servisten kaynaklanan hasarlar garanti kapsamında değildir. Ürününüzle birlikte verilen güvenlik talimatlarını okuyun ve uygulayın.

**NOT:** Bu, Saha Tarafından Değiştirilebilir Bir Birimdir (FRU). Bunların çıkarılması ve takılması işlemleri, yalnızca sertifikalı Dell servis teknisyenleri tarafından gerçekleştirilmelidir.

DİKKAT: Bu kurtarma anahtarını mutlaka oluşturun ve güvenli bir şekilde saklayın. Bu kurtarma anahtarını oluşturduğunuza ve güvenli bir şekilde depoladığınıza emin olun. Bu sistem kartını değiştirirseniz, sistemi veya programı yeniden başlattığınızda sabit sürücülerinizdeki şifrelenmiş verilere erişmeden önce kurtarma anahtarını sağlamalısınız.

DİKKAT: TPM eklenti modülünü sistem kartından çıkarmaya çalışmayın. TPM eklenti modülü takıldıktan sonra, bu sistem kartına kriptografik olarak bağlıdır. Takılı bir TPM eklenti modülünü kaldırmaya yönelik herhangi bir girişim, şifreleme bağını kırar ve başka bir sistem kartına yeniden yüklenemez veya tekrar yüklenemez.

- 1. Güvenlik talimatları bölümünde listelenen güvenlik yönergelerini uygulayın.
- 2. 2 numaralı Phillips yıldız tornavidayı hazır bulundurun.
- 3. Sisteminizin içinde çalışmaya başlamadan önce sayfa 47 bölümünde listelenen yönergeleri uygulayın.
- 4. Aşağıdaki bileşenleri çıkartın:
  - a. bellek modülleri

- b. genişletme kartları
- c. ısı emici ve işlemci
- d. iDRAC bağlantı noktası kartı, takılıysa

#### Adimlar

1. Sistem kartından bütün kabloları çıkarın.

DİKKAT: Sistem kartını kasadan çıkarırken, sistem tanılama düğmesine zarar vermemeye dikkat edin.

- 2. Sistem kartındaki vidaları çıkarın ve sistem kartını kasanın önüne doğru kaydırın.
- 3. Sistem kartını temas noktalarından tutun ve kasadan dışarı doğru kaldırın.

DİKKAT: Sistem kartının zarar görmesini önlemek için, sistem kartını bellek modülü, işlemci ya da diğer bileşenlerden tutarak kaldırmayın; sistem kartını sadece kenarlarından tutun.

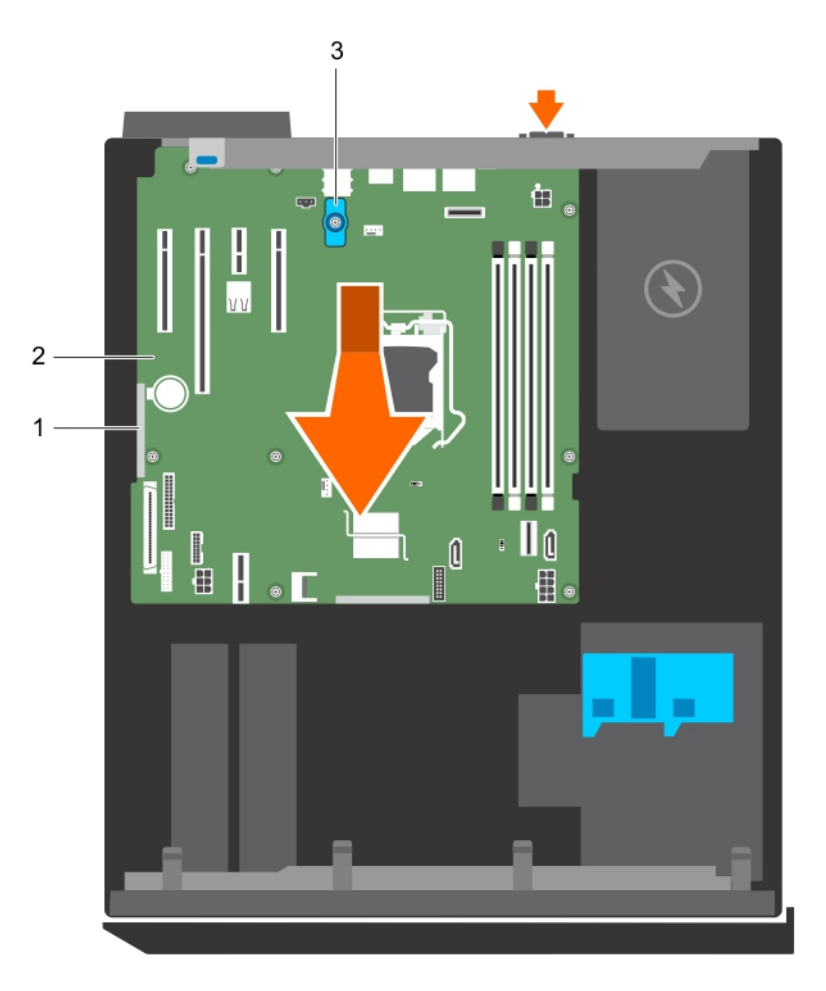

#### Rakam 56. Sistem kartını çıkarma

- a. temas noktası (2)
- **b.** sistem kartı
- c. sistem kartı t kolu

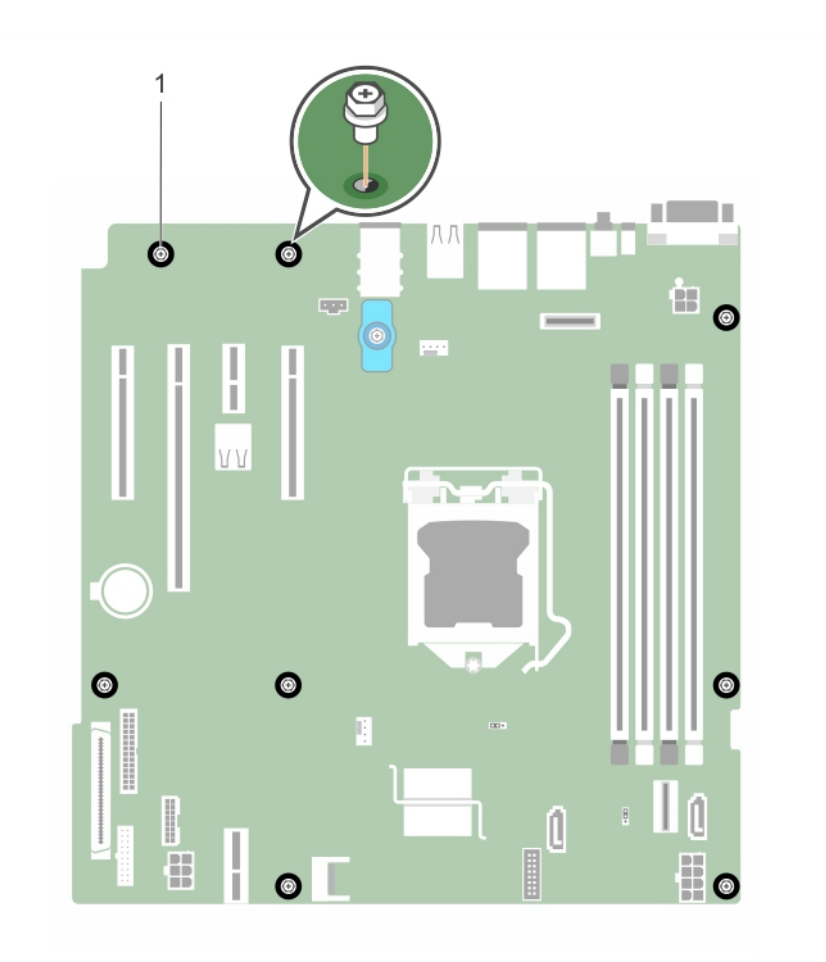

#### Rakam 57. Sistem kartındaki vidaları çıkarma

a. vida (8)

#### Sonraki Adimlar

- 1. Sistem kartını takın.
- 2. Sisteminizin içinde çalıştıktan Sonra bölümünde listelenen prosedürü takip edin.

#### İlgili Görevler

Bellek Modüllerini Çıkarma on page 76 Genişletme kartını çıkarma on page 82 Isı emicisini çıkarma on page 89 İşlemciyi çıkarma on page 90 İsteğe bağlı iDRAC bağlantı noktası kartını çıkarma on page 86

## Sistem kartını takma

#### Önkosullar

DİKKAT: Pek çok tamir işlemi yalnızca sertifikalı servis teknisyeni tarafından gerçekleştirilmelidir. Sorun giderme işlemlerini ve basit tamirleri sadece ürün belgenizde belirtildiği gibi veya destek ekibinin çevrimiçi olarak ya da telefonla belirttiği gibi gerçekleştirmelisiniz. Dell'den yetkili olmayan kişilerden alınan servisten kaynaklanan hasarlar garanti kapsamında değildir. Ürününüzle birlikte verilen güvenlik talimatlarını okuyun ve uygulayın.

**NOT:** Bu, Saha Tarafından Değiştirilebilir Bir Birimdir (FRU). Bunların çıkarılması ve takılması işlemleri, yalnızca sertifikalı Dell servis teknisyenleri tarafından gerçekleştirilmelidir.

# DİKKAT: Sistem kartı düzeneğini kaldırırken, herhangi bir bellek modülünü, işlemciyi veya diğer bileşenleri tutmayın.

#### 🛆 DİKKAT: Sistem kartını kasaya yerleştirirken, sistem tanılama düğmesine zarar vermemeye dikkat edin.

- 1. Güvenlik talimatları bölümünde listelenen güvenlik yönergelerini uygulayın.
- 2. Sisteminizin içinde çalışmadan Önce bölümünde listelenen prosedürü takip edin.
- 3. 2 numaralı Phillips yıldız tornavidayı hazır bulundurun.

#### Adimlar

- 1. Sistem kartını kenarlarından tutun ve açısı kasanın arkasına doğru olacak şekilde konumlandırın.
- 2. Sistem kartını, sistem kartı arkasındaki konektörler kasanın arkasındaki yuvalarla aynı hizada oluncaya kadar, kasaya doğru indirin.
- 3. Sistem kartını kasaya sabitleyen vidaları sıkın.

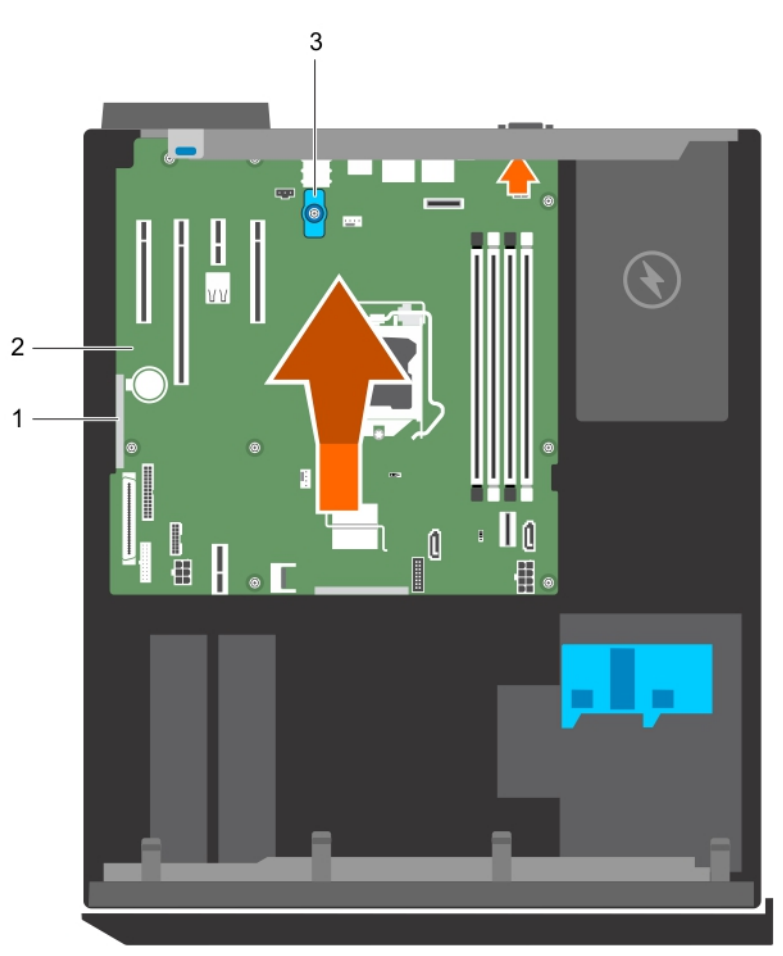

#### Rakam 58. Sistem kartını takın

- a. temas noktası (2)
- b. sistem kartı
- c. sistem kartı t kolu

#### Sonraki Adimlar

- 1. Gerekirse, Güvenilir Platform Modülü'nü (TPM) takın. Güvenilir Platform Modulü'nün Takılması bölümüne bakın.
- **2.** Aşağıdaki bileşenleri takın:
  - a. bellek modülleri
  - b. ısı emici ve işlemci

c. Eğer sökülmüşse, iDRAC bağlantı noktası kartı

**3.** Tüm kabloları sistem kartına yeniden bağlayın.

(i) NOT: Sistem içindeki kablolarının kablo yönlendirme mandalı boyunca yönlendirildiğinden emin olun.

- 4. Sisteminizin içinde çalıştıktan Sonra bölümünde listelenen prosedürü takip edin.
- 5. Yeni veya varolan iDRAC İşletme lisansınızı alın. Daha fazla bilgi için, bkz. **Dell.com/idracmanuals** adresinden Tümleşik Dell Uzaktan Erişim Denetleyici Kullanıcı Kılavuzu.
- 6. Aşağıdaki adımları gerçekleştirdiğinizden emin olun:
  - **a.** Servis etiketi, yedekleme flash aygıtında yedeklenmemişse, sistem servis etiketini manuel olarak girin. Sistem Kurulumu bölümünü kullanarak Sistem hizmeti etiketine giriş bölümüne bakın.
  - b. BIOS ve iDRAC sürümlerini güncelleyin.
  - c. Güvenilir Platform Modülü'nü (TPM) yeniden etkinleştirin. BitLocker kullanıcıları için TPM'nin yeniden etkinleştirilmesi bölümüne bakın.

#### İlgili Görevler

Bellek modüllerini takma on page 77 İşlemciyi takma on page 92 Isı emicisini takma on page 94 İsteğe bağlı iDRAC bağlantı noktası kartını takma on page 87

### sistem Servis Etiketine Sistem Kurulumunu kullanarak girme

#### Adimlar

- 1. sistem açın.
- 2. Sistem Kurulumu'na girmek için F2 tuşuna basın.
- **3.** Servis Etiketi Ayarları'na tıklayın.
- 4. Servis Etiketini girin.

**NOT:** Servis etiketini ancak **Service Tag** (Servis Etiketi) alanı boşken girebilirsiniz. Doğru Servis Etiketini girdiğinizden emin olun. Servis Etiketi girildikten sonra güncellenemez veya değiştirilemez.

- 5. OK (Tamam)'e tıklayın.
- 6. Yeni veya mevcut iDRAC Kurumsal lisansınızı içeri aktarın.

Daha fazla bilgi için www.dell.com/poweredgemanuals adresindeki Integrated Dell Remote Access Controller User's Guide'a bakın.

# Güvenilir Platform Modülü

Güvenilir Platform Modülü (TPM), şifreleme anahtarlarını aygıtlarla tümleştirerek donanımın güvenliğini sağlamak üzere tasarlanmış özel bir mikroişlemcidir. Bir yazılım, donanım aygıtlarını doğrulamak için Güvenilir Platform Modülü kullanabilir. Üretilen her TPM yongası, benzersiz ve gizli bir RSA anahtarı içerdiği için platform kimlik doğrulaması gerçekleştirebilir.

DİKKAT: Güvenilir Platform Modülünü (TPM) sistem kartından çıkarmaya çalışmayın. TPM, takıldıktan sonra şifrelemele ile sistem kartına bağlanır. Yüklü bir TPM'i kaldırmaya yönelik herhangi bir girişim şifreli bağı kırar TPM sistem kartına yeniden yüklenemez veya başka bir sistem kartına yüklenemez.

**NOT:** Bu, Saha Tarafından Değiştirilebilir Bir Birimdir (FRU). Çıkarma ve takma işlemleri, yalnızca sertifikalı Dell sertifikalı servis teknisyenleri tarafından gerçekleştirilmelidir.

## Güvenilir Platform Modülünü Kurma

#### Önkosullar

DİKKAT: Pek çok tamir işlemi yalnızca sertifikalı servis teknisyeni tarafından gerçekleştirilmelidir. Sorun giderme işlemlerini ve basit tamirleri sadece ürün belgenizde belirtildiği gibi veya destek ekibinin çevrimiçi olarak ya da

#### telefonla belirttiği gibi gerçekleştirmelisiniz. Dell'den yetkili olmayan kişilerden alınan servisten kaynaklanan hasarlar garanti kapsamında değildir. Ürününüzle birlikte verilen güvenlik talimatlarını okuyun ve uygulayın.

- (i) NOT: Bu, Saha Tarafından Değiştirilebilir Bir Birimdir (FRU). Bunların çıkarılması ve takılması işlemleri, yalnızca sertifikalı Dell servis teknisyenleri tarafından gerçekleştirilmelidir.
- 1. Güvenlik talimatları bölümünde listelenen güvenlik yönergelerini uygulayın.
- 2. Sisteminizin içinde çalışmadan önce bölümünde listelenen prosedürü takip edin.

#### Adimlar

1. Sistem kartı üzerinde TPM konnektörünün yerini belirleyin.

(i) NOT: Sistem kartındaki TPM konektörünü bulmak için Sistem kartı konektörleri bölümüne bakın.

- 2. TPM üzerindeki köşe konektörlerini TPM konektörü üzerindeki yuvaya hizalayın.
- 3. TPM'i, plastik perçin sistem kartı üzerindeki yuvaya hizalanacak şekilde TPM konektörünün içine yerleştirin.
- 4. Perçin yerine oturuncaya dek plastik perçine bastırın.

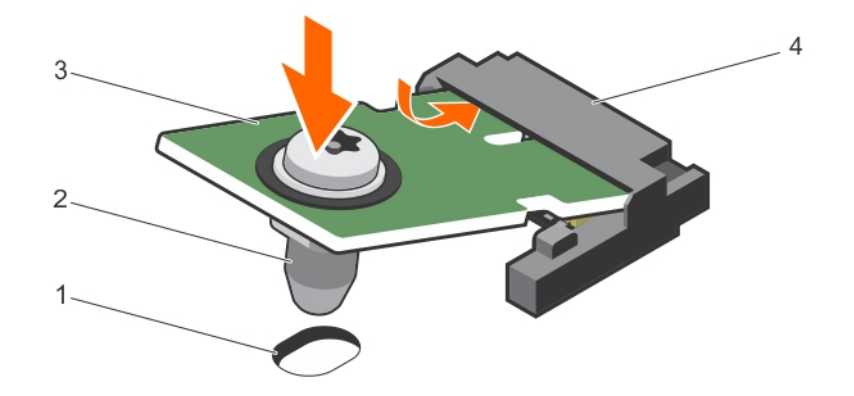

#### Rakam 59. TPM'i kurma

1. sistem kartındaki perçin yuvası

- 2. plastik perçin
- 4. TPM konnektörü

#### Sonraki Adimlar

3. TPM

- 1. Sistem kartını takın.
- 2. Sisteminizin içinde çalıştıktan sonra bölümünde sıralanan prosedürü takip edin.

### BitLocker kullanıcıları için TPM'yi başlatma

#### Adimlar

TPM'yi başlatın.

TPM'nin başlatılması hakkında daha fazla bilgi için bkz. https://technet.microsoft.com/en-us/library/cc753140.aspx. **TPM Durumu Etkinleştirilmiş, Aktive Edilmiş** olarak değişir.

### TXT kullanıcılar için TPM'yi başlatma

#### Adimlar

- 1. sistem yeniden başlatırken Sistem Kurulumuna girmek için F2 tuşuna basın.
- System Setup Main Menu (Sistem Kurulumu Ana Menüsü) ekranında System BIOS (Sistem BIOS'u) > System Security Settings (Sistem Güvenliği Ayarları) öğelerine tıklayın.
- 3. TPM Security seceneğinde On with Pre-boot Measurements'i seçin.

- 4. TPM Command seçeneğinde, Activate'yi seçin.
- 5. Ayarları kaydedin.
- 6. sistem yeniden başlatın.
- 7. System Setup (Sistem Kurulumu) öğesine tekrar girin.
- 8. System Setup Main Menu (Sistem Kurulumu Ana Menüsü) ekranında System BIOS (Sistem BIOS'u) > System Security Settings (Sistem Güvenliği Ayarları) öğelerine tıklayın.
- 9. Intel TXT seçeneğinde, On'u seçin.

# Sistem Tanılamayı Kullanma

Sisteminizle ilgili bir sorunla karşılaşırsanız, teknik yardıma başvurmadan önce tanılamaları çalıştırın. Sistem tanılama araçlarını çalıştırmanın amacı, ek cihaz kullanmadan veya veri kaybı riski olmadan sistemdonanımını sınamaktır. Sorunu kendiniz çözemiyorsanız, servis ve destek personeli sorunu çözmenize yardımcı olmak için tanılama sınaması sonuçlarını kullanabilir. () NOT: OEM tanılama olay iletileri hakkında daha fazla bilgi için, 13. Nesil Dell PowerEdge Sunucuları Sürüm 1.2 için Olay ve Hata İletisi Başvuru Kılavuzu'na bakın.

#### Konular:

Dell Tümleşik Sistem Tanılama

# Dell Tümleşik Sistem Tanılama

**NOT:** Dell Tümleşik Tanılama aynı zamanda Geliştirilmiş Ön Yükleme Öncesi Sistem Değerlendirme (ePSA) tanılamaları olarak da bilinir.

Tümleşik sistem tanılama, belirli aygıt grupları veya aygıtlar için bir dizi seçenek sağlayarak şunları yapmanıza izin verir:

- Sınamaları otomatik olarak veya etkileşimli modda çalıştırma
- Sınamaları tekrarlama
- Sınama sonuçlarını görüntüleme veya kaydetme
- Başarısız aygıt(lar) hakkında ekstra bilgi sağlamak için ek sınama seçeneklerini ortaya koymak üzere kapsamlı sınamalar çalıştırma
- Sınamaların başarılı bir şekilde tamamlandığını bildiren durum mesajlarını görüntüleme
- Sınama sırasında karşılaşılan sorunlar hakkında size bilgi veren hata mesajlarını görüntüleme

### Katıştırılmış Sistem Tanılamanın Kullanılması Gereken Durumlar

Sisteminiz önyükleme yapmıyorsa Tümleşik Sistem Tanılama (ePSA) çalıştırın.

### Önyükleme Yöneticisinden Tümleşik Sistem Tanılamasının Çalıştırılması

#### Önkosullar

sistem önyükleme yapmıyorsa Tümleşik Sistem Tanılamaları'nı (ePSA) çalıştırın.

#### Adimlar

- 1. sistem ön yüklenirken F10'e basın.
- 2. Yukarı ve aşağı ok tuşlarını kullanarak System Utilities (Sistem Yardımcı Programları) > Launch Diagnostics (Tanılamayı Başlat)öğelerini seçin.

ePSA Pre-boot System Assessment (ePSA Ön Yükleme Sistemi Değerlendirme) penceresi, sistem algılanan tüm cihazları listeleyerek görüntülenir. Tanılamalar, algılanan tüm cihazlarda testler yürütmeye başlar.

## Dell Hayat Döngüsü Denetleyicisinden Tümleşik Sistem Tanılamalarını Çalıştırma

#### Adimlar

- 1. sistem önyüklenirken F10 tuşuna basın.
- Hardware Diagnostics (Donanım Tanılama) → Run Hardware Diagnostics (Donanım Tanılamayı Çalıştır)'i seçin. ePSA Pre-boot System Assessment (ePSA Ön Yükleme Sistemi Değerlendirme) penceresi, sistem algılanan tüm aygıtları listeleyerek görüntülenir. Tanılama, algılanan tüm aygıtlarda sınamalar yürütmeye başlar.

## Sistem tanılama kontrolleri

| Menü           | Açıklama                                                                                                    |  |
|----------------|----------------------------------------------------------------------------------------------------|--|
| Yapılandırma   | Algılanan tüm aygıtların yapılandırma ve durum bilgilerini görüntüler.                                                                     |  |
| Sonuçlar       | Yürütülen tüm sınamaların sonuçlarını görüntüler.                                                                                          |  |
| Sistem sağlığı | Sistem performansının geçerli genel bakışını sağlar.                                                                                       |  |
| Olay kaydı     | Sistemde çalışan tüm sınamaların sonuçlarının zaman damgalı kaydını görüntüler. Bu, en azından bir<br>açıklama kaydedildiyse görüntülenir. |  |
# Atlama Telleri ve konektörler

#### Konular:

- Sistem kartı atlama telleri ve konektörleri
- Sistem Kartı Anahtar Ayarları
- Unutulan şifreyi devre dışı bırakma

### Sistem kartı atlama telleri ve konektörleri

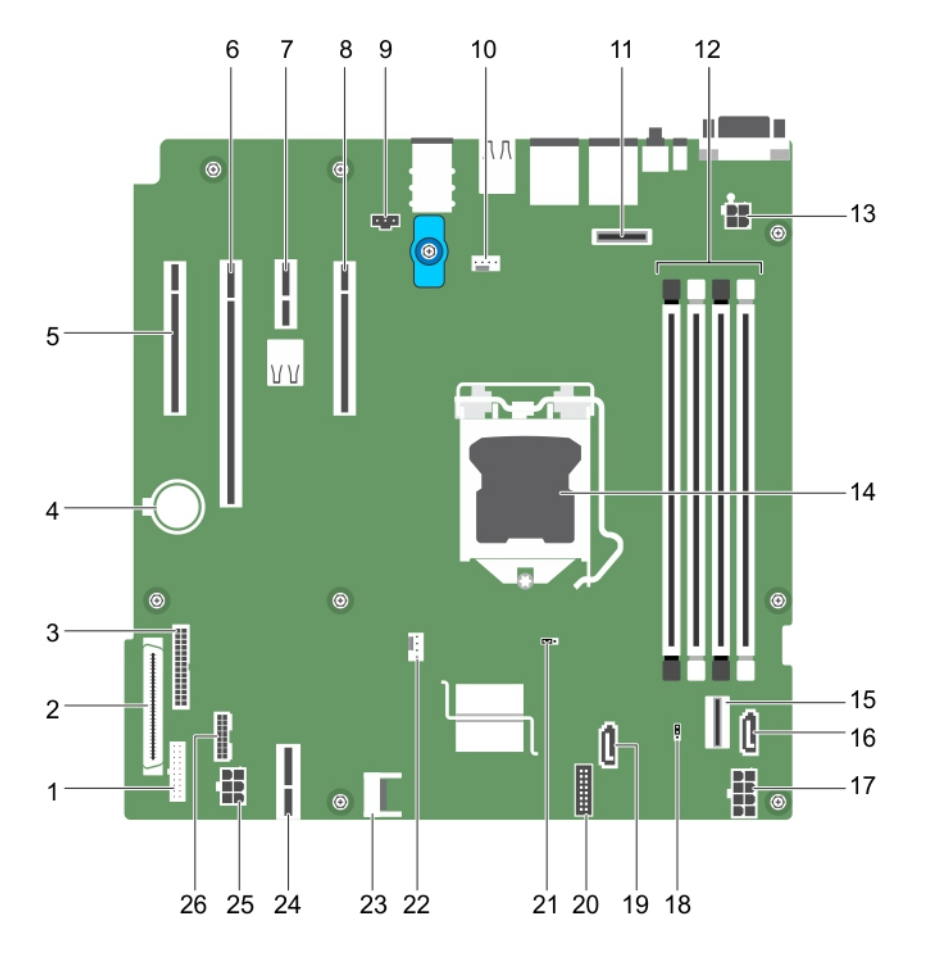

Rakam 60. Sistem kartı atlama telleri ve konektörleri

| Tablo 19. Sistem | kartı atlama | telleri ve | konektörleri |
|------------------|--------------|------------|--------------|
|------------------|--------------|------------|--------------|

| Öğe | Konektör              | Açıklama                |
|-----|-----------------------|-------------------------|
| 1   | FP_USB                | Ön panel USB konnektörü |
| 2   | CTRL_PNL              | Kontrol paneli          |
| 3   | PIB_CONN              | PIB konektörü           |
| 4   | BATTERY               | Sistem pili             |
| 5   | Yuva 1 PCIE_G3_X4 CPU | PCle kart konektörü 1   |

| Öğe | Konektör              | Açıklama                                |
|-----|-----------------------|-----------------------------------------|
| 6   | Yuva 2 PCIE_G3_X8 CPU | PCle kart konektörü 2                   |
| 7   | Yuva 3 PCIE_G3_X1 PCH | PCle kart konektörü 3                   |
| 8   | Yuva 4 PCIE_G3_X4 PCH | PCle kart konektörü 4                   |
| 9   | J_INTRU2              | İzinsiz giriş konektörü                 |
| 10  | MB / Fan1             | Soğutma fanı konektörü                  |
| 11  | J_AMEA1               | iDRAC bağlantı noktası kartı konnektörü |
| 12  | A1, A2, A3, A4        | Bellek modülü soketleri                 |
| 13  | CPU_PWR               | CPU güç konektörü P2                    |
| 14  | CPU                   | işlemci soketi                          |
| 15  | SATA 0- 3/SATAe       | Mini SAS konektörü                      |
| 16  | SATA_ODD/SSD          | Optik disk sürücü konektörü             |
| 17  | SYS_PWR               | Sistem güç konnektörü P1                |
| 18  | PWRD_EN               | Parola anahtarı                         |
| 19  | J_SATA_2              | SATA konektörü 2                        |
| 20  | CTRL_PNL              | Kontrol paneli konektörü                |
| 21  | NVRAM_CLR             | NVRAM parola atlama teli                |
| 22  | CPU_FAN               | CPU fan konnektörü                      |
| 23  | TPM                   | Güvenilir Platform Modülü konektörü     |
| 24  | IDSDM                 | Dahili çift SD modülü konektörü         |
| 25  | HDD/ODD_PWR           | Sabit sürücü güç konektörü              |
| 26  | BP_SIG                | Arka panel sinyal konektörü             |

#### Tablo 19. Sistem kartı atlama telleri ve konektörleri (devamı)

### Sistem Kartı Anahtar Ayarları

DİKKAT: Pek çok tamir işlemi yalnızca sertifikalı servis teknisyeni tarafından gerçekleştirilmelidir. Sorun giderme işlemlerini ve basit tamirleri sadece ürün belgenizde belirtildiği gibi veya destek ekibinin çevrimiçi olarak ya da telefonla belirttiği gibi gerçekleştirmelisiniz. Dell'den yetkili olmayan kişilerden alınan servisten kaynaklanan hasarlar garanti kapsamında değildir. Ürünle birlikte gelen güvenlik talimatlarını okuyun ve uygulayın.

Bir parolayı devre dışı bırakmak üzere parola atlama telini sıfırlamaya dair bilgi için Unutulan Parolayı Devre Dışı Bırakma bölümüne bakın.

#### Tablo 20. Sistem Kartı Jumper ayarları

| Atlama Teli | Ayar               | Açıklama                                                                                 |
|-------------|--------------------|------------------------------------------------------------------------------------------|
| PWRD_EN     | 1 2 3 (varsayılan) | Şifre özelliği etkindir (pinler 1–2).                                                    |
|             | 000<br>1 2 3       | Şifre özelliği devre dışıdır (pinler 2–3).                                               |
| NVRAM_CLR   | 1 2 3 (varsayılan) | Yapılandırma ayarları sistem önyüklemesi sırasında saklanır (pimler<br>2-3)              |
|             | 123                | Yapılandırma ayarları bir sonraki sistem önyüklemesinde ortadan<br>kalkar. (pimler 1-2). |

## Unutulan şifreyi devre dışı bırakma

Sistemin yazılım güvenliği özellikleri bir sistem parolası ve bir kurulum şifresini içerir. Şifre atlama teli bu şifre özelliklerini etkinleştirir ya da devre dışı bırakır ve kullanımda olan herhangi bir şifreyi/tüm şifreleri siler.

#### Önkosullar

DİKKAT: Pek çok tamir işlemi yalnızca sertifikalı servis teknisyeni tarafından gerçekleştirilmelidir. Sorun giderme işlemlerini ve basit tamirleri sadece ürün belgenizde belirtildiği gibi veya destek ekibinin çevrimiçi olarak ya da telefonla belirttiği gibi gerçekleştirmelisiniz. Dell'den yetkili olmayan kişilerden alınan servisten kaynaklanan hasarlar garanti kapsamında değildir. Ürününüzle birlikte verilen güvenlik talimatlarını okuyun ve uygulayın.

#### Adimlar

- 1. Sistemi, bağlı çevre birimleri ile birlikte kapatın ve sistemin fişini elektrik prizinden çekin.
- 2. Sistem kapağını çıkarın.
- 3. Sistem kartı atlama teli üstündeki atlama telini 2 ve 3 numaralı pinlerden 1 ve 2 numaralı pinlere getirin.
- **4.** Sistem kapağını takın.

Mevcut şifreler, sistem 1 ve 2 numaralı pinlerdeki Atlama teliyle birlikte önyüklenene kadar devre dışı bırakılmaz (silinmez). Ancak yeni bir sistem ve/veya kurulum şifresi atamanızdan önce atlama telini yeniden 2 ve 3 numaralı pinlere geri getirmeniz gerekir.

(i) NOT: 1 ve 2 numaralı pimlerdeki atlama teliyle yeni bir sistem ve/veya kurulum şifresi atarsanız, sistem bir sonraki önyüklemesinde yeni şifreyi (şifreleri) devre dışı bırakır.

- 5. Sistemi elektrik prizine yeniden bağlayın ve takılı olan çevre birimleri de dahil olmak üzere sistemi açın.
- 6. Sistemi, bağlı çevre birimleri ile birlikte kapatın ve sistemin fişini elektrik prizinden çekin.
- 7. Sistem kapağını çıkarın.
- 8. Sistem kartı atlama teli üstündeki atlama telini 1 ve 2 numaralı pinlerden 2 ve 3 numaralı pinlere getirin.
- 9. Sistem kapağını takın.
- 10. Sistemi elektrik prizine yeniden bağlayın ve takılı olan çevre birimleri de dahil olmak üzere sistemi açın.
- 11. Yeni bir sistem veya kurulum parolası atayın.

# sistem sorun giderme

### sistem ve sizin için önce güvenlik

DİKKAT: Pek çok tamir işlemi yalnızca sertifikalı servis teknisyeni tarafından gerçekleştirilmelidir. Sorun giderme işlemlerini ve basit tamirleri sadece ürün belgenizde belirtildiği gibi veya destek ekibinin çevrimiçi olarak ya da telefonla belirttiği gibi gerçekleştirmelisiniz. Dell'den yetkili olmayan kişilerden alınan servisten kaynaklanan hasarlar garanti kapsamında değildir. Ürününüzle birlikte verilen güvenlik talimatlarını okuyun ve uygulayın.

(i) NOT: Çözüm geçerliliği, fabrikadan gelen donanım yapılandırması kullanılarak gerçekleştirilir.

#### Konular:

- sistem başlangıç arızasında sorun giderme
- Harici Bağlantılarda Sorun Giderme
- Video alt sisteminde sorun giderme
- USB aygıtında sorun giderme
- Seri giriş ve çıkış aygıtındaki sorunları giderme
- NIC'de Sorun Giderme
- Islak sistemde sorun giderme
- Hasarlı sistem sorun giderme
- sistem pili sorunlarını giderme
- Güç kaynağı ünitelerinde sorun giderme
- Soğutma sorunlarında sorun giderme
- Soğutma fanlarında sorun giderme
- Sistem belleğinde sorun giderme
- Dahili USB anahtarında sorun giderme
- Mikro SD kartı sorunlarını giderme
- Optik sürücüde sorun giderme
- Bir sürücüde veya SSD'de sorun giderme
- Depolama denetleyicisine yönelik sorun giderme
- Genişletme kartlarında sorun giderme
- İşlemcilere yönelik sorun giderme
- Sistem mesajları

### sistem başlangıç arızasında sorun giderme

UEFI Önyükleme Yöneticisi ile işletim sistemi yükledikten sonra sistem BIOS önyükleme moduna önyüklediyseniz, sistem yanıt vermeyi keser. Bu sorunu önlemek için işletim sistemini yüklediğiniz aynı önyükleme moduna önyükleme yapmanız gerekmektedir.

Diğer tüm başlatma sorunları için ekranda görünen sistem iletilerini not edin.

## Harici Bağlantılarda Sorun Giderme

Herhangi bir harici aygıtta sorun gidermeden önce tüm harici kabloların sistem harici konnektörlere güveli şekilde sabitlendiğinden emin olun.

- Uyumluluğu kontrol etmek için sistemin teknik özelliklerini harici aygıtla karşılaştırın.
- Aygıtın iyi çalıştığından emin olmak için harici aygıt işlevselliğini başka bir benzer sistemle kontrol edin.
- Sistem bağlantı noktasının düzgün çalıştığından emin olmak için bu sistemle benzer başka harici aygıtları kontrol edin.

Diğer sorularınız için Global Teknik Destek ile irtibat kurun.

## Video alt sisteminde sorun giderme

#### Önkosullar

**NOT:** iDRAC Grafik Kullanıcı Arayüzü'nde (GUI) **Yerel Sunucu Video Etkin** seçeneğinin **Sanal Konsol** altında belirlendiğinden emin olun. Bu seçenek belirlenmemişse yerel video devre dışı bırakılır.

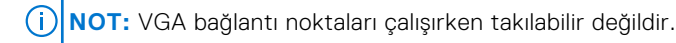

#### Adimlar

- 1. Monitöre giden kablo bağlantılarını (güç ve ekran) kontrol edin.
- 2. sistem monitöre giden video arayüz kablosunu kontrol edin.

#### Sonuçlar

Sınama işlemleri başarılı bir şekilde çalışıyorsa, sorun video donanımı ile ilgili değildir.

#### Sonraki Adimlar

Testler başarısız olurlarsa, Yardım Alma bölümüne bakın.

### USB aygıtında sorun giderme

#### Önkosullar

(i) NOT: USB klavye veya fare sorunu gidermek için 1 - 5 arası adımları izleyin. Diğer USB aygıtları için 6. adıma ilerleyin.

#### Adimlar

- 1. Klavye ve/veya fare kablolarını sistem çıkartın ve tekrar takın.
- 2. Sorun devam ederse klavye ve/veya fareyi sistem başka bir USB bağlantı noktasına takın.
- **3.** Sorun çözülürse sistem yeniden başlatın, System Setup'a (Sistem Kurulumu) girin ve çalışmayan USB bağlantı noktalarının etkin olup olmadığına bakın.
- 4. IDRAC Ayarları Yardımcı Programında, USB Management Port Mode seçeneğinin Automatic veya Standard OS Use olarak yapılandırıldığından emin olun.
- 5. Sorun çözülmezse, klavye ve/veya fareyi çalışan bir klavye veya fare ile değiştirin. Sorun devam ediyorsa sistem bağlı diğer USB aygıtlarda sorun gidermeye başlamak için 6. adıma geçin. Sorun çözülmezse sistem bağlı diğer USB aygıtlarda sorun gidermeye geçin.
- 6. Bağlı olan tüm USB aygıtlarını kapatın ve sistem bağlantılarını kesin.
- 7. sistem yeniden başlatın.
- 8. Klavyeniz çalışıyorsa, System Setup'a girin, **Integrated Devices** ekranında tüm USB bağlantı noktalarının etkin olduğunu doğrulayın. Klavyeniz çalışmıyorsa USB seçeneklerini etkinleştirmek veya devre dışı bırakmak için uzaktan erişimi kullanın.
- 9. sistem erişilemiyorsa NVRAM\_CLR atlama parçasını sistem yeniden yerleştirin ve BIOS'u varsayılan ayarlara geri yükleyin. Sistem kartı atlama parçası ayarı bölümüne bakın
- 10. IDRAC Ayarları Yardımcı Programında, USB Management Port Mode seçeneğinin Automatic veya Standard OS Use olarak yapılandırıldığından emin olun.
- **11.** Her USB aygıtını teker teker takın ve çalıştırın.
- 12. Aynı soruna neden olan bir USB aygıtı varsa, aygıtı kapatın, USB kablosunu iyi çalıştığı bilinen başka bir kabloyla değiştirin ve aygıtı çalıştırın.

#### Sonraki Adimlar

Tüm sorun giderme işlemleri başarısız olursa Yardım Alma bölümüne bakın.

### Seri giriş ve çıkış aygıtındaki sorunları giderme

#### Önkosullar

#### Adimlar

- 1. Seri bağlantı noktasına bağlı tüm çevre birimlerini ve sistem kapatın.
- Seri arayüz kablosunu çalıştığı bilinen bir kablo ile değiştirin ve sistem ile G/Ç seri aygıtını açın. Sorun çözülürse, arayüz kablosunu çalıştığı bilinen bir kabloyla değiştirin.
- 3. sistem ve G/Ç seri aygıtını kapatın ve seri aygıtı uyumlu bir aygıt ile değiştirin.
- 4. sistem ve G/Ç seri aygıtını açın.

#### Sonraki Adimlar

Sorun devam ederse, Yardım Alma bölümüne bakın.

### NIC'de Sorun Giderme

#### Önkosullar

(i) NOT: Ağ Çekme Kartı (NDC) yuvası çalışırken takılabilir değildir.

#### Adimlar

- 1. Uygun tanılama sınama işlemini çalıştırın. Daha fazla bilgi için, Mevcut tanılama sınamaları için sistem tanılamayı kullanma bölümüne bakın.
- 2. sistem yeniden başlatın ve NIC Denetleyicisi ile ilgili tüm sistem mesajlarını kontrol edin.
- 3. NIC konektörü üzerindeki uygun göstergeyi kontrol edin:
  - Mürekkep göstergesi yanmazsa, bağlı kablo ayrılmış olabilir.
  - Etkinlik göstergesi yanmıyorsa, ağ sürücüsü dosyaları zarar görmüş ya da eksik olabilir.

Sürücüleri gerektiği gibi takın veya değiştirin. Daha fazla bilgi için NIC belgelerine bakın.

- Çalıştığı bilinen başka bir ağ kablosu kullanmayı deneyin.
- Sorun devam ederse, sviç ya da hub üzerinde başka bir konnektör kullanın.
- 4. Uygun sürücülerin takılı olduğundan ve protokollerin bağlı olduğundan emin olun. Daha fazla bilgi için NIC belgelerine bakın.
- 5. Sistem Kurulumuna girin ve NIC bağlantı noktalarının Tümleşik Aygıtlar ekranında etkin olduğunu doğrulayın.
- 6. Ağdaki tüm NIC'lerin, hub'ların ve anahtarların aynı veri aktarım hızına ve çift yönlü ayarlandığına emin olun. Daha fazla bilgi için her ağ aygıtının belgelerine bakın.
- 7. Ağdaki tüm NIC'lerin ve anahtarların aynı veri aktarım hızına ve çift yönlü ayarlandığına emin olun. Daha fazla bilgi için her ağ aygıtının belgelerine bakın.
- 8. Tüm ağ kablolarının aynı tür olduğundan ve maksimum uzunluğu aşmadığından emin olun.

#### Sonraki Adimlar

Sorun devam ederse, Yardım Alma bölümüne bakın.

### Islak sistemde sorun giderme

#### Önkosullar

DİKKAT: Pek çok tamir işlemi yalnızca sertifikalı servis teknisyeni tarafından gerçekleştirilmelidir. Sorun giderme işlemlerini ve basit tamirleri sadece ürün belgenizde belirtildiği gibi veya destek ekibinin çevrimiçi olarak ya da

#### telefonla belirttiği gibi gerçekleştirmelisiniz. Dell'den yetkili olmayan kişilerden alınan servisten kaynaklanan hasarlar garanti kapsamında değildir. Ürününüzle birlikte verilen güvenlik talimatlarını okuyun ve uygulayın.

#### Adimlar

- 1. Sistemi ve bağlı çevre birimlerini kapatın, sistemin elektrik priziyle bağlantısını kesin.
- 2. Sistem kapağını çıkarın.
- 3. Aşağıdaki bileşenleri (takılıysa) sistemden çıkarın:
  - Güç kaynağı üniteleri
    - Optik sürücü
    - Sabit sürücüler
    - Sabit sürücü arka paneli
    - USB bellek anahtarı
    - Sabit sürücü tepsisi
    - Soğutma örtüsü
    - Genişletme kartı yükselticileri (takılıysa)
    - Genişletme kartları
    - Soğutma fanı takımı (takılıysa)
    - Soğutma fan(lar)ı
    - Bellek modülleri
    - İşlemciler ve ısı emiciler
    - Sistem kartı
- 4. Sistemin en az 24 saat süreyle iyice kurumasını sağlayın.
- 5. Genişleme kartları haricinde adım 3'te çıkardığınız bileşenleri yerine takın.
- 6. Sistem kapağını takın.
- 7. Sistemi ve bağlı çevre birimlerini açın.

Sorun devam ederse, Yardım Alma bölümüne bakın.

- 8. Sistem düzgün başlıyorsa, sistemi kapatın ve çıkardığınız tüm genişletme kartlarını yeniden takın.
- 9. Uygun tanılama sınama işlemini çalıştırın. Daha fazla bilgi için, Sistem tanılamasını kullanma bölümüne bakın.

#### Sonraki Adimlar

Testler başarısız olurlarsa, Yardım Alma bölümüne bakın.

### Hasarlı sistem sorun giderme

#### Önkosullar

DİKKAT: Pek çok tamir işlemi yalnızca sertifikalı servis teknisyeni tarafından gerçekleştirilmelidir. Sorun giderme işlemlerini ve basit tamirleri sadece ürün belgenizde belirtildiği gibi veya destek ekibinin çevrimiçi olarak ya da telefonla belirttiği gibi gerçekleştirmelisiniz. Dell'den yetkili olmayan kişilerden alınan servisten kaynaklanan hasarlar garanti kapsamında değildir. Ürününüzle birlikte verilen güvenlik talimatlarını okuyun ve uygulayın.

#### Adimlar

- 1. sistem ve bağlı çevre birimlerini kapatın, sistem elektrik priziyle bağlantısını kesin.
- 2. sistem kapağını çıkarın.
- 3. Aşağıdaki bileşenlerin doğru şekilde takıldığından emin olun:
  - soğutma örtüsü
  - genişletme kartı yükselticileri (takılıysa)
  - genişletme kartları
  - güç kaynağı üniteleri
  - soğutma fanı takımı (takılıysa)
  - soğutma fan(lar)ı

- İşlemciler ve ısı emiciler
- bellek modülleri
- sürücü kutuları veya kafesi
- 4. Tüm kabloların doğru şekilde takıldığından emin olun.
- 5. sistem kapağını takın.
- 6. Uygun tanılama sınama işlemini çalıştırın. Daha fazla bilgi için, Sistem tanılamasını kullanma bölümüne bakın.

#### Sonraki Adimlar

Sorun devam ederse, Yardım Alma bölümüne bakın.

### sistem pili sorunlarını giderme

#### Önkosullar

- DİKKAT: Pek çok tamir işlemi yalnızca sertifikalı servis teknisyeni tarafından gerçekleştirilmelidir. Sorun giderme işlemlerini ve basit tamirleri sadece ürün belgenizde belirtildiği gibi veya destek ekibinin çevrimiçi olarak ya da telefonla belirttiği gibi gerçekleştirmelisiniz. Dell'den yetkili olmayan kişilerden alınan servisten kaynaklanan hasarlar garanti kapsamında değildir. Ürününüzle birlikte verilen güvenlik talimatlarını okuyun ve uygulayın.
- i NOT: sistem uzun süre kapalı kaldıysa (haftalarca ya da aylarca), NVRAM sistem yapılandırma bilgilerini kaybedebilir. Bu durum arızalı bir pilden kaynaklanmış olabilir.
- (i) NOT: Bazı yazılımlar sistem saatinin hızlanmasına ya da yavaşlamasına sebep olabilir. Sistem Kurulumunda ayarlı saat haricinde sistem normal şekilde çalışıyorsa sorun arızalı pilden değil, yazılımdan kaynaklanıyor olabilir.

#### Adimlar

- 1. Sistem Kurulumunda saati ve tarihi tekrar girin.
- 2. sistem kapatın ve prizini en az bir saatliğine çıkarın.
- 3. sistem prize yeniden bağlayın ve sistem açın.
- 4. Sistem Kurulumu programına girin:

Sistem Kurulumundaki tarih ve saat doğru değilse, sistem pil mesajları için Sistem Hata Günlüğünü (SEL) kontrol edin.

#### Sonraki Adimlar

Sorun devam ederse, Yardım Alma bölümüne bakın.

## Güç kaynağı ünitelerinde sorun giderme

#### Önkosullar

DİKKAT: Pek çok tamir işlemi yalnızca sertifikalı servis teknisyeni tarafından gerçekleştirilmelidir. Sorun giderme işlemlerini ve basit tamirleri sadece ürün belgenizde belirtildiği gibi veya destek ekibinin çevrimiçi olarak ya da telefonla belirttiği gibi gerçekleştirmelisiniz. Dell'den yetkili olmayan kişilerden alınan servisten kaynaklanan hasarlar garanti kapsamında değildir. Ürününüzle birlikte verilen güvenlik talimatlarını okuyun ve uygulayın.

Aşağıdaki bölümler güç kaynağı sorunlarını giderme ve güç kaynağı üniteleri sorunları hakkında bilgi verir.

(i) NOT: Güç Kaynağı Üniteleri (PSU 'lar) çalışırken takılabilir.

### Güç kaynağı sorunlarını giderme

#### Adimlar

- 1. sistem açık olduğundan emin olmak için güç düğmesine basın. Güç göstergesi yanmıyorsa, güç düğmesine basarken düğmeye sıkıca basın.
- 2. Sistem kartının hatalı olmadığından emin olmak için çalışan başka bir güç kaynağı ünitesine takın.
- **3.** Gevşek bağlantı olmadığından emin olun.
  - Örneğin, gevşek güç kabloları.
- 4. Güç kaynağının uygulanabilir standartları karşıladığından emin olun.
- 5. Kısa devre olmadığından emin olun.
- 6. Hattın geriliminin gerekli spesifikasyonları karşıladığından emin olmak için deneyimli bir elektrikçiye kontrol ettirin.

#### Sonuçlar

() NOT: Bazı güç kaynağı üniteleri, nominal kapasitelerini sağlamak için 200-240V AC gerektirir. Daha fazla bilgi için www.dell.com/poweredgemanuals adresindeki Kurulum ve Servis Kılavuzunda bulunan sistem Teknik Özellikleri bölümüne bakın .

### Güç kaynağı ünitesi sorunları

#### Adimlar

- Gevşek bağlantı olmadığından emin olun. Örneğin, gevşek güç kabloları.
- 2. Güç kaynağı kolunun/LED'inin, güç kaynağının düzgün çalıştığını gösterdiğinden emin olun.
  - Güç kaynağı ünitesi göstergeleri hakkında daha fazla bilgi için, bkz. Güç kaynağı ünitesi için güç göstergesi kodları sayfa 15.
- **3.** Sisteminizin yakın zamanda donanımını güncellediyseniz, güç kaynağı ünitesinin, yeni sisteminize yetecek gücü olduğundan emin olun.
- 4. Yedek güç kaynağı yapılandırması kullanıyorsanız, iki güç kanağınında aynı Watt değerine ve türe sahip olduklarından emin olun.
- 5. Arkasında Genişletilmiş Güç Performansı (EPP) etiketi olan güç kaynağı üniteleri kullandığınızdan emin olun.
- 6. Güç kaynağı ünitesini tekrar takın.
  - **NOT:** Bir güç kaynağı taktıktan sonra, bilgisayarın güç kaynağını tanıması ve düzgün çalıştığını belirlemesi için bir kaç saniye bekleyin.

Sorun devam ederse, bkz. Yardım Alma.

### Soğutma sorunlarında sorun giderme

DİKKAT: Pek çok tamir işlemi yalnızca sertifikalı servis teknisyeni tarafından gerçekleştirilmelidir. Sorun giderme işlemlerini ve basit tamirleri sadece ürün belgenizde belirtildiği gibi veya destek ekibinin çevrimiçi olarak ya da telefonla belirttiği gibi gerçekleştirmelisiniz. Dell'den yetkili olmayan kişilerden alınan servisten kaynaklanan hasarlar garanti kapsamında değildir. Ürününüzle birlikte verilen güvenlik talimatlarını okuyun ve uygulayın.

Aşağıdaki koşulların mevcut olduğundan emin olun:

- Sistem kapağı, soğutma tabakası, EMI dolgu paneli veya arka dolgu desteğinin çıkarılmış olması.
- Ortam sıcaklığı sistem için belirtilen spesifik ortam sıcaklığından yüksek değildir.
- Harici hava çıkışının önünün kapalı olmaması.
- Bir soğutma fanının çıkarılmış veya arızalı olmaması.
- Genişletme kartı kurulum yönergelerinin takip edilmesi.

Aşağıdaki yöntemlerden biriyle ilave soğutma eklenebilir:

iDRAC web GUI'den:

#### 1. Donanım > Fanlar > Kurulum'a tıklayın.

2. Açılan Fan Hızı Dengelemesi listesinden gereken soğutma seviyesi veya minimum fan hızını özel isteğe uyarlanmış bir değer olarak seçin.

F2 Sistem Kurulumundan:

1. iDRAC Ayarları > Termal'i seçin ve fan hızı konumundan daha yüksek bir fan hızını veya minimum fan hızını ayarlayın.

RACADM komutlarından:

1. racadm help system.thermalsettings komutunu çalıştırın

Daha fazla bilgi için, şu adresteki Tümleşik Dell Uzaktan Erişim Denetleyicisi Kullanıcı Kılavuzu'na bakın: www.dell.com/poweredgemanuals.

### Soğutma fanlarında sorun giderme

#### Önkosullar

DİKKAT: Pek çok tamir işlemi yalnızca sertifikalı servis teknisyeni tarafından gerçekleştirilmelidir. Sorun giderme işlemlerini ve basit tamirleri sadece ürün belgenizde belirtildiği gibi veya destek ekibinin çevrimiçi olarak ya da telefonla belirttiği gibi gerçekleştirmelisiniz. Dell'den yetkili olmayan kişilerden alınan servisten kaynaklanan hasarlar garanti kapsamında değildir. Ürününüzle birlikte verilen güvenlik talimatlarını okuyun ve uygulayın.

(i) NOT: Fan numarası, sistem yönetim yazılımı tarafından gösterilir. Belli bir fanda sorun olması durumunda bunu kolayca tespit edip, soğutma fan aksamındaki fan numaralarını not ederek değiştirebilirsiniz.

- 1. Güvenlik talimatları bölümünde listelenen güvenlik yönergelerini uygulayın.
- 2. sistem içinde çalışmadan önce bölümünde listelenen prosedürü takip edin.

#### Adimlar

- 1. Fanı veya fanın güç kablosunu yeniden yerleştirin.
- 2. sistem yeniden başlatın.

#### Sonraki Adimlar

- 1. sistem içinde çalıştıktan sonra bölümünde listelenen prosedürü takip edin.
- 2. Sorun devam ederse, Yardım Alma bölümüne bakın.

### Sistem belleğinde sorun giderme

#### Önkosullar

DİKKAT: Pek çok tamir işlemi yalnızca sertifikalı servis teknisyeni tarafından gerçekleştirilmelidir. Sorun giderme işlemlerini ve basit tamirleri sadece ürün belgenizde belirtildiği gibi veya destek ekibinin çevrimiçi olarak ya da telefonla belirttiği gibi gerçekleştirmelisiniz. Dell'den yetkili olmayan kişilerden alınan servisten kaynaklanan hasarlar garanti kapsamında değildir. Ürününüzle birlikte verilen güvenlik talimatlarını okuyun ve uygulayın.

- (i) NOT: Bellek yuvaları çalışırken takılabilir değildir.
- (i) NOT: NVDIMM-N pili çalışırken takılabilir değildir.

#### Adimlar

1. sistem çalışıyorsa, uygun tanılama testini çalıştırın. Mevcut tanılama sınamaları için Sistem tanılamayı kullanma bölümüne bakın.

Tanılama testleri bir hata gösteriyorsa, tanılama programı tarafından sağlanan düzeltici işlemleri uygulayın.

 sistem çalışmıyorsa sistem ve bağlı çevre birimlerini kapatın, sistem güç kaynağından çıkartın. En az 10 saniye bekleyin ve sistem tekrar güç kaynağına bağlayın.

- 3. sistem ve bağlı çevre birimlerini kapatın, ekrandaki mesajları not edin.
  - Bellek modülü ile ilgili bir hata mesajı görüntülenirse adım 12'ye gidin.
- Sistem Kurulumu'na girin ve sistem belleği ayarını kontrol edin. Gerekirse, bellek ayarlarında değişiklik yapın.
   Bellek ayarlarıyla kurulu bellek uyuşuyor ama sorun hala devam ediyorsa, adım 12'ye gidin.
- 5. sistem ve bağlı çevre birimlerini kapatın, sistem elektrik priziyle bağlantısını kesin.
- 6. sistem kapağını çıkarın.
- 7. Bellek kanallarını kontrol edin ve doğru yerleştirildiklerinden emin olun.
  - i NOT: Arızalı bellek modülünün konumu için sistem olay günlüğüne veya sistem mesajlarına bakın. Bellek aygıtını tekrar takın.
- 8. Bellek modüllerini tekrar yuvalarına oturtun.
- 9. sistem kapağını takın.
- **10.** Sistem Kurulumu'na girin ve sistem belleği ayarını kontrol edin. Sorun çözülmemişse, adım 11 ile devam edin.
- 11. sistem kapağını çıkarın.
- 12. Tanılama testi veya hata mesajı bellek modülünün arızalı olduğunu belirtiyorsa modülü iyi çalıştığı bilinen bir bellek modülüyle değiştirin.
- **13.** Belirli olmayan arızalı bir bellek modülüyle ilgili sorunu gidermek için ilk DIMM soketindeki bellek modülünü aynı tür ve kapasitede olan bir modül ile değiştirin.

Hata mesajı ekranda görüntülenirse, takılı bir veya daha fazla DIMM tipleri, yanlış DIMM takma veya arızalı DIMM'lerle ilgili bir sorun olabilir. Sorunu çözmek için ekrandaki yönergeleri izleyin.

- 14. sistem kapağını takın.
- 15. sistem önyükleme yaparken görüntülenen hata iletilerini ve sistem önündeki tanılama göstergelerini gözleyin.
- **16.** Bellek sorunu hala devam ediyorsa, her takılı bellek modülü için adım 12'den adım 15'e kadar tekrar edin.

#### Sonraki Adimlar

Sorun devam ederse, Yardım Alma bölümüne bakın.

### Dahili USB anahtarında sorun giderme

#### Önkosullar

DİKKAT: Pek çok tamir işlemi yalnızca sertifikalı servis teknisyeni tarafından gerçekleştirilmelidir. Sorun giderme işlemlerini ve basit tamirleri sadece ürün belgenizde belirtildiği gibi veya destek ekibinin çevrimiçi olarak ya da telefonla belirttiği gibi gerçekleştirmelisiniz. Dell'den yetkili olmayan kişilerden alınan servisten kaynaklanan hasarlar garanti kapsamında değildir. Ürününüzle birlikte verilen güvenlik talimatlarını okuyun ve uygulayın.

#### Adimlar

- 1. Sistem Kurulumuna girin ve USB anahtar bağlantı noktasının Tümleşik Aygıtlar ekranında etkin olduğundan emin olun.
- 2. Sistemi ve bağlı çevre birimlerini kapatın, sistemin elektrik priziyle bağlantısını kesin.
- 3. Sistem kapağını çıkarın.
- 4. USB anahtarını bulun ve yeniden yerleştirin.
- 5. Sistem kapağını takın.
- 6. Sistemi ve bağlı çevre birimlerini açın ve USB anahtarının çalışıp çalışmadığını kontrol edin.
- 7. Sorun çözülmezse adım 2 ve adım 3'ü tekrar edin.
- **8.** Bilinen bir çalışan USB anahtarı takın.
- 9. Sistem kapağını takın.

#### Sonraki Adimlar

Sorun devam ederse, Yardım Alma bölümüne bakın.

## Mikro SD kartı sorunlarını giderme

#### Önkosullar

NOT: Bazı mikro SD kartlarında, kart üzerinde fiziksel bir yazmaya karşı koruma gücü bulunur. Yazmaya karşı koruma anahtarı açıksa, SD kartına yazılamaz.

(i) NOT: IDSDM ve vFlash yuvaları çalışırken takılabilir değildir.

#### Adimlar

- 1. Sistem Kurulumu'na girin ve Internal SD Card Port (Dahili SD Kartı Bağlantı Noktası) seçeneğinin etkinleştirildiğinden emin olun.
- 2. sistem bağlı çevre birimleri ile birlikte kapatın ve sistem fişini elektrik prizinden çekin.
- 3. sistem kapağını çıkarın.

() NOT: Bir SD kart arızası meydana geldiğinde, dahili çift SD modül denetleyicisi sistem bilgilendirir. Bir sonraki yeniden başlatmada, sistem arızayı gösteren bir mesaj görüntüler. Yedeklilik, SD kart arızası durumunda etkinleştirilirse, kritik bir uyarı kaydedilir ve kasa sağlığı azalır.

- 4. Hatalı microSD kartını yeni bir microSD kartı ile değiştirin.
- 5. sistem kapağını takın.
- 6. sistem elektrik prizine yeniden bağlayın ve bağlı çevre birimleri de dahil olmak üzere sistem açın.
- 7. Sistem Kurulumuna girin ve Dahili SD Kartı Bağlantı Noktası ve Dahili SD Kartı Yedeklemesi modunun gereken moda ayarlandığından emin olun.

Doğru SD yuvasının Birincil SD Kart olarak ayarlandığını doğrulayın.

- 8. MicroSD kartının düzgün çalışıp çalışmadığını kontrol edin.
- 9. Dahili SD Kart Yedekliliği seçeneği SD kart hatası sırasında Etkin olarak ayarlanmışsa, sistem sizi bir yeniden kurulum yapmaya yönlendirecektir.
  - (i) NOT: Yeniden kurma daima ana SD kartından ikincil SD karta alınır.

## Optik sürücüde sorun giderme

#### Önkosullar

DİKKAT: Pek çok tamir işlemi yalnızca sertifikalı servis teknisyeni tarafından gerçekleştirilmelidir. Sorun giderme işlemlerini ve basit tamirleri sadece ürün belgenizde belirtildiği gibi veya destek ekibinin çevrimiçi olarak ya da telefonla belirttiği gibi gerçekleştirmelisiniz. Dell'den yetkili olmayan kişilerden alınan servisten kaynaklanan hasarlar garanti kapsamında değildir. Ürününüzle birlikte verilen güvenlik talimatlarını okuyun ve uygulayın.

#### Adimlar

- 1. Farklı bir CD veya DVD kullanmayı deneyin.
- 2. Sorun çözülmediyse, Sistem Kurulumuna girin ve tümleşik SATA denetleyicisinin ve sürücünün SATA bağlantı noktasının etkin olduğundan emin olun.
- 3. Uygun tanılama sınama işlemini çalıştırın.
- 4. Sistemi ve bağlı çevre birimlerini kapatın, sistemin elektrik priziyle bağlantısını kesin.
- 5. Takılıysa, çerçeveyi çıkarın.
- 6. Sistem kapağını çıkarın.
- 7. Arayüz kablosunun optik sürücüye ve denetleyiciye güvenli bir şekilde takıldığından emin olun.
- 8. Güç kablosunun sürücüye düzgün şekilde takıldığından emin olun.
- 9. Sistem kapağını takın.

#### Sonraki Adimlar

Sorun devam ederse, Yardım Alma bölümüne bakın.

## Bir sürücüde veya SSD'de sorun giderme

#### Önkosullar

DİKKAT: Bu sorun giderme prosedürü, sürücüde depolanan verileri silebilir. Devam etmeden önce sürücüde bulunan tüm dosyaları yedekleyin.

DİKKAT: Pek çok tamir işlemi yalnızca sertifikalı servis teknisyeni tarafından gerçekleştirilmelidir. Sorun giderme işlemlerini ve basit tamirleri sadece ürün belgenizde belirtildiği gibi veya destek ekibinin çevrimiçi olarak ya da telefonla belirttiği gibi gerçekleştirmelisiniz. Dell'den yetkili olmayan kişilerden alınan servisten kaynaklanan hasarlar garanti kapsamında değildir. Ürününüzle birlikte verilen güvenlik talimatlarını okuyun ve uygulayın.

#### Adimlar

1. Uygun tanılama sınama işlemini çalıştırın. Sistem tanılamasını kullanma bölümüne bakın.

Tanılamalar testinin sonuçlarına bağlı olarak aşağıdaki adımları gerektiği gibi izleyin.

- 2. sistem bir RAID denetleyicisi bulunuyorsa ve sürücüleriniz bir RAID dizisi halinde yapılandırıldıysa aşağıdaki adımları uygulayın:
  - a. sistem yeniden başlatın ve Dell Lifecycle Controller'ını çalıştırmak için sistem başlatılırken F10 tuşuna basın, ardından RAID yapılandırmasını kontrol etmek üzere Donanım Yapılandırma sihirbazını çalıştırın.
     RAID yapılandırması hakkında bilgi için Dell Lifecycle Controller belgelerine veya çevrimiçi yardıma bakın.
  - b. Sürücülerin RAID dizisi için doğru yapılandırıldığından emin olun.
  - c. Sürücüyü çevrimdışına alın ve yerine tekrar oturtun.
  - d. Yapılandırma programından çıkın ve sistem işletim sistemini önyüklemesini sağlayın.
- **3.** Denetleyici kartınız için gerekli aygıt sürücülerin yüklendiğinden ve doğru şekilde yapılandırıldığından emin olun. Daha fazla bilgi için işletim sistemi belgelerine bakın.
- 4. sistem yeniden başlatın ve Sistem Kurulumu'na girin.
- 5. Denetleyicinin etkinleştirildiğini ve sürücülerin Sistem Kurulumu'nda görüntülendiğini doğrulayın.

#### Sonraki Adimlar

Sorun devam ederse, Yardım Alma bölümüne bakın.

### Depolama denetleyicisine yönelik sorun giderme

DİKKAT: Pek çok tamir işlemi yalnızca sertifikalı servis teknisyeni tarafından gerçekleştirilmelidir. Sorun giderme işlemlerini ve basit tamirleri sadece ürün belgenizde belirtildiği gibi veya destek ekibinin çevrimiçi olarak ya da telefonla belirttiği gibi gerçekleştirmelisiniz. Dell'den yetkili olmayan kişilerden alınan servisten kaynaklanan hasarlar garanti kapsamında değildir. Ürününüzle birlikte verilen güvenlik talimatlarını okuyun ve uygulayın.

(i) NOT: Bir denetleyicinin sorununu giderirken bkz. işletim sistemi ve denetleyici belgeleriniz.

(i) NOT: Mini PERC soketi çalışırken takılabilir değildir.

- 1. Uygun tanılama sınama işlemini çalıştırın. Sistem tanılamasını kullanma bölümüne bakın.
- 2. sistem ve bağlı çevre birimlerini kapatın, sistem elektrik priziyle bağlantısını kesin.
- 3. sistem kapağını çıkarın.
- 4. Takılan genişletme kartlarının genişletme kartı takma yönergelerine uygun olduğundan emin olun.
- 5. Her genişletme kartının konektörüne sıkıca oturduğundan emin olun.
- 6. sistem kapağını takın.
- 7. sistem elektrik prizine yeniden bağlayın, sistem ve bağlı çevre birimlerini açın.
- 8. Sorun devam ediyorsa, sistem ve çevre birimlerinizi kapatın, sistem elektrik prizinden ayırın.
- 9. sistem kapağını çıkarın.

- 10. sistem takılı olan tüm genişletme kartlarını çıkarın.
- **11.** sistem kapağını takın.
- 12. sistem elektrik prizine yeniden bağlayın, sistem ve bağlı çevre birimlerini açın.
- 13. Uygun tanılama sınama işlemini çalıştırın. Sistem tanılamasını kullanma bölümüne bakın.

Testler başarısız olurlarsa, Yardım Alma bölümüne bakın.

- 14. Adım 10'da çıkardığınız her genişletme kartı için aşağıdaki adımları izleyin:
  - a. sistem ve bağlı çevre birimlerini kapatın, sistem elektrik priziyle bağlantısını kesin.
  - b. sistem kapağını çıkarın.
  - c. Genişletme kartlarından birini yeniden takın.
  - d. sistem kapağını takın.
  - e. Uygun tanılama sınama işlemini çalıştırın. Sistem tanılamasını kullanma bölümüne bakın.

Sorun devam ederse, Yardım Alma bölümüne bakın.

### Genişletme kartlarında sorun giderme

#### Önkosullar

DİKKAT: Pek çok tamir işlemi yalnızca sertifikalı servis teknisyeni tarafından gerçekleştirilmelidir. Sorun giderme işlemlerini ve basit tamirleri sadece ürün belgenizde belirtildiği gibi veya destek ekibinin çevrimiçi olarak ya da telefonla belirttiği gibi gerçekleştirmelisiniz. Dell'den yetkili olmayan kişilerden alınan servisten kaynaklanan hasarlar garanti kapsamında değildir. Ürününüzle birlikte verilen güvenlik talimatlarını okuyun ve uygulayın.

(i) NOT: Genişletme kartıyla ilgili sorun giderirken işletim sisteminizin ve genişletme kartınızın belgelerine bakın.

(i) NOT: Yükseltici yuvaları çalışırken takılabilir değildir.

#### Adimlar

- 1. Uygun tanılama sınama işlemini çalıştırın. Sistem tanılamasını kullanma bölümüne bakın.
- 2. sistem ve bağlı çevre birimlerini kapatın, sistem elektrik priziyle bağlantısını kesin.
- 3. sistem kapağını çıkarın.
- 4. Her genişletme kartının konektörüne sıkıca oturduğundan emin olun.
- 5. sistem kapağını takın.
- 6. sistem ve bağlı çevre birimlerini açın.
- 7. Sorun devam ediyorsa, sistem ve çevre birimlerinizi kapatın, sistem elektrik prizinden ayırın.
- 8. sistem kapağını çıkarın.
- 9. sistem takılı olan tüm genişletme kartlarını çıkarın.
- 10. sistem kapağını takın.
- 11. Uygun tanılama sınama işlemini çalıştırın. Sistem tanılamasını kullanma bölümüne bakın.

Testler başarısız olurlarsa, Yardım Alma bölümüne bakın.

12. Adım 8'de çıkardığınız her genişletme kartı için aşağıdaki adımları izleyin:

- **a.** sistem ve bağlı çevre birimlerini kapatın, sistem elektrik priziyle bağlantısını kesin.
- **b.** sistem kapağını çıkarın.
- c. Genişletme kartlarından birini yeniden takın.
- d. sistem kapağını takın.
- e. Uygun tanılama sınama işlemini çalıştırın. Sistem tanılamasını kullanma bölümüne bakın.

#### Sonraki Adimlar

Sorun devam ederse, Yardım Alma bölümüne bakın.

# İşlemcilere yönelik sorun giderme

#### Önkosullar

DİKKAT: Pek çok tamir işlemi yalnızca sertifikalı servis teknisyeni tarafından gerçekleştirilmelidir. Sorun giderme işlemlerini ve basit tamirleri sadece ürün belgenizde belirtildiği gibi veya destek ekibinin çevrimiçi olarak ya da telefonla belirttiği gibi gerçekleştirmelisiniz. Dell'den yetkili olmayan kişilerden alınan servisten kaynaklanan hasarlar garanti kapsamında değildir. Ürününüzle birlikte verilen güvenlik talimatlarını okuyun ve uygulayın.

(i) NOT: İşlemci soketleri çalışırken takılabilir değildir.

#### Adimlar

- 1. Uygun tanılama testini çalıştırın. Sistem tanılamasını kullanma bölümüne bakın.
- 2. sistem ve bağlı çevre birimlerini kapatın, sistem elektrik priziyle bağlantısını kesin.
- 3. sistem kapağını çıkarın.
- 4. İşlemci ve ısı emici doğru takıldıklarından emin olun.
- 5. sistem kapağını takın.
- 6. Uygun tanılama sınama işlemini çalıştırın. Sistem tanılamasını kullanma bölümüne bakın.
- 7. Sorun devam ederse, Yardım Alma bölümüne bakın.

### Sistem mesajları

Sistem bileşenlerini izleyen sistem ürün yazılımları ve aracılar tarafından oluşturulan olay ve hata iletileri hakkında bilgi için qrl.dell.com > Ara > Hata Kodu bölümüne gidin, hata kodunu girin ve ardından **Bunu ara** öğesine tıklayın.

### Uyarı Mesajları

Bir uyarı mesajı, olası bir soruna dair sizi uyarır ve sistem bir göreve başlamadan önce yanıt vermenizi ister. Örneğin, bir sabit sürücüyü biçimlendirmeden önce bir mesaj, sabit sürücünüzdeki tüm verileri kaybedebileceğinize dair sizi uyarır. Uyarı mesajları genellikle görevi kesintiye uğratır ve y (evet) veya n (hayır) yazarak cevaplamanız gerekir.

(i) NOT: Uyarı mesajları uygulama veya işletim sistemi tarafında oluşturulur. Daha fazla bilgi almak için işletim sistemiyle veya uygulamayla birlikte gönderilen belgelere bakın.

### Tanılama Mesajları

Sisteminizde tanılama testleri çalıştırdığınızda hatalar algılanırsa, sistem tanılama yardımcı programı mesajlar oluşturur. Sistem tanılamaları hakkında daha fazla bilgi için bkz. Sistem bileşenlerini izleyen sistem ürün yazılımları ve aracılar tarafından oluşturulan olay ve hata iletileri hakkında bilgi için qrl.dell.com > Ara > Hata Kodu bölümüne gidin, hata kodunu girin ve ardından Bunu ara öğesine tıklayın..

### Uyarı Mesajları

Sistem yönetim yazılımı, sisteminiz için uyarı mesajları üretir. Uyarı mesajları sürücü, sıcaklık, fan ve güç koşulları için bilgi, durum, uyarı ve hata mesajlarını içerir. Daha fazla bilgi için bu kılavuzun Belge kaynakları bölümünde listelenen sistem yönetim yazılımı belge bağlantılarına bakın.

# Yardım alma

#### Konular:

- Contacting Dell EMC
- Sistem bilgilerine QRL kullanarak erişim

# **Contacting Dell EMC**

Dell EMC provides several online and telephone based support and service options. If you do not have an active internet connection, you can find contact information about your purchase invoice, packing slip, bill, or Dell EMC product catalog. Availability varies by country and product, and some services may not be available in your area. To contact Dell EMC for sales, technical assistance, or customer service issues:

#### Adimlar

- 1. Go to www.dell.com/support/home.
- 2. Select your country from the drop-down menu on the lower right corner of the page.
- 3. For customized support:
  - a. Enter your system Service Tag in the Enter your Service Tag field.
  - b. Click Submit.
    - The support page that lists the various support categories is displayed.
- 4. For general support:
  - **a.** Select your product category.
  - **b.** Select your product segment.
  - c. Select your product.
    - The support page that lists the various support categories is displayed.
- 5. For contact details of Dell EMC Global Technical Support:
  - a. Click Global Teknik Destek.
  - b. Enter your system Service Tag in the Enter your Service Tag field on the Contac Us webpage.

### Sistem bilgilerine QRL kullanarak erişim

Sisteminiz hakkında bilgilere derhal erişim sağlamak için Quick Resource Locator'ı (QRL) kullanabilirsiniz.

#### Önkosullar

Akıllı telefonunuzda veya tabletinizde QR kodu tarayıcısının kurulu olduğundan emin olun.

#### Bu görev ile ilgili

QRL sisteminiz hakkında aşağıdaki bilgileri içerir:

- Nasıl Yapılır videoları
- Kullanıcı El Kitabı, LCD tanılama ve mekanik genel bakış dahil, referans malzemeleri
- Özel donanım yapılandırmanıza ve garanti bilgilerine hızlıca erişmek için sistem servis etiketiniz
- Teknik destek ve satış ekipleri ile iletişime geçmek için Dell ile doğrudan bağlantı

#### Adimlar

1. Dell.com/QRL adresine gidin ve söz konusu ürününüzü bulun veya

2. Aşağıdaki resimde veya Dell PowerEdge sisteminizde yer alan modele özel Quick Resource (QR) kodunu taratmak için akıllı telefonunuzu veya tabletinizi kullanın:

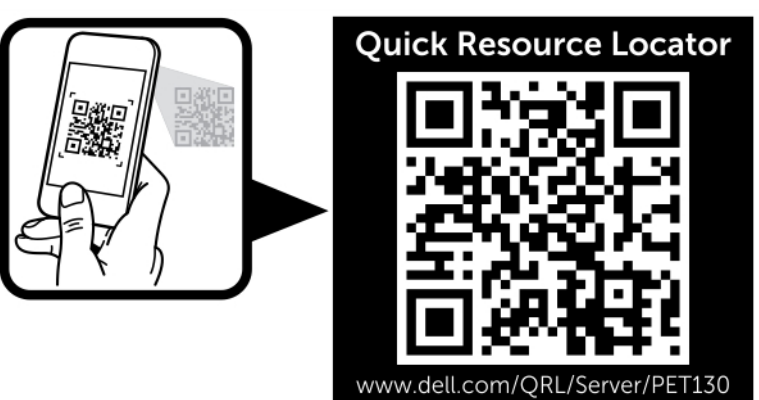